IBM WebSphere Application Server Enterprise, Version 5.0.2

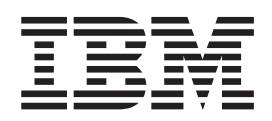

# Monitoring and Tuning Performance

Note

Before using this information, be sure to read the general information under "Trademarks and service marks" on page v.

Compilation date: July 30, 2003

© Copyright International Business Machines Corporation 2003. All rights reserved. US Government Users Restricted Rights – Use, duplication or disclosure restricted by GSA ADP Schedule Contract with IBM Corp.

# Contents

| Trademarks and service marks                           | •    | •   | • | v   |
|--------------------------------------------------------|------|-----|---|-----|
| Chapter 1. Welcome to monitoring a tuning performance. | ano  | k   |   | 1   |
| Chapter 2. Monitoring performance                      |      |     |   | 3   |
| Performance Monitoring Infrastructure                  |      |     |   | . 3 |
| Performance data organization                          |      |     |   | . 4 |
| BeanModule data counters                               |      |     |   | . 8 |
| JDBC connection pool data counters                     |      |     |   | 11  |
| J2C connection pool data counters.                     |      |     |   | 12  |
| Java Virtual Machine data counters                     |      |     |   | 13  |
| Object Request Broker data counters                    |      |     |   | 15  |
| Session data counters                                  |      |     |   | 15  |
| Transaction data counters                              |      |     |   | 18  |
| ThreadPool data counters.                              |      |     |   | 19  |
| Web application data counters                          |      |     |   | 20  |
| Workload Management data counters.                     |      |     |   | 20  |
| System data counters                                   |      |     |   | 23  |
| Dynamic cache data counters                            |      |     |   | 24  |
| Web Services Gateway (WSGW) data count                 | ters |     |   | 25  |
| Web services data counters                             |      |     |   | 26  |
| Alarm Manager data counters                            |      |     |   | 26  |
| Object Pool data counters                              |      |     |   | 27  |
| Scheduler data counters                                |      |     |   | 27  |
| Performance data classification                        |      |     |   | 29  |
| Enabling performance monitoring services in            | the  |     |   |     |
| application server through the administrative          |      |     |   |     |
| console                                                |      |     |   | 30  |
| Enabling performance monitoring services in            | the  |     |   |     |
| NodeAgent through the administrative consol            | e    |     |   | 31  |
| Enabling performance data collection through           | the  | è   |   |     |
| administrative console                                 | •    |     |   | 31  |
| Performance monitoring service settings.               |      |     |   | 32  |
| Enabling performance monitoring services usi           | ng   | the | Š |     |
| command line                                           |      |     |   | 32  |
| Enabling Java Virtual Machine Profiler Interfa         | ce   |     |   |     |
| data reporting                                         |      |     |   | 36  |
| Java Virtual Machine Profiler Interface .              | •    | •   |   | 36  |
| Monitoring performance with Tivoli Performa            | nce  |     |   |     |
| Viewer (formerly Resource Analyzer)                    |      |     | • | 36  |
| Tivoli Performance Viewer features                     | •    | •   |   | 37  |
| Starting the Tivoli Performance Viewer .               | •    | •   |   | 42  |
| Setting performance monitoring levels .                |      |     | • | 42  |
| Viewing summary reports                                |      |     |   | 44  |
| Changing the refresh rate of data retrieval            | •    | •   |   | 44  |
| Changing the display buffer size                       |      |     |   | 44  |
| Viewing and modifying performance chart                | dat  | ta  |   | 44  |
| Scaling the performance data chart display             | •    |     |   | 45  |
| Refreshing data                                        |      |     |   | 45  |
| Clearing values from tables and charts .               |      | •   |   | 46  |
| Storing data to a log file                             |      |     |   | 46  |
| Replaying a performance data log file .                |      | •   |   | 47  |
| Resetting counters to zero                             | •    |     | • | 48  |

| Tivoli performance monitoring and management    |      |
|-------------------------------------------------|------|
| solutions                                       | . 48 |
| Developing your own monitoring applications .   | . 49 |
| Developing your own monitoring application      |      |
| using Performance Monitoring Infrastructure     |      |
| client                                          | . 49 |
| Developing your own monitoring applications     |      |
| with Performance Monitoring Infrastructure      |      |
| servlet                                         | . 64 |
| Compiling your monitoring applications.         | . 66 |
| Running your new monitoring applications.       | . 67 |
| Accessing Performance Monitoring Infrastructure |      |
| data through the Java Management Extension      |      |
| interface                                       | . 68 |
| Developing Performance Monitoring               |      |
| Infrastructure interfaces (Version 4.0)         | . 82 |
| Third-party performance monitoring and          |      |
| management solutions                            | . 83 |
| Measuring data requests (Performance Monitoring |      |
| Infrastructure Request Metrics)                 | . 83 |
| Performance Monitoring Infrastructure Request   |      |
| Metrics                                         | . 83 |
| Application Response Measurement                | . 84 |
| Performance Monitoring Infrastructure Request   |      |
| Metrics trace filters                           | . 84 |
| Performance Monitoring Infrastructure Request   |      |
| Metrics data output.                            | . 84 |
| Configuring Request Metrics                     | . 86 |
| Example: Generating trace records from          |      |
| Performance Monitoring Infrastructure Request   | ~~~  |
| Metrics                                         | . 90 |
| Performance monitoring service settings         | . 91 |
| Startup.                                        | . 91 |
| Initial specification level                     | . 91 |
| Specifications.                                 | . 91 |
| Performance: Resources for learning             | . 92 |
|                                                 | ~ -  |
| Chapter 3. Juning performance                   | 95   |
| Tuning parameter index                          | . 95 |
| Business process choreographer                  | . 96 |
| Business Rule Beans (BRBeans)                   | . 96 |
| Dynamic query service                           | . 97 |
| Object pool                                     | . 97 |
| WorkArea service                                | . 97 |
| Asynchronous beans                              | . 97 |
| ActivitySession                                 | . 98 |
| Application profiling                           | . 98 |
| Using the Runtime Performance Advisor           | . 98 |
| Runtime Performance Advisor configuration       |      |
| settings                                        | 100  |
| Advice configuration settings                   | 100  |
| Using the Performance Advisor in Tivoli         |      |
| Performance Viewer                              | 101  |
| Pertormance Advisor Report in Tivoli            |      |
| Pertormance Viewer                              | 102  |
|                                                 |      |

### **Trademarks and service marks**

The following terms are trademarks of IBM Corporation in the United States, other countries, or both:

- Cloudscape
- Everyplace
- iSeries
- IBM
- Redbooks
- ViaVoice
- WebSphere
- zSeries

Java and all Java-based trademarks are trademarks of Sun Microsystems, Inc. in the United States, other countries, or both.

Microsoft, Windows, Windows NT, and the Windows logo are trademarks of Microsoft Corporation in the United States, other countries, or both.

UNIX is a registered trademark of The Open Group in the United States and other countries.

Other company, product and service names may be trademarks or service marks of others.

### Chapter 1. Welcome to monitoring and tuning performance

To help administrators identify application performance problems, the product collects performance data and provides interfaces that allow external applications to monitor the performance data, tools to display performance data for analysis, and tools to suggest performance tuning improvements.

In addition, problem determination capabilities in the product help administrators by providing APIs and graphical interfaces for collecting and analyzing trace and log data.

#### Performance Monitoring Infrastructure (PMI)

The product collects data on run-time and applications through the Performance Monitoring Infrastructure (PMI), as described in Performance Monitoring Infrastructure. This infrastructure is compatible with and extends the JSR-077 specification.

PMI provides several types of interfaces to access performance data. A new JMX API is introduced in this version, but the servlet and Java client interfaces are still available for compatibility with Versions 3.5.5+ and 4.0+. These PMI interfaces are used to create tools to help monitor and tune performance.

Performance data can be monitored and analyzed with:

- Tivoli Performance Viewer formerly known as Resource Analyzer, which is included in WebSphere Application Server
- Other Tivoli Monitoring Tools
- User-developed monitoring tools
- Third-party monitoring tools

The Tivoli Performance Viewer uses the PMI Java client to provide graphical displays and summary reports of collected data. For more information, see Monitoring performance with Tivoli Performance Viewer (formerly Resource Analyzer).

#### Performance Monitoring Infrastructure (PMI) Request Metrics

IBM WebSphere Application Server also collects data by timing requests as they travel through the product components. PMI Request Metrics logs time spent in major components, such as Web Server, Web container, Enterprise bean container, and database. These data points are recorded in logs and can be written to Application Response Time (ARM) agents used by Tivoli monitoring tools.

For more information about PMI Request Metrics, see Measuring data requests (Performance Monitoring Infrastructure Request Metrics).

### **5.0.2** Performance Advisors

**5.0.2** IBM WebSphere Application Server includes two performance advisors to help tune systems for optimal performance. Both advisors use the PMI data to suggest configuration changes to Object Request Broker (ORB) service thread pools,

Web container thread pools, connection pool size, persisted session size and time, prepared statement cache size, and session cache size. The Runtime Performance Advisor runs in the application server process, while the other advisor runs in the Tivoli Performance Viewer (TPV). The following summary chart outlines the difference between the two advisors. For more information, see the articles, Using the Runtime Performance Advisor and Using the Performance Advisor in Tivoli Performance Viewer.

|                        | Runtime Performance<br>Advisor                                                                                                    | Performance Advisor in<br>Tivoli Performance Viewer<br>(TPV)                                                                                                    |
|------------------------|----------------------------------------------------------------------------------------------------|----------------------------------------------------------------------------------------------------|
| Location of execution  | Application server                                                                                                    | TPV client                                                                                                    |
| Location of tool       | Administrative console                                                                                                    | TPV                                                                                                    |
| Output                 | SystemOut.log file and<br>WebSphere run-time<br>messages in WebSphere<br>status panel in the<br>administrative console                                                                                                    | TPV graphical user interface<br>(GUI)                                                                                                    |
| Frequency of operation | Every 10 seconds in background                                                                                                    | When you select refresh in TPV                                                                                                    |
| Types of advice        | <ul> <li>ORB service thread pools</li> <li>Web container thread pools</li> <li>Connection pool size</li> <li>Persisted session size and time</li> <li>Prepared statement cache size</li> <li>Session cache size</li> </ul> | <ul> <li>ORB service thread pools</li> <li>Web container thread pools</li> <li>Connection pool size</li> <li>Persisted session size and time</li> <li>Prepared statement cache size</li> <li>Session cache size</li> <li>Dynamic cache size</li> <li>JVM heap size</li> <li>DB2 Performance Configuration Wizard</li> </ul> |

### Chapter 2. Monitoring performance

WebSphere Application Server collects data on run-time and applications through the Performance Monitoring Infrastructure (PMI). Performance data can then be monitored and analyzed with a variety of tools.

#### Steps for this task

1. Enable performance monitoring services in the application server through the administrative console and enable performance monitoring services in the node agent through the administrative console if running WebSphere Application Server Network Deployment.

In order to monitor performance data through the PMI interfaces, you must first enable the performance monitoring service through the administrative console and restart the server. If running in Network Deployment, you need to enable PMI services on both the server and on the node agent and restart the server and the node agent.

2. Collect the data.

The monitoring levels that determine which data counters are enabled can be set dynamically, without restarting the server. This can be done in one of the following ways:

- a. Enable data collection through the administrative console.
- b. Enable performance monitoring services through Tivoli Performance Viewer (formerly Resource Analyzer).
- c. Enable performance monitoring services using the command line.
- 3. Monitor and analyze performance data.

You can monitor and analyze data with several tools:

- a. Monitor performance data with Tivoli Performance Viewer. This tool is included with WebSphere Application Server.
- b. Monitor performance data with other Tivoli monitoring tools.
- c. Monitor performance data with user-developed monitoring tools. Write your own applications to monitor performance data.
- d. Monitor performance with third-party monitoring tools.

#### What to do next

WebSphere Application Server also collects data through PMI Request Metrics. This feature times requests as they travel through WebSphere Application Server components. For more information about PMI Request Metrics see the topic "Measuring data requests (Performance Monitoring Infrastructure Request Metrics)".

#### Performance Monitoring Infrastructure

The Performance Monitoring Infrastructure (PMI) uses a client-server architecture. The server collects performance data from various WebSphere Application Server components. A client retrieves performance data from one or more servers and processes the data. As shown in the figure, the server collects PMI data in memory. This data consists of counters such as servlet response time and data connection pool usage. The data points are then retrieved using a Web client, Java client or JMX client. WebSphere Application Server contains Tivoli Performance Viewer, a Java client which displays and monitors performance data. See the topics Monitoring performance with Tivoli Performance Viewer (formerly Resource Analyzer), Tivoli performance monitoring and management solutions, Third-party performance monitoring and management solutions, and Developing your own monitoring applications for more information on monitoring tools".

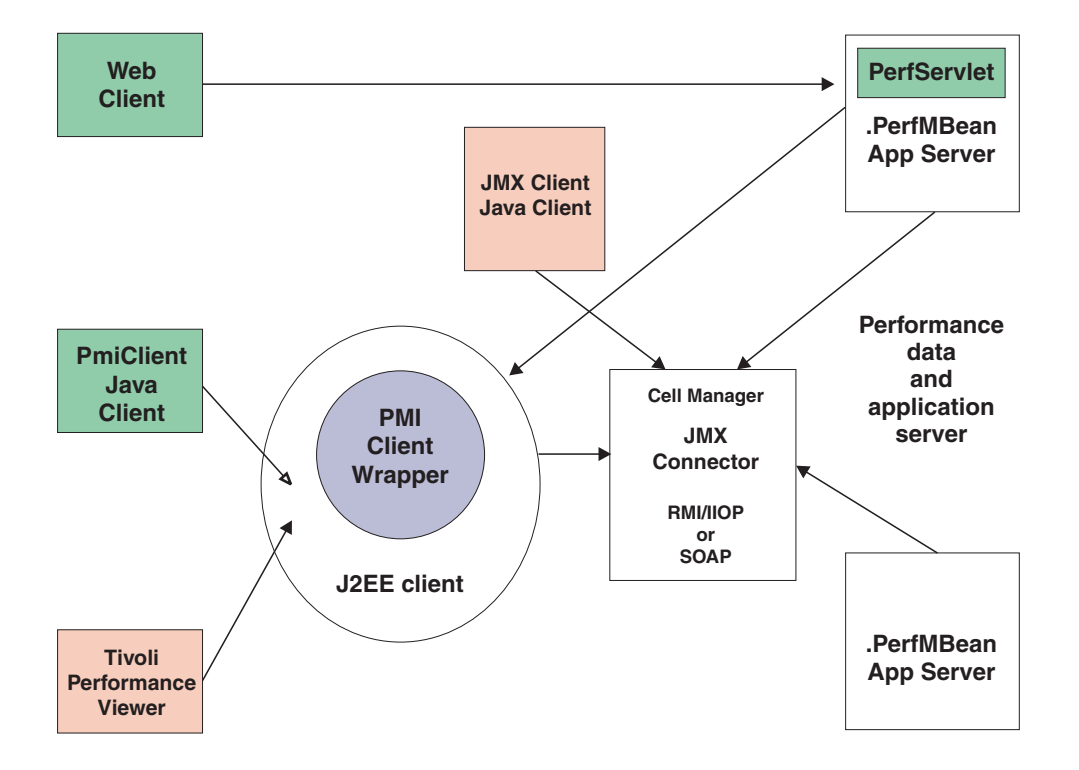

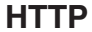

The figure shows the overall PMI architecture. On the right side, the server updates and keeps PMI data in memory. The left side displays a Web client, Java client and JMX client retrieving the performance data.

#### Performance data organization

Performance Monitoring Infrastructure (PMI) provides server-side monitoring and a client-side API to retrieve performance data. PMI maintains statistical data within the entire WebSphere Application Server domain, including multiple nodes and servers. Each node can contain one or more WebSphere Application Servers. Each server organizes PMI data into modules and submodules.

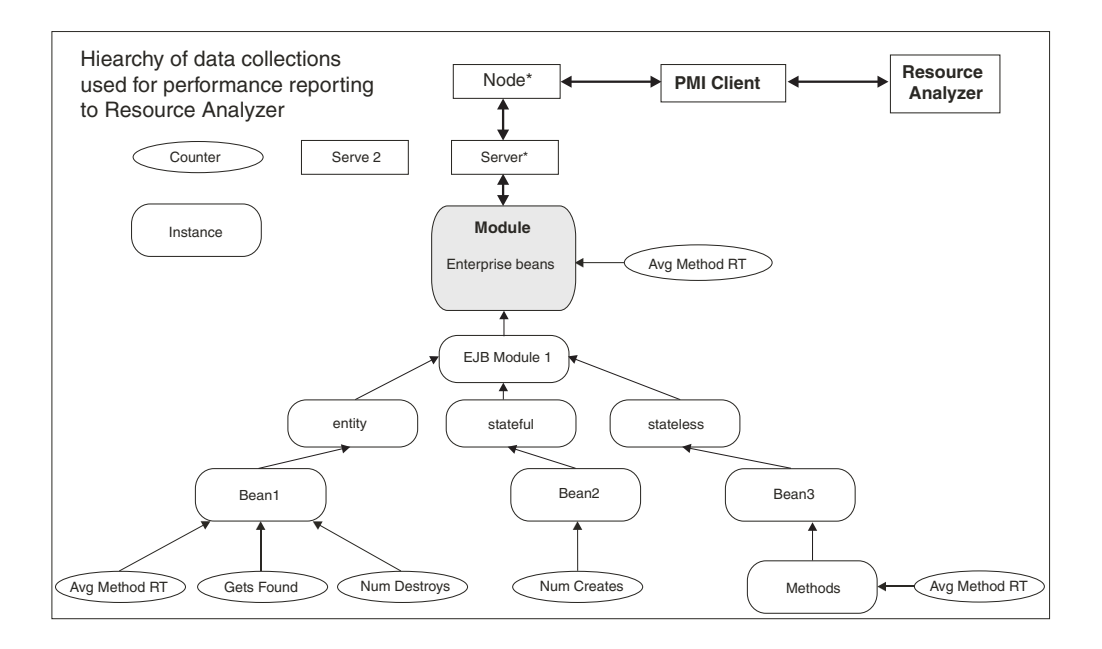

The Tivoli Performance Viewer, formerly the Resource Analyzer, organizes performance data in a centralized hierarchy of the following objects:

- Node. A node represents a physical machine in the WebSphere Application Server administrative domain.
- **Server.** A server is a functional unit that provides services to clients over a network. No performance data is collected for the server itself.
- Module. A module represents one of the resource categories for which collected data is reported to the performance viewer. Each module has a configuration file in XML format. This file determines organization and lists a unique identifier for each performance data in the module. Modules include enterprise beans, JDBC connection pools, J2C connection pool, Java Virtual Machine (JVM) run time (including Java Virtual Machine Profiler Interface (JVMPI)), servlet session manager, thread pools, transaction manager, Web applications, Object Request Broker (ORB), Workload Management (WLM), Web Services Gateway (WSGW), and dynamic cache.
- **Submodule**. A submodule represents a fine granularity of a resource category under the module. For example, ORB thread pool is a submodule of the thread pool category. Submodules can contain other submodules.
- **Counter.** A counter is a data type used to hold performance information for analysis. Each resource category (module) has an associated set of counters. The data points within a module are queried and distinguished by the Mbean ObjectNames or PerfDescriptors. Examples of counters include the number of active enterprise beans, the time spent responding to a servlet request and the number of kilobytes of available memory.

The Tivoli Performance Viewer allows users to view and manipulate the data for counters. A particular counter type can appear in several modules. For example, both the servlet and enterprise bean modules have a response time counter. In addition, a counter type can have multiple instances within a module. For example, in the figure above, both the Enterprise beans module and Bean1 have an Avg Method RT counter.

Counters are enabled at the module level and can be enabled or disabled for elements within the module. For example, in the figure, if the Enterprise beans

module is enabled, its Avg Method RT counter is enabled by default. However, you can then disable the Avg Method RT counter even when the rest of the module counters are enabled. You can also, if desired, disable the Avg Method RT counter for Bean1, but the aggregate response time reported for the whole module will no longer include Bean1 data.

Each counter has a specified monitoring level: none, low, medium, high or maximum. If the module is set to lower monitoring level than required by a particular counter, that counter will not be enabled. Thus, if Bean1 has a medium monitoring level, Gets Found and Num Destroys are enabled because they require a low monitoring level. However, Avg Method RT is not enabled because it requires a high monitoring level.

Data collection can affect performance of the application server. The impact depends on the number of counters enabled, the type of counters enabled and the monitoring level set for the counters.

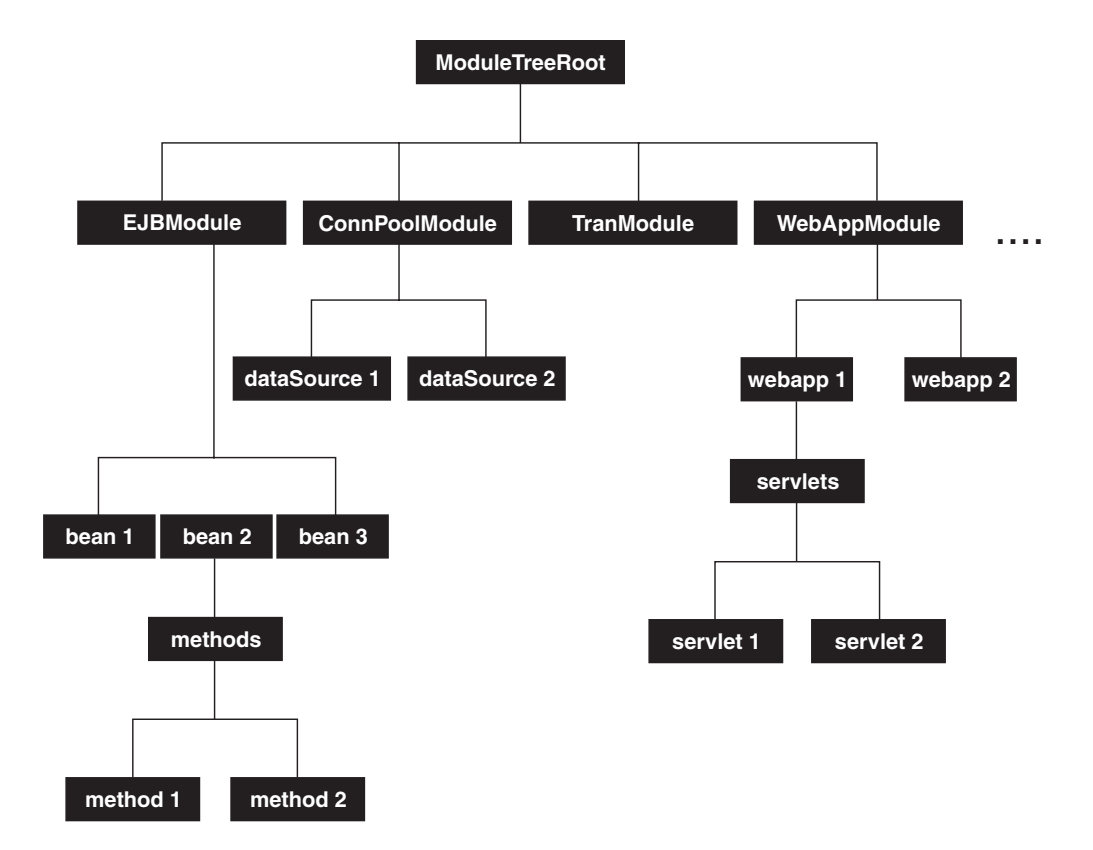

The following PMI modules are available to provide statistical data:

- · Enterprise bean module, enterprise bean, methods in a bean
  - Data counters for this category report load values, response times, and life cycle activities for enterprise beans. Examples include the average number of active beans and the number of times bean data is loaded or written to the database. Information is provided for enterprise bean methods and the remote interfaces used by an enterprise bean. Examples include the number of times a method is called and the average response time for the method. In addition, the Tivoli Performance Viewer reports information on the size and use of a bean objects cache or enterprise bean object pool. Examples include the number of calls attempting to retrieve an object from a pool and the number of times an object is found available in the pool.

• JDBC connection pools

Data counters for this category contain usage information about connection pools for a database. Examples include the average size of the connection pool or number of connections, the average number of threads waiting for a connection, the average wait time in milliseconds for a connection, and the average time the connection is in use.

• J2C connection pool

Data counters for this category contain usage information about the Java 2 Enterprise Edition (J2EE) Connector Architecture that enables enterprise beans to connect and interact with procedural back-end systems, such as Customer Information Control System (CICS), and Information Management System (IMS). Examples include the number of managed connections or physical connections and the total number of connections or connection handles.

• Java Virtual Machine API (JVM)

Data counters for this category contain memory used by a process as reported by Java Virtual Machine (JVM) run time. Examples are the total memory available and the amount of free memory for the JVM. JVM run time also includes data from the Java Machine Profiler Interface (JVMPI). This data provides detailed information about the JVM running the application server.

• Object Request Broker (ORB)

Data counters for this category contain information for the ORB. Examples include the object reference lookup time, the total number of requests, and the processing time for each interceptor.

Servlet session manager

Data counters for this category contain usage information for HTTP sessions. Examples include the total number of accessed sessions, the average amount of time it takes for a session to perform a request, and the average number of concurrently active HTTP sessions.

• Java Transaction API (JTA)

Data counters for this category contain performance information for the transaction manager. Examples include the average number of active transactions, the average duration of transactions, and the average number of methods per transaction.

Thread pool

Data counters for this category contain information about the thread pools for Object Request Broker (ORB) threads and the Web container pools used to process HTTP requests. Examples include the number of threads created and destroyed, the maximum number of pooled threads allowed, and the average number of active threads in the pool.

• Web applications, servlet

Data counters for this category contain information for the selected server. Examples include the number of loaded servlets, the average response time for completed requests, and the number of requests for the servlet.

• Workload Management (WLM)

Data counters for this category contain information for workload management. Examples include the number of requests, the number of updates and average response time.

System data

Data counters for this category contain information for a machine (node). Examples include the CPU utilization and memory usage. Note that this

category is available at node level, which means it is only available at NodeAgent in the multiple servers version.

• Dynamic cache

Data counters for this category contain information for the dynamic cache service. Examples include in memory cache size, number of invalidations and number of hits and misses.

• Web Services Gateway (WSGW)

Data counters for this category contain information for WSGW. Examples include the number of synchronous and asynchronous requests and responses.

Web Services

Data counters for this category contain information for the web services. Examples include number of loaded web services, number of requests delivered and processed, request response time, and average size of requests.

- Alarm Manager
  - Data counters for this category contain information for the Alarm Manager.
- Object Pool

Data counters for this category contain information for Object Pools.

Scheduler

Data counters for this category contain information for the Scheduler service.

### BeanModule data counters

| Name               | Description                                                                       | Version         | Granularity | Туре           | Level |
|--------------------|-----------------------------------------------------------------------------------|-----------------|-------------|----------------|-------|
| creates            | Number of times<br>beans were<br>created                                          | 3.5.5 and above | per home    | CountStatistic | Low   |
| removes            | Number of times<br>beans were<br>removed                                          | 3.5.5 and above | per home    | CountStatistic | Low   |
| passivates         | Number of times<br>beans were<br>passivated (entity<br>and stateful)              | 3.5.5 and above | per home    | CountStatistic | Low   |
| activates          | Number of times<br>beans were<br>activated (entity<br>and stateful)               | 3.5.5 and above | per home    | CountStatistic | Low   |
| persistence loads  | Number of times<br>bean data was<br>loaded from<br>persistent storage<br>(entity) | 3.5.5 and above | per home    | CountStatistic | Low   |
| persistence stores | Number of times<br>bean data was<br>stored in<br>persistent storage<br>(entity)   | 3.5.5 and above | per home    | CountStatistic | Low   |
| instantiations     | Number of times<br>bean objects were<br>instantiated                              | 3.5.5 and above | per home    | CountStatistic | Low   |

| destroys                              | Number of times<br>bean objects were<br>freed                                                                                                    | 3.5.5 and above | per home | CountStatistic | Low    |
|---------------------------------------|----------------------------------------------------------------------------------------------------|-----------------|----------|----------------|--------|
| Num Ready Beans                       | Number of<br>concurrently<br>ready beans<br>(entity and<br>session). This<br>counter was<br>called concurrent<br>active in Versions<br>3.5.5+ and 4.0. | 3.5.5 and above | per home | RangeStatistic | High   |
| concurrent live                       | Number of<br>concurrently live<br>beans                                                                                                    | 3.5.5 and above | per home | RangeStatistic | High   |
| avg method rsp time                   | Average response<br>time in<br>milliseconds on<br>the bean methods<br>(home, remote,<br>local)                                                         | 3.5.5 and above | per home | TimeStatistic  | High   |
| avg method rsp time<br>for create     | Average time in<br>milliseconds a<br>bean create call<br>takes including<br>the time for the<br>load if any                                            | 5.0             | per home | TimeStatistic  | Medium |
| avg method rsp time<br>for load       | Average time in<br>milliseconds for<br>loading the bean<br>data from<br>persistent storage<br>(entity)                                                 | 5.0             | per home | TimeStatistic  | Medium |
| avg method rsp time<br>for store      | Average time in<br>milliseconds for<br>storing the bean<br>data to persistent<br>storage (entity)                                                      | 5.0             | per home | TimeStatistic  | Medium |
| avg method rsp time<br>for remove     | Average time in<br>milliseconds a<br>bean entries call<br>takes including<br>the time at the<br>database, if any                                       | 5.0             | per home | TimeStatistic  | Medium |
| total method calls                    | total number of method calls                                                                                                    | 3.5.5 and above | per home | CountStatistic | High   |
| avg method rsp time<br>for activation | Average time in<br>milliseconds a<br>beanActivate call<br>takes including<br>the time at the<br>database, if any                                       | 5.0             | per home | TimeStatistic  | Medium |

| avg method rsp time<br>for passivation | Average time in<br>milliseconds a<br>beanPassivate call<br>takes including<br>the time at the<br>database, if any     | 5.0             | per home                | TimeStatistic  | Medium |
|----------------------------------------|----------------------------------------------------------------------------------------------------|-----------------|-------------------------|----------------|--------|
| active methods                         | Number of<br>concurrently<br>active methods -<br>num methods<br>called at the same<br>time.                           | 3.5.5 and above | per home                | TimeStatistic  | High   |
| Per method<br>invocations              | Number of calls<br>to the bean<br>methods (home,<br>remote, local)                                                    | 3.5.5 and above | per method/per<br>home  | CountStatistic | Max    |
| Per method rsp time                    | Average response<br>time in<br>milliseconds on<br>the bean methods<br>(home, remote,<br>local)                        | 3.5.5 and above | per home                | TimeStatistic  | Max    |
| Per method concurrent<br>invocations   | Number of<br>concurrent<br>invocations to call<br>a method                                                            | 5.0             | per method/per<br>home  | RangeStatistic | Max    |
| getsFromPool                           | Number of calls<br>retrieving an<br>object from the<br>pool (entity and<br>stateless)                                 | 3.5.5 and above | per home/object<br>pool | CountStatistic | Low    |
| getsFound                              | Number of times<br>a retrieve found<br>an object available<br>in the pool (entity<br>and stateless)                   | 3.5.5 and above | per home/object<br>pool | CountStatistic | Low    |
| returnsToPool                          | Number of calls<br>returning an<br>object to the pool<br>(entity and<br>stateless)                                    | 3.5.5 and above | per home/object<br>pool | CountStatistic | Low    |
| returnsDiscarded                       | Number of times<br>the returning<br>object was<br>discarded because<br>the pool was full<br>(entity and<br>stateless) | 3.5.5 and above | per home/object<br>pool | CountStatistic | Low    |
| drainsFromPool                         | Number of times<br>the daemon found<br>the pool was idle<br>and attempted to<br>clean it (entity<br>and stateless)    | 3.5.5 and above | per home/object<br>pool | CountStatistic | Low    |

| avgDrainSize        | Average number<br>of objects<br>discarded in each<br>drain (entity and<br>stateless)                            | 3.5.5 and above | per home/object<br>pool | TimeStatistic  | Medium |
|---------------------|----------------------------------------------------------------------------------------------------|-----------------|-------------------------|----------------|--------|
| avgPoolSize         | Number of objects<br>in the pool (entity<br>and stateless)                                                      | 3.5.5 and above | per home/object<br>pool | RangeStatistic | High   |
| messageCount        | Number of<br>messages<br>delivered to the<br>bean onMessage<br>method (message<br>driven beans)                 | 5.0             | per type                | CountStatistic | Low    |
| messageBackoutCount | Number of<br>messages failed to<br>be delivered to<br>the bean<br>onMessage<br>method (message<br>driven beans) | 5.0             | per type                | CountStatistic | Low    |
| serverSessionWait   | Average time to<br>obtain a<br>ServerSession<br>from the pool<br>(message drive<br>bean)                        | 5.0             | per type                | TimeStatistic  | Medium |
| serverSessionUsage  | Percentage of<br>server session<br>pool in use<br>(message driven)                                              | 5.0             | per type                | RangeStatistic | High   |

### JDBC connection pool data counters

PMI collects performance data for 4.0 and 5.0 JDBC data sources. For a 4.0 data source, the data source name is used. For a 5.0 data source, the JNDI name is used.

The JDBC connection pool counters are used to monitor the JDBC data sources performance. The data can be found by using the Tivoli Performance Viewer and looking under each application server. Click *application\_server* > **JDBC connection pool**.

| Name           | Description                           | Version         | Granularity            | Туре                  | Level |
|----------------|---------------------------------------|-----------------|------------------------|-----------------------|-------|
| creates        | Total number of connections created   | 3.5.5 and above | per connection<br>pool | CountStatistic        | Low   |
| avg pool size  | Average pool size                     | 3.5.5 and above | per connection<br>pool | BoundedRangeStatistic | High  |
| free pool size | Average free pool<br>size             | 5.0             | per connection<br>pool | BoundedRangeStatistic | High  |
| allocates      | Total number of connections allocated | 3.5.5 and above | per connection<br>pool | CountStatistic        | Low   |
| returns        | Total number of connections returned  | 4.0 and above   | per connection<br>pool | CountStatistic        | Low   |

| avg waiting threads              | Number of threads<br>that are currently<br>waiting for a<br>connection                                                                                                    | 3.5.5 and above    | per connection<br>pool    | RangeStatistic | High   |
|----------------------------------|----------------------------------------------------------------------------------------------------|--------------------|---------------------------|----------------|--------|
| connection pool faults           | Total number of<br>faults, such as,<br>timeouts, in<br>connection pool                                                                                                    | 3.5.5 and above    | per connection<br>pool    | CountStatistic | Low    |
| destroys                         | Number of times<br>bean objects were<br>freed                                                                                                    | 3.5.5 and above    | per connection<br>pool    | CountStatistic | Low    |
| avg wait time                    | Average waiting time<br>in milliseconds until<br>a connection is<br>granted                                                                                                    | 5.0                | per connection<br>pool    | TimeStatistic  | Medium |
| avg time in use                  | Average time a<br>connection is used<br>(Difference between<br>the time at which the<br>connection is<br>allocated and<br>returned. This<br>includes the JDBC<br>operation time.) | 5.0                | per connection<br>pool    | TimeStatistic  | Medium |
| percent used                     | Average percent of the pool that is in use                                                                                                    | 3.5.5 and<br>above | per connection pool       | RangeStatistic | High   |
| percent maxed                    | Average percent of<br>the time that all<br>connections are in use                                                                                                    | 3.5.5 and above    | per connection<br>pool    | RangeStatistic | High   |
| Statement cache discard<br>count | Total number of<br>statements discarded<br>by the LRU algorithm<br>of the statement<br>cache                                                                                      | 4.0 and<br>above   | per connection<br>pool    | CountStatistic | Low    |
| Number managed connections       | Number of<br>ManagedConnection<br>objects in use                                                                                                    | 5.0                | per connection<br>factory | CountStatistic | Low    |
| Number connections               | Current number of connection objects in use                                                                                                    | 5.0                | per connection<br>factory | CountStatistic | Low    |
| jdbcOperationTimer               | Amount of time in<br>milliseconds spent<br>executing in the JDBC<br>driver (includes time<br>spent in JDBC driver,<br>network and<br>database)                                    | 5.0                | per data source           | TimeStatistic  | Medium |

### J2C connection pool data counters

The J2C connection pool data counters are used to monitor the J2C connection pool performance. The data can be found by using the Tivoli Performance Viewer and looking under each application server. Click *application\_server* > **J2C connection pool**.

#### Data counter definitions

| Name                                 | Description                                                              | Version | Granularity               | Туре                  | Level  |
|--------------------------------------|--------------------------------------------------------------------------|---------|---------------------------|-----------------------|--------|
| Number managed connections           | Number of<br>ManagedConnection<br>objects in use                         | 5.0     | per connection<br>factory | CountStatistic        | Low    |
| Number connections                   | Current number of connection objects in use                              | 5.0     | per connection<br>factory | CountStatistic        | Low    |
| Number managed connections created   | Total number of connections created                                      | 5.0     | per connection factory    | CountStatistic        | Low    |
| Number managed connections destroyed | Total number of connections destroyed                                    | 5.0     | per connection<br>factory | CountStatistic        | Low    |
| Number managed connections allocated | Total number of connections allocated                                    | 5.0     | per connection<br>factory | CountStatistic        | Low    |
| Number managed<br>connections freed  | Total number of connections freed                                        | 5.0     | per connection<br>factory | CountStatistic        | Low    |
| faults                               | Number of faults, such<br>as timeouts, in<br>connection pool             | 5.0     | per connection<br>factory | CountStatistic        | Low    |
| free pool size                       | Number of free<br>connections in the pool                                | 5.0     | per connection<br>factory | BoundedRangeStatistic | High   |
| pool size                            | Pool size                                                                | 5.0     | per connection<br>factory | BoundedRangeStatistic | High   |
| concurrent waiters                   | Average number of<br>threads concurrently<br>waiting for a<br>connection | 5.0     | per connection<br>factory | RangeStatistic        | High   |
| Percent used                         | Average percent of the pool that is in use                               | 5.0     | per connection<br>factory | RangeStatistic        | High   |
| Percent maxed                        | Average percent of the<br>time that all<br>connections are in use        | 5.0     | per connection<br>factory | RangeStatistic        | High   |
| Average wait time                    | Average waiting time<br>in milliseconds until a<br>connection is granted | 5.0     | per connection<br>factory | TimeStatistic         | Medium |
| Average use time                     | Average time in<br>milliseconds that<br>connections are in use           | 5.0     | per connection<br>factory | TimeStatistic         | Medium |

### Java Virtual Machine data counters

The Java Virtual Machine (JVM) data counters are used to monitor the JVM performance. With an exception to the data counters used for total, used and free heap size, the data counters can be found using the Java Virtual Machine Profiler Interface (JVMPI). In order to use JVMPI, you must turn on the monitoring by settting the **-XrunpmiJvmpiProfiler** command line. See Enabling Java Virtual Machine Profiler Interface data reporting

|  | Name | Description | Version | Granularity | Туре | Level |
|--|------|-------------|---------|-------------|------|-------|
|--|------|-------------|---------|-------------|------|-------|

| Free memory                                | Free memory in JVM<br>run time                                                                                                    | 3.5.5 and above    | per Java Virtual<br>Machine (JVM) | CountStatistic                                                                                                    | Low  |
|--------------------------------------------|----------------------------------------------------------------------------------------------------|--------------------|-----------------------------------|----------------------------------------------------------------------------------------------------|------|
| Used memory                                | Used memory in JVM<br>run time                                                                                                    | 3.5.5 and above    | per JVM                           | CountStatistic                                                                                                    | Low  |
| Total memory                               | Total memory in JVM<br>run time                                                                                                    | 3.5.5 and<br>above | per JVM                           | BoundedRangeStatistic.<br>The upperBound and<br>lowerBound are not<br>implemented for the<br>Total memory counter. | High |
| Up time                                    | The amount of time the JVM is running                                                                                                    | 5.0                | per JVM                           | CountStatistic                                                                                                    | Low  |
| Number garbage<br>collection calls         | Number of garbage<br>collection calls. This<br>counter is not available<br>unless<br>-XrunpmiJvmpiProfiler<br>is set when starting the<br>JVM.                                      | 4.0 and<br>above   | per JVM                           | CountStatistic                                                                                                    | Max  |
| Average time between<br>garbage collection | Average garbage<br>collection in seconds<br>between two garbage<br>collection. This counter<br>is not available unless<br>-XrunpmiJvmpiProfiler<br>is set when starting the<br>JVM. | 4.0 and<br>above   | per JVM                           | TimeStatistic                                                                                                    | Max  |
| Average garbage<br>collection duration     | Average duration of a<br>garbage collection. This<br>counter is not available<br>unless<br>-XrunpmiJvmpiProfiler<br>is set when starting the<br>JVM.                                | 4.0 and<br>above   | per JVM                           | TimeStatistic                                                                                                    | Max  |
| num waits for a lock                       | Number of times that a<br>thread waits for a<br>lock.This counter is not<br>available unless<br>-XrunpmiJvmpiProfiler<br>is set when starting the<br>JVM.                           | 4.0 and<br>above   | per JVM                           | CountStatistic                                                                                                    | Max  |
| avg time waiting for<br>lock               | Average time that a<br>thread waits for a lock.<br>This counter is not<br>available unless<br>-XrunpmiJvmpiProfiler<br>is set when starting the<br>JVM.                             | 4.0 and<br>above   | per JVM                           | TimeStatistic                                                                                                    | Max  |
| Number of objects<br>allocated             | Number of objects<br>allocated in heap. This<br>counter is not available<br>unless<br>-XrunpmiJvmpiProfiler<br>is set when starting the<br>JVM.                                     | 4.0 and<br>above   | per JVM                           | CountStatistic                                                                                                    | Max  |

| Number of objects<br>found | Number of objects in<br>heap. This counter is<br>not available unless<br>-XrunpmiJvmpiProfiler<br>is set when starting the<br>JVM.          | 4.0 and<br>above | per JVM | CountStatistic | Max |
|----------------------------|----------------------------------------------------------------------------------------------------|------------------|---------|----------------|-----|
| Number of objects<br>freed | Number of objects<br>freed in heap. This<br>counter is not available<br>unless<br>-XrunpmiJvmpiProfiler<br>is set when starting the<br>JVM. | 4.0 and<br>above | per JVM | CountStatistic | Max |

# **Object Request Broker data counters**

### Data counter definitions

| Name                | Description                                                                                                    | Version | Granularity                          | Туре           | Level  |
|---------------------|----------------------------------------------------------------------------------------------------|---------|--------------------------------------|----------------|--------|
| referenceLookupTime | The time (in<br>milliseconds) to look up<br>an object reference<br>before method dispatch<br>can be carried out | 5.0     | Object<br>Request<br>Broker<br>(ORB) | TimeStatistic  | Medium |
| numRequest          | The total number of requests sent to the ORB                                                                    | 5.0     | ORB                                  | CountStatistic | Low    |
| concurrentRequests  | The number of requests<br>that are concurrently<br>processed by the ORB                                         | 5.0     | ORB                                  | RangeStatistic | High   |
| processingTime      | The time (in<br>milliseconds) it takes a<br>registered portable<br>interceptor to run                           | 5.0     | per<br>interceptor                   | TimeStatistic  | Medium |

### Session data counters

| Name                | Description                                                                                                    | Version            | Granularity            | Туре           | Level  |
|---------------------|----------------------------------------------------------------------------------------------------|--------------------|------------------------|----------------|--------|
| createdSessions     | Number of sessions created                                                                                                    | 3.5.5 and above    | per web<br>application | CountStatistic | Low    |
| invalidatedSessions | Number of sessions invalidated                                                                                                    | 3.5.5 and above    | per web<br>application | CountStatistic | Low    |
| sessionLifeTime     | The average session lifetime                                                                                                    | 3.5.5 and above    | per web<br>application | TimeStatistic  | Medium |
| activeSessions      | The number of<br>concurrently active<br>sessions. A session is<br>active if WebSphere<br>is currently<br>processing a request<br>which uses that<br>session. | 3.5.5 and<br>above | per web<br>application | RangeStatistic | High   |

| liveSession         | The number of<br>sessions that are<br>currently cached in<br>memory                                                                                                    | 5.0 and<br>above | per web<br>application | RangeStatistic | High   |
|---------------------|----------------------------------------------------------------------------------------------------|------------------|------------------------|----------------|--------|
| NoRoomForNewSession | Applies only to<br>session in memory<br>with<br>AllowOverflow=false.<br>The number of times<br>that a request for a<br>new session can not<br>be handled because<br>it would exceed the<br>maximum session<br>count.                                                                                                    | 5.0              | per Web<br>application | CountStatistic | Low    |
| cacheDiscards       | Number of session<br>objects that have<br>been forced out of<br>the cache. (An LRU<br>algorithm removes<br>old entries to make<br>room for new<br>sessions and cache<br>misses). Applicable<br>only for persistent<br>sessions.                                                                                                    | 5.0              | per Web<br>application | CountStatistic | Low    |
| externalReadTime    | Time (milliseconds)<br>taken in reading the<br>session data from<br>persistent store. For<br>multirow sessions,<br>the metrics are for<br>the attribute; for<br>single row sessions,<br>the metrics are for<br>the whole session.<br>Applicable only for<br>persistent sessions.<br>When using a JMS<br>persistent store, the<br>user has the choice<br>of whether to<br>serialize the data<br>being replicated. If<br>they choose not to<br>serialize the data,<br>the counter will not<br>be available. | 5.0              | per Web<br>application | TimeStatistic  | Medium |
| externalReadSize    | Size of session data<br>read from persistent<br>store. Applicable<br>only for (serialized)<br>persistent sessions;<br>similar to<br>externalReadTime<br>above.                                                                                                    | 5.0              | per Web<br>application | TimeStatistic  | Medium |

| externalWriteTime       | Time (milliseconds)<br>taken to write the<br>session data from<br>the persistent store.<br>Applicable only for<br>(serialized) persistent<br>sessions. Similar to<br>externalReadTime<br>above.                                                                                                    | 5.0 | per Web<br>application | TimeStatistic  | Medium |
|-------------------------|----------------------------------------------------------------------------------------------------|-----|------------------------|----------------|--------|
| externalWriteSize       | Size of session data<br>written to persistent<br>store. Applicable<br>only for (serialized)<br>persistent sessions.<br>Similar to<br>externalReadTime<br>above.                                                                                                    | 5.0 | per Web<br>application | TimeStatistic  | Medium |
| affinityBreaks          | The number of<br>requests received for<br>sessions that were<br>last accessed from<br>another Web<br>application. This can<br>indicate failover<br>processing or a<br>corrupt plug-in<br>configuration.                                                                                                    | 5.0 | per Web<br>application | CountStatistic | Low    |
| serializableSessObjSize | The size in bytes of<br>(the serializable<br>attributes of )<br>in-memory sessions.<br>Only count session<br>objects that contain<br>at least one<br>serializable attribute<br>object. Note that a<br>session may contain<br>some attributes that<br>are serializable and<br>some that are not.<br>The size in bytes is<br>at a session level. | 5.0 | per Web<br>application | TimeStatistic  | Max    |
| timeSinceLastActivated  | The time difference<br>in milliseconds<br>between previous<br>and current access<br>time stamps. Does<br>not include session<br>time out.                                                                                                    | 5.0 | per Web<br>application | TimeStatistic  | Medium |
| invalidatedViaTimeout   | The number of<br>requests for a<br>session that no<br>CountStatistic exists,<br>presumeably because<br>the session timed<br>out.                                                                                                    | 5.0 | per Web<br>application | CountStatistic | Low    |

| attemptToActivateNotExistentSession | Number of requests for a session that no      | 5.0 | per Web    | CountStatistic | Low |
|-------------------------------------|-----------------------------------------------|-----|------------|----------------|-----|
|                                     | longer exists,                                |     | appication |                |     |
|                                     | the session timed                             |     |            |                |     |
|                                     | out. Use this counter<br>to help determine if |     |            |                |     |
|                                     | the timeout is too short.                     |     |            |                |     |

### Transaction data counters

| Name                                            | Description                                                                                      | Version         | Granularity                          | Туре           | Level  |
|-------------------------------------------------|--------------------------------------------------------------------------------------------------|-----------------|--------------------------------------|----------------|--------|
| Number global<br>transactions<br>begun          | Total number of<br>global<br>transactions<br>begun on server                                     | 4.0 and above   | per transaction<br>manager/server    | CountStatistic | Low    |
| Number global<br>transactions<br>involved       | Total number of<br>global trans<br>involved on<br>server (for<br>example, begun<br>and imported) | 4.0 and above   | per transaction<br>manager/server    | CountStatistic | Low    |
| Number local<br>transactions<br>begun           | Total number of<br>local transactions<br>begun on server                                         | 4.0 and above   | per transaction<br>manager/server    | CountStatistic | Low    |
| Active global<br>transactions                   | Number of<br>concurrently<br>active global<br>transactions                                       | 3.5.5 and above | per transaction<br>manager/server    | CountStatistic | Low    |
| Active local<br>transactions                    | Number of<br>concurrently<br>active local<br>transactions                                        | 4.0 and above   | per transaction<br>manager/server    | CountStatistic | Low    |
| Global<br>transactions<br>duration              | Average duration<br>of global<br>transactions                                                    | 3.5.5 and above | per transaction<br>manager/server    | TimeStatistic  | Medium |
| Local transaction<br>duration                   | Average duration<br>of local<br>transactions                                                     | 4.0 and above   | per transaction<br>manager/server    | TimeStatistic  | Medium |
| Local transactions<br>before_completion<br>time | Average duration<br>of<br>before_completion<br>for local<br>transactions                         | 4.0 and above   | per transaction<br>manager or server | TimeStatistic  | Medium |
| Global transaction<br>commit time               | Average duration<br>of commit for<br>global<br>transactions                                      | 4.0 and above   | per transaction<br>manager/server    | TimeStatistic  | Medium |

| Global transaction<br>prepare time              | Average duration<br>of prepare for<br>global<br>transactions                         | 4.0 and above   | per transaction<br>manager/server | TimeStatistic  | Medium |
|-------------------------------------------------|--------------------------------------------------------------------------------------|-----------------|-----------------------------------|----------------|--------|
| Local transaction<br>before_completion<br>time  | Average duration<br>of<br>before_completion<br>for local<br>transactions             | 4.0 and above   | per transaction<br>manager/server | TimeStatistic  | Medium |
| Local transaction<br>commit time                | Average duration<br>of commit for<br>local transactions                              | 4.0 and above   | per transaction<br>manager/server | TimeStatistic  | Medium |
| Number global<br>transactions<br>committed      | Total number of<br>global<br>transactions<br>committed                               | 3.5.5 and above | per transaction<br>manager/server | CountStatistic | Low    |
| Number of global<br>transactions<br>rolled back | Total number of<br>global<br>transactions<br>rolled back                             | 3.5.5 and above | per transaction<br>manager/server | CountStatistic | Low    |
| Number global<br>transactions<br>optimized      | Number of global<br>transactions<br>converted to<br>single phase for<br>optimization | 4.0 and above   | per transaction<br>manager/server | CountStatistic | Low    |
| Number of local<br>transactions<br>committed    | Number of local<br>transactions<br>committed                                         | 4.0 and above   | per transaction<br>manager/server | CountStatistic | Low    |
| Number of local<br>transactions<br>rolled back  | Number of local<br>transactions<br>rolled back                                       | 4.0 and above   | per transaction<br>manager/server | CountStatistic | Low    |
| Number of global<br>transactions<br>timed out   | Number of global<br>transactions<br>timed out                                        | 4.0 and above   | per transaction<br>manager/server | CountStatistic | Low    |
| Number of local<br>transactions<br>timed out    | Number of local<br>transactions<br>timed out                                         | 4.0 and above   | per transaction<br>manager/server | CountStatistic | Low    |

## ThreadPool data counters

| Name            | Description                               | Version         | Granularity     | Туре                  | Level |
|-----------------|-------------------------------------------|-----------------|-----------------|-----------------------|-------|
| Thread creates  | Total number of threads created           | 3.5.5 and above | per thread pool | CountStatistic        | Low   |
| Thread destroys | Total number of<br>threads destroyed      | 3.5.5 and above | per thread pool | CountStatistic        | Low   |
| Active threads  | The number of concurrently active threads | 3.5.5 and above | per thread pool | RangeStatistic        | High  |
| Pool size       | Average number<br>of threads in pool      | 3.5.5 and above | per thread pool | BoundedRangeStatistic | High  |

| Percent maxed | Average percent<br>of the time that<br>all threads are in | 3.5.5 and above | per thread pool | RangeStatistic | High |
|---------------|-----------------------------------------------------------|-----------------|-----------------|----------------|------|
|               | use                                                       |                 |                 |                |      |

### Web application data counters

### Data counter definitions

| Name               | Description                                                         | Version         | Granularity               | Туре           | Level  |
|--------------------|---------------------------------------------------------------------|-----------------|---------------------------|----------------|--------|
| numLoadedServlets  | Number of servlets that were loaded                                 | 3.5.5 and above | per Web<br>application    | CountStatistic | Low    |
| numReloads         | Number of servlets that were reloaded                               | 3.5.5 and above | per Web<br>application    | CountStatistic | Low    |
| totalRequests      | Total number of<br>requests a servlet<br>processed                  | 3.5.5 and above | per servlet               | CountStatistic | Low    |
| concurrentRequests | Number of requests<br>that are concurrently<br>processed            | 3.5.5 and above | per servlet               | RangeStatistic | High   |
| responseTime       | The response time, in milliseconds, of a servlet request            | 3.5.5 and above | per servlet TimeStatistic |                | Medium |
| numErrors          | Total number of errors<br>in a servlet or Java<br>Server Page (JSP) | 3.5.5 and above | per servlet               | CountStatistic | Low    |

### Workload Management data counters

| Name                | Description                                                              | Version | Granularity | Туре           | Level |
|---------------------|--------------------------------------------------------------------------|---------|-------------|----------------|-------|
| numIncomingRequests | Total number of<br>incoming IIOP<br>requests to an<br>application server | 5.0     | per server  | CountStatistic | Low   |

| numIncomingStrongAffinityRequests | Number of incoming<br>IIOP requests to an                                                                                                    | 5.0 | per server | CountStatistic | Low  |
|-----------------------------------|----------------------------------------------------------------------------------------------------|-----|------------|----------------|------|
|                                   | IIOP requests to an<br>application server<br>that are based on a<br>strong affinity. A<br>strong affinity<br>request is defined as<br>a request that must<br>be serviced by this<br>application server<br>because of a<br>dependency that<br>resides on the server.<br>This request could |     |            |                | 2011 |
|                                   | not successfully be<br>serviced on another<br>member in the<br>server cluster. In<br>Version 5.0 ND<br>edition, transactional<br>affinity is the only<br>example of a strong<br>affinity                                                                                                  |     |            |                |      |
| numIncomingNonAffinityRequests    | Number of incoming<br>IIOP requests to an<br>application server<br>based on no affinity.<br>This request was<br>sent to this server<br>based on workload<br>management<br>selection policies<br>that were decided in<br>the Workload<br>Management (WLM)<br>run time of the<br>client.    | 5.0 | per server | CountStatistic | Low  |
| numIncomingNonWLMObjectRequests   | Number of incoming<br>IIOP requests to an<br>application server<br>that came from a<br>client that does not<br>have the WLM run<br>time present or<br>where the object<br>reference on the<br>client was flagged<br>not to participate in<br>workload<br>management.                      | 5.0 | per server | CountStatistic | Low  |

| numServerClusterUpdates | Number of times<br>initial or updated<br>server cluster data is<br>sent to a server<br>member from the<br>deployment<br>manager. This metric<br>determines how<br>often cluster<br>information is being<br>propagated.                             | 5.0 | per server | CountStatistic | Low    |
|-------------------------|----------------------------------------------------------------------------------------------------|-----|------------|----------------|--------|
| numOfWLMClientServiced  | Number of WLM<br>enabled clients that<br>have been serviced<br>by this application<br>server.                                                                                                    | 5.0 | per server | CountStatistic | Low    |
| numOfConcurrentRequests | Number of remote<br>IIOP requests<br>currently being<br>processed by this<br>server                                                                                                    | 5.0 | per server | RangeStatistic | High   |
| serverResponseTime      | The response time<br>(in milliseconds) of<br>IIOP requests being<br>serviced by an<br>application server.<br>The response time is<br>calculated based on<br>the time the request<br>is received to the<br>time when the reply<br>is sent back out. | 5.0 | per server | TimeStatistic  | Medium |
| numOfOutgoingRequests   | The total number of<br>outgoing IIOP<br>requests being sent<br>from a client to an<br>application server                                                                                                    | 5.0 | per WLM    | CountStatistic | Low    |
| numClientClusterUpdates | The number of times<br>initial or updated<br>server cluster data is<br>sent to a WLM<br>enabled client from<br>server cluster<br>member. Use this<br>metric to determine<br>how often cluster<br>information is being<br>propagated.               | 5.0 | per WLM    | CountStatistic | Low    |

| clientResponseTime | The response time      | 5.0 | per WLM | TimeStatistic | Medium |
|--------------------|------------------------|-----|---------|---------------|--------|
|                    | (in milliseconds) of   |     | -       |               |        |
|                    | IIOP requests being    |     |         |               |        |
|                    | sent from a client.    |     |         |               |        |
|                    | The response time is   |     |         |               |        |
|                    | calculated based on    |     |         |               |        |
|                    | the time the request   |     |         |               |        |
|                    | is sent from the       |     |         |               |        |
|                    | client to the time the |     |         |               |        |
|                    | reply is received      |     |         |               |        |
|                    | from the server.       |     |         |               |        |

# System data counters

| Name            | Description                                                                                                    | Version | Granularity | Туре           | Level  |
|-----------------|----------------------------------------------------------------------------------------------------|---------|-------------|----------------|--------|
| percentCpuUsage | The average system<br>CPU utilization taken<br>over the time interval<br>since the last reading.<br>Because the first call is<br>required to perform<br>initialization, an invalid<br>value such as 0 will be<br>returned. All<br>subsequent calls will<br>return the expected<br>value. On SMP<br>machines, the value<br>returned will be the<br>utilization averaged<br>over all CPUs.                                                               | 5.0     | per node    | CountStatistic | Low    |
| freeMemory      | The amount of real free<br>memory available on<br>the system. Real<br>memory that is not<br>allocated is only a<br>lower bound on<br>available real memory,<br>since many operating<br>systems take some of<br>the otherwise<br>unallocated memory<br>and use it for<br>additional I/O<br>buffering. The exact<br>amount of buffer<br>memory which can be<br>freed up is dependent<br>on both the platform<br>and the application(s)<br>running on it. | 5.0     | per node    | CountStatistic | Low    |
| avgCpuUsage     | The average<br>percentCpuUsage that<br>is busy after the server<br>is started                                                                                                    | 5.0     | per node    | TimeStatistic  | Medium |

### Dynamic cache data counters

| Name                     | Description                                                                                                    | Version | Granularity  | Туре           | Level |
|--------------------------|----------------------------------------------------------------------------------------------------|---------|--------------|----------------|-------|
| maxInMemoryCacheSize     | Maximum number<br>of in-memory cache<br>entries                                                                                                    | 5.0     | per server   | CountStatistic | Low   |
| inMemoryCacheSize        | Current number of<br>in-memory cache<br>entries                                                                                                    | 5.0     | per server   | CountStatistic | Low   |
| totalTimeoutInvalidation | Aggregate of<br>template timeouts<br>and disk timeouts                                                                                                    | 5.0     | per server   | CountStatistic | Low   |
| hitsInMemory             | Requests for this<br>cacheable object<br>served from memory                                                                                                  | 5.0     | per template | CountStatistic | Low   |
| hitsOnDisk               | Requests for this<br>cacheable object<br>served from disk                                                                                                    | 5.0     | per template | CountStatistic | Low   |
| explicitInvalidations    | Total explicit<br>invalidation issued<br>for this template                                                                                                   | 5.0     | per template | CountStatistic | Low   |
| lruInvalidations         | Cache entries evicted<br>from memory by a<br>Least Recently Used<br>algorithm. These<br>entries are<br>passivated to disk if<br>disk overflow is<br>enabled. | 5.0     | per template | CountStatistic | Low   |
| timeoutInvalidations     | Cache entries evicted<br>from memory<br>and/or disk because<br>their timeout has<br>expired                                                                  | 5.0     | per template | CountStatistic | Low   |
| Entries                  | Current number of<br>cache entries created<br>from this template.<br>Refers to the<br>per-template<br>equivalent of<br>totalCacheSize.                       | 5.0     | per template | CountStatistic | Low   |
| hitsRemove               | Requests for this<br>cacheable object<br>served from other<br>Java Virtual<br>Machines (JVM) in<br>the cluster                                               | 5.0     | per template | CountStatistic | Low   |
| Misses                   | Requests for this<br>cacheable object that<br>were not found in<br>the cache                                                                                 | 5.0     | per template | CountStatistic | Low   |

| RequestFromClient               | Requests for this<br>cacheable object<br>generated by<br>applications running<br>on the application<br>server | 5.0 | per template | CountStatistic | Low |
|---------------------------------|----------------------------------------------------------------------------------------------------|-----|--------------|----------------|-----|
| requestsFromJVM                 | Requests for this<br>cacheable object<br>generated by<br>cooperating caches<br>in this cluster                | 5.0 | per template | CountStatistic | Low |
| explicitInvalidationsFromMemory | Explicit invalidations<br>resulting in an entry<br>being removed from<br>memory                               | 5.0 | per template | CountStatistic | Low |
| explicitInvalidationsFromDisk   | Explicit invalidations<br>resulting in an entry<br>being removed from<br>disk                                 | 5.0 | per template | CountStatistic | Low |
| explicitInvalidationsNoOp       | Explicit invalidations<br>received for this<br>template where no<br>corresponding entry<br>exists             | 5.0 | per template | CountStatistic | Low |
| explicitInvalidationsLocal      | Explicit invalidations<br>generated locally,<br>either<br>programmatically or<br>by a cache policy            | 5.0 | per template | CountStatistic | Low |
| explicitInvalidationsRemote     | Explicit invalidations<br>received from a<br>cooperating JVM in<br>this cluster                               | 5.0 | per template | CountStatistic | Low |
| remoteCreations                 | Entries received<br>from cooperating<br>dynamic caches                                                        | 5.0 | per template | CountStatistic | Low |

## Web Services Gateway (WSGW) data counters

| Name                 | Description                                          | Version | Granularity     | Туре           | Level |
|----------------------|------------------------------------------------------|---------|-----------------|----------------|-------|
| synchronousRequests  | Number of<br>synchronous requests<br>that were made  | 5.0     | per Web service | CountStatistic | Low   |
| synchronousResponses | Number of<br>synchronous responses<br>that were made | 5.0     | per Web service | CountStatistic | Low   |
| asynchronousRequests | Number of<br>asynchronous requests<br>that were made | 5.0     | per Web service | CountStatistic | Low   |

| asynchronousResponses   Number | r of                  | 5.0 | per Web service | CountStatistic | Low |
|--------------------------------|-----------------------|-----|-----------------|----------------|-----|
| asynchr<br>response<br>made    | onous<br>es that were |     | -               |                |     |

### Web services data counters

#### Data counter definitions

| Name                 | Description                                                                            | Version        | Granularity        | Туре           | Level  |
|----------------------|----------------------------------------------------------------------------------------|----------------|--------------------|----------------|--------|
| numLoadedServices    | Number of loaded<br>Web services                                                       | 5.02 and above | per service        | CountStatistic | Low    |
| numberReceived       | Number of requests service received                                                    | 5.02 and above | per Web<br>service | CountStatistic | Low    |
| numberDispatched     | Number of requests<br>service<br>dispatched/delivered                                  | 5.02 and above | per web<br>service | CountStatistic | Low    |
| numberSuccessful     | Number of requests<br>service successfully<br>processed                                | 5.02 and above | per web<br>service | TimeStatistic  | Low    |
| responseTime         | The average response<br>time, in milliseconds,<br>for a successful request             | 5.02 and above | per web<br>service | TimeStatistic  | Medium |
| requestResponseTime  | The average response<br>time, in milliseconds,<br>to prepare a request<br>for dispatch | 5.02 and above | per web<br>service | TimeStatistic  | Medium |
| dispatchResponseTime | The average response<br>time, in milliseconds,<br>to dispatch a request                | 5.02 and above | per web<br>service | TimeStatistic  | Medium |
| replyResponseTime    | The average response<br>time, in milliseconds,<br>to prepare a reply after<br>dispatch | 5.02 and above | per web<br>service | TimeStatistic  | Medium |
| size                 | The average payload<br>size in bytes of a<br>received request/reply                    | 5.02 and above | per web<br>service | TimeStatistic  | Medium |
| requestSize          | The average payload size in bytes of a request                                         | 5.02 and above | per web<br>service | TimeStatistic  | Medium |
| replySize            | The average payload size in bytes of a reply                                           | 5.02 and above | per web<br>service | TimeStatistic  | Medium |

### Alarm Manager data counters

| NameDescriptionVersionGranularityTypeLevel |
|--------------------------------------------|
|--------------------------------------------|

| Alarms created   | Total number of<br>alarms created by<br>all Asynchronous<br>scopes for this<br>WorkManager | 5.0 and above | per WorkManager | CountStatistic | High |
|------------------|--------------------------------------------------------------------------------------------|---------------|-----------------|----------------|------|
| Alarms cancelled | Number of<br>alarms cancelled<br>by the application                                        | 5.0 and above | per WorkManager | CountStatistic | High |
| Alarms fired     | Number of alarms fired                                                                     | 5.0 and above | per WorkManager | CountStatistic | High |
| Alarm latency    | Latency of alarms<br>fired in<br>milliseconds                                              | 5.0 and above | per WorkManager | RangeStatistic | High |
| Alarms pending   | Number of<br>alarms waiting to<br>fire                                                     | 5.0 and above | per WorkManager | RangeStatistic | High |
| Alarms per sec   | The number of<br>alarms firing per<br>second                                               | 5.0 and above | per WorkManager | RangeStatistic | High |

# **Object Pool data counters**

### Data counter definitions

| Name              | Description                                                  | Version       | Granularity    | Туре           | Level |
|-------------------|--------------------------------------------------------------|---------------|----------------|----------------|-------|
| Objects created   | Total number of objects created                              | 5.0 and above | per ObjectPool | CountStatistic | High  |
| Objects allocated | Number of<br>objects requested<br>from the pool              | 5.0 and above | per ObjectPool | CountStatistic | High  |
| Objects returned  | Number of<br>objects returned<br>to the pool                 | 5.0 and above | per ObjectPool | CountStatistic | High  |
| Object idle       | Average number<br>of idle object<br>instances in the<br>pool | 5.0 and above | per ObjectPool | RangeStatistic | High  |

### Scheduler data counters

| Name           | Description                                              | Version       | Granularity   | Туре           | Level |
|----------------|----------------------------------------------------------|---------------|---------------|----------------|-------|
| Failed tasks   | Number of tasks<br>that have failed to<br>execute        | 5.0 and above | per Scheduler | CountStatistic | High  |
| Executed tasks | Number of tasks<br>that have<br>executed<br>successfully | 5.0 and above | per Scheduler | CountStatistic | High  |

| Number of polls            | Number of poll<br>cycles that have<br>completed for all<br>daemon threads                                                                                                    | 5.0 and above | per Scheduler | CountStatistic | High |
|----------------------------|----------------------------------------------------------------------------------------------------|---------------|---------------|----------------|------|
| Tasks per second           | Number of tasks<br>executed per<br>second                                                                                                    | 5.0 and above | per Scheduler | RangeStatistic | High |
| Collisions per sec         | Number of<br>collisions<br>encountered per<br>second between<br>competing poll<br>daemons                                                                                                    | 5.0 and above | per Scheduler | RangeStatistic | High |
| Time for poll              | Execution time in<br>milliseconds for<br>each poll daemon<br>thread's database<br>poll query                                                                                                    | 5.0 and above | per Scheduler | RangeStatistic | High |
| Task execution<br>Time     | Number of tasks<br>that were loaded<br>by each poll<br>daemon thread.<br>(Multiply this<br>number by the<br>number of poll<br>daemon threads<br>to get the tasks<br>expiring per<br>effective poll<br>cycle.) | 5.0 and above | per Scheduler | RangeStatistic | High |
| Tasks expiring<br>per poll | Number of tasks in a poll query                                                                                                    | 5.0 and above | per Scheduler | RangeStatistic | High |
| Task latency               | Period of time<br>that the task is<br>delayed                                                                                                    | 5.0 and above | per Scheduler | RangeStatistic | High |
| Poll time                  | Number of<br>seconds between<br>poll cycles                                                                                                    | 5.0 and above | per Scheduler | RangeStatistic | High |
| Tasks executed<br>per poll | Number of tasks<br>that were<br>executed by each<br>poll daemon<br>thread. (Multiply<br>this by the<br>number of poll<br>daemon threads<br>to get the tasks<br>executed per<br>effective poll<br>cycle.)      | 5.0 and above | per Scheduler | RangeStatistic | High |

#### Performance data classification

Performance Monitoring Infrastructure provides server-side data collection and client-side API to retrieve performance data. Performance data has two components: static and dynamic.

The static component consists of a name, ID and other descriptive attributes to identify the data. The dynamic component contains information that changes over time, such as the current value of a counter and the time stamp associated with that value.

The PMI data can be one of the following statistical types defined in the JSR-077 specification:

- CountStatistic
- BoundaryStatistic
- RangeStatistic
- TimeStatistic
- BoundedRangeStatistic

RangeStatistic data contains current value, as well as lowWaterMark and highWaterMark.

In general, CountStatistic data require a *low* monitoring level and TimeStatistic data require a *medium* monitoring level. RangeStatistic and BoundedRangeStatistic require a *high* monitoring level.

There are a few counters that are exceptions to this rule. The average method response time, the total method calls, and active methods counters require a *high* monitoring level. The Java Virtual Machine Profiler Interface (JVMPI) counters, SerializableSessObjSize, and data tracked for each individual method (method level data) require a *maximum* monitoring level.

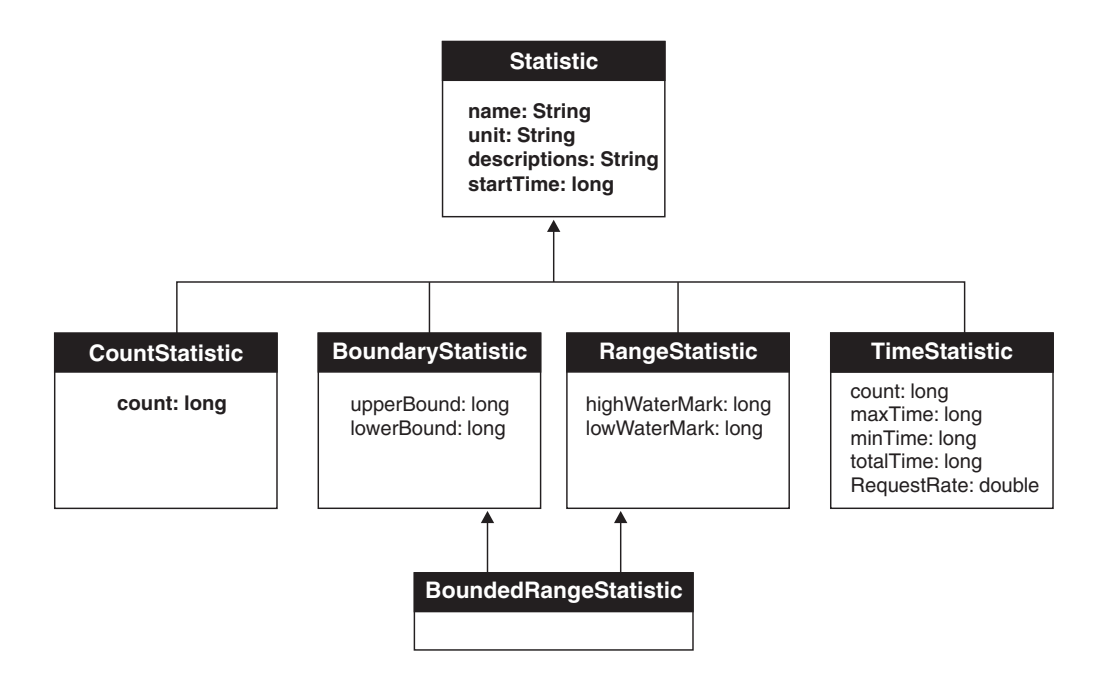

In previous versions, PMI data was classified with the following types:

- **Numeric**: Maps to CountStatistic in the JSR-077 specification. Holds a single numeric value that can either be a long or a double. This data type is used to keep track of simple numeric data, such as counts.
- **Stat**: Holds statistical data on a sample space, including the number of elements in the sample set, their sum, and sum of squares. You can obtain the mean, variance, and standard deviation of the mean from this data.
- Load: Maps to the RangeStatistic or BoundedRangeStatistic, based on JSR-077 specification. This data type keeps track of a level as a function of time, including the current level, the time that level was reached, and the integral of that level over time. From this data, you can obtain the time-weighted average of that level. For example, this data type is used in the number of active threads and the number of waiters in a queue.

These PMI data types continue to be supported through the PMI API. Statistical data types are supported through both the PMI API and Java Management Extension (JMX) API.

The TimeStatistic type keeps tracking many counter samples and then returns the total, count and average of the samples. An example of this is an average method response time. Given the nature of this statistic type, it is also used to track non-time related counters, like average read and write size. You can always call getUnit method on the data configuration information to learn the unit for the counter.

In order to reduce the monitoring overhead, numeric and stat data are not synchronized. Since these data track the total and average, the extra accuracy is generally not worth the performance cost. Load data is very sensitive, therefore, load counters are always synchronized. In addition, when the monitoring level of a module is set to *max*, all numeric data are also synchronized to guarantee accurate values.

# Enabling performance monitoring services in the application server through the administrative console

To monitor performance data through the performance monitoring infrastructure (PMI) interfaces, you must first enable PMI services through the administrative console.

Steps for this task

- 1. Open the administrative console.
- 2. Click Servers > Application Servers in the console navigation tree.
- 3. Click server.
- 4. Click the **Configuration** tab.

When in the Configuration tab, settings will apply once the server is restarted. When in the Runtime Tab, settings will apply immediately. Note that enablement of Performance Monitoring Service can only be done in the Configuration tab.

- 5. Click Performance Monitoring Service.
- 6. Select the checkbox **Startup**.
- 7. (Optional) Select the PMI modules and levels to set the **initial specification level** field.
- 8. Click Apply or OK.
- 9. Click Save.
- 10. Restart the application server.

The changes you make will not take affect until you restart the application server.

#### What to do next

When running in WebSphere Application Server Network Deployment, be sure to Enable performance monitoring services in the NodeAgent through the administrative console.

## Enabling performance monitoring services in the NodeAgent through the administrative console

To monitor performance data through the performance monitoring infrastructure (PMI) interfaces, you must first enable PMI services through the administrative console.

Steps for this task

- 1. Open the administrative console.
- 2. Click System Administration > NodeAgents in the console navigation tree.
- 3. Click node\_agent.
- 4. Click Performance Monitoring Service.
- 5. Select the checkbox **Startup**.
- 6. (Optional) Select the PMI modules and levels to set the **initial specification level** field.
- 7. Click Apply or OK.
- 8. Click Save.
- 9. Restart the NodeAgent.

The changes you make will not take affect until you restart the NodeAgent.

## What to do next

When in the Configuration tab, settings will apply once the server is restarted. When in the Runtime Tab, settings will apply immediately. Note that enablement of Performance Monitoring Service can only be done in the Configuration tab.

# Enabling performance data collection through the administrative console

To enable data collection in the administrative console, select the Performance Monitoring Infrastructure (PMI) modules and levels that you want to monitor.

## Steps for this task

- 1. Open the administrative console.
- 2. Click **Servers** > **Application Servers** in the console navigation tree.
- **3**. Click *server*.
- 4. Click the **Runtime** tab.
- 5. Click Performance Monitoring Service.
- 6. Select the PMI modules and levels to set the initial specification level field.

- 7. Click Apply or OK.
- 8. Click Save.

## What to do next

These changes will take effect immediately, but will not be persistent. Use the **Configuration** tab for a persistent change. See the InfoCenter article Enabling PMI services through the administrative console for more information about making a persistent change.

## Performance monitoring service settings

Use this page to specify settings for performance monitoring, including enabling performance monitoring, selecting the PMI module and setting monitoring levels.

To view this administrative console page, click **Servers** > **Application Servers** > *server* > **Performance Monitoring**.

## Startup

Specifies whether the application server attempts to start the specified service. If an application server is started when the performance monitoring service is disabled, you will have to restart the server in order to enable it.

## Initial specification level

Specifies a Performance Monitoring Infrastructure (PMI) string that stores PMI specification levels, for example module levels, for all components in the server.

Set the PMI specification levels by selecting the *none*, *standard* or *custom* checkbox. If you choose *none*, all PMI modules are set to the *none* level. Choosing *standard*, sets all PMI modules to *high* and enables all PMI data excluding the method level data and JVMPI data. Choosing custom, gives you the option to change the level for each individual PMI module. You can set the level to N, L, M, H or X (none, low, medium, high and maximum). **Note** that you should not change the module names.

## Specifications

Specifies the PMI module and monitoring level that you have set.

Set the PMI specification levels by selecting the *none*, *standard* or *custom* checkbox. If you choose *none*, all PMI modules are set to the *none* level. Choosing *standard*, sets all PMI modules to *high* and enables all PMI data excluding the method level data and JVMPI data. Choosing custom, gives you the option to change the level for each individual PMI module. You can set the level to N, L, M, H or X (none, low, medium, high and maximum). **Note** that you should not change the module names.

## Enabling performance monitoring services using the command line

You can use the command line to enable performance monitoring services.

#### Steps for this task

- Enable PMI services through the administrative console. Make sure to restart the application server.
- 2. (Run the wsadmin command).

Using **wsadmin**, you can invoke operations on Perf Mbean to obtain the PMI data, set or obtain PMI monitoring levels and enable data counters.

#### The following operations in Perf MBean can be used in wsadmin:

/\*\* Set instrumentation level using String format \* This should be used by scripting for an easy String processing \*/ The level STR is a list of moduleName=Level connected by ":". public void setInstrumentationLevel(String levelStr, Boolean recursive); /\*\* Get instrumentation level in String for all the top level modules \* This should be used by scripting for an easy String processing \*/ public String getInstrumentationLevelString(); /\*\* Return the PMI data in String public String getStatsString(ObjectName on, Boolean recursive); \*/ /\*\* Return the PMI data in String \* Used for PMI modules/submodules without direct MBean mappings. public String getStatsString(ObjectName on, String submoduleName, \*/ Boolean recursive);

/\*\*

\* Return the submodule names if any for the MBean \*/

public String listStatMemberNames(ObjectName on);

If an MBean is a StatisticProvider and if you pass its ObjectName to getStatsString, you will get the Statistic data for that MBean. MBeans with the following MBean types are statistic providers:

- DynaCache
- EJBModule
- EntityBean
- JDBCProvider
- J2CResourceAdapter
- JVM
- MessageDrivenBean
- ORB
- Server
- SessionManager
- StatefulSessionBean
- StatelessSessionBean
- SystemMetrics
- ThreadPool
- TransactionService
- WebModule
- Servlet
- WLMAppServer
- WebServicesService
- WSGW

## Usage scenario

The following are sample commands in wsadmin you can use to obtain PMI data:

## Obtain the Perf MBean ObjectName

wsadmin>set perfName [\$AdminControl completeObjectName type=Perf,\*]
wsadmin>set perfOName [\$AdminControl makeObjectName \$perfName]

## Invoke getInstrumentationLevelString operation

use invoke since it has no parameter

wsadmin>\$AdminControl invoke \$perfName getInstrumentationLevelString

This command returns the following:

beanModule=H:cacheModule=H:connectionPoolModule=H:j2cModule=H:jvmRuntimeModule=H :orbPerfModule=H:servletSessionsModule=H:systemModule=H:threadPoolModule=H :trans actionModule=H:webAppModule=H

**Note** that you can change the level (n, l, m, h, x) in the above string and then pass it to setInstrumentationLevel method.

#### Invoke setInstrumentationLevel operation

set parameters ("pmi=l" is the simple way to set all modules to the low level)
 wsadmin>set params [java::new {java.lang.Object[]} 2]

wsadmin>\$params set 0 [java::new java.lang.String pmi=1]
wsadmin>\$params set 1 [java::new java.lang.Boolean true]

- set signatures
   wsadmin>set sigs [java::new {java.lang.String[]} 2]
   wsadmin>\$sigs set 0 java.lang.String
   wsadmin>\$sigs set 1 java.lang.Boolean
- invoke the method: use invoke\_jmx since it has parameter

wsadmin>\$AdminControl invoke\_jmx \$perfOName setInstrumentationLevel \$params \$sigs

This command does not return anything.

The PMI level string can be as simple as *pmi=level* (where level is n, l, m, h, or x) or something like *module1=level1:module2=level2:module3=level3* with the same format shown in the string returned from getInstrumentationLevelString.

**Invoke getStatsString(ObjectName, Boolean) operation** As an example, JVM MBean is used here.

• get MBean query string - e.g., JVM MBean

wsadmin>set jvmName [\$AdminControl completeObjectName type=JVM,\*]

• set parameters

wsadmin>set params [java::new {java.lang.Object[]} 2] wsadmin>\$params set 0 [\$AdminControl makeObjectName \$jvmName] wsadmin>\$params set 1 [java::new java.lang.Boolean true]

• set signatures

wsadmin>set sigs [java::new {java.lang.String[]} 2] wsadmin>\$sigs set 0 javax.management.ObjectName wsadmin>\$sigs set 1 java.lang.Boolean

invoke method

wsadmin>\$AdminControl invoke\_jmx \$perfOName getStatsString \$params \$sigs

#### This command returns the following:

{Description jvmRuntimeModule.desc} {Descriptor {{Node wenjianpc} {Server server } {Module jvmRuntimeModule} {Name jvmRuntimeModule} {Type MODULE}}} {Level 7} { Data {{{Id 4} {Descriptor {{Node wenjianpc} {Server server1} {Module jvmRuntimeModule} {Name jvmRuntimeModule} {Type DATA}}} {PmiDataInfo {{Name jvmRuntimeModule} {Type DATA}}} {Discription jvmRuntimeModule.upTime.desc} {Level 1} {Comment { The amount of time in seconds the JVM has been running}} {SubmoduleName null} {Type 2} {Unit unit.second} {Resettable false}} {Time 1033670422282} {Value {Count 638} }} {Id 3} {Descriptor {{Node wenjianpc} {Server server1} {Module jvmRuntimeModule} {Type DATA}} {PmiDataInfo {{Name jvmRuntimeModule} {Type DATA}} {PmiDataInfo {{Name jvmRuntimeModule jvmRuntimeModule} {Type DATA}} {PmiDataInfo {{Name jvmRuntimeModule jvmRuntimeModule} {Type DATA}} {PmiDataInfo {{Name jvmRuntimeModule jvmRuntimeModule} {Type DATA}} {PmiDataInfo {{Name jvmRuntimeModule} {Type DATA}} {PmiDataInfo {{Name jvmRuntimeModule} {Type DATA}} {PmiDataInfo {{Name jvmRuntimeModule} {Type DATA}} {PmiDataInfo {{Name jvmRuntimeModule} {Type DATA}} {PmiDataInfo {{Name jvmRuntimeModule} {Description jvmRuntimeModule.usedMemory.desc} {Level 1} {Description jvmRuntimeModule.usedMemory.desc} {Level 1} {Description jvmRuntimeModule.usedMemory.desc} {Level 1} {Description jvmRuntimeModule.usedMemory.desc} {Level 1} {Description jvmRuntimeModule.usedMemory.desc} {Level 1} {Description jvmRuntimeModule.usedMemory.desc} {Level 1} {Description jvmRuntimeModule.usedMemory.desc} {Level 1} {Description jvmRuntimeModule.usedMemory.desc} {Level 1} {Description jvmRuntimeModule.usedMemory.desc} {Level 1} {Description jvmRuntimeModule.usedMemory.desc} {Level 1} {Description jvmRuntimeModule.usedMemory.desc} {Level 1} {Description jvmRuntimeModule.usedMemory.desc} {Level 1} {Description jvmRuntimeModule.usedMemory.desc} {Level 1} {Description jvmRuntimeModule.usedMemory.desc} {Level 1} {Discription jvmRuntimeModule.usedMemory.desc} {Level 1} {Discription jvmRuntimeModu

34 IBM WebSphere Application Server Enterprise, Version 5.0.2: Monitoring and Tuning Performance

} {Comment {Used memory in JVM runtime}} {SubmoduleName null} {Type 2} {Unit uni t.kbyte} {Resettable false}}} {Time 1033670422282} {Value {Count 66239} }} {Id 2} {Descriptor {{Node wenjianpc} {Server server1} {Module jvmRuntimeModule} {Nam e jvmRuntimeModule} {Type DATA}}} {PmiDataInfo {{Name jvmRuntimeModule.freeMemor y} {Id 2} {Description jvmRuntimeModule.freeMemory.desc} {Level 1} {Comment {Fre e memory in JVM runtime}} {SubmoduleName null} {Type 2} {Unit unit.kbyte} {Reset table false}}} {Time 1033670422282} {Value {Count 34356} }} {Id 1} {Descriptor {{Node wenjianpc} {Server server1} {Module jvmRuntimeModule} {Name jvmRuntimeMod ule} {Type DATA}} {PmiDataInfo {{Name jvmRuntimeModule} {Name jvmRuntimeMod ule} {Type DATA}}} {PmiDataInfo {{Name jvmRuntimeModule.totalMemory} {Id 1} {Des cription jvmRuntimeModule.totalMemory.desc} {Level 7} {Comment {Total memory in JVM runtime}} {SubmoduleName null} {Type 5} {Unit unit.kbyte} {Resettable false} }} {Time 1033670422282} {Value {Current 100596} {LowWaterMark 38140} {HighWaterM ark 100596} {MBean 38140.0} }}}

## Invoke getStatsString (ObjectName, String, Boolean) operation

• get MBean query string - e.g., server MBean

wsadmin>set mySrvName [\$AdminControl completeObjectName type=Server,name=server1, node=wenjianpc,\*]

• set parameters

wsadmin>set params [java::new {java.lang.Object[]} 3] wsadmin>\$params set 0 [\$AdminControl makeObjectName \$mySrvName] wsadmin>\$params set 1 [java::new java.lang.String beanModule] wsadmin>\$params set 2 [java::new java.lang.Boolean true]

set signatures

```
wsadmin>set sigs [java::new {java.lang.String[]} 3]
wsadmin>$sigs set 0 javax.management.ObjectName
wsadmin>$sigs set 1 java.lang.String
wsadmin>$sigs set 2 java.lang.Boolean
```

invoke method

wsadmin>\$AdminControl invoke\_jmx \$perfOName getStatsString \$params \$sigs

This command returns all the beans within the BeanModule hierarchy.

**Note** that this method is used to get stats data for the PMI modules that do not have direct MBean mappings.

#### Invoke listStatMemberNames operation

get MBean queryString - for example, Server

wsadmin>set mySrvName [\$AdminControl completeObjectName type=Server,name=server1, node=wenjianpc,\*]

set parameter

wsadmin>set params [java::new {java.lang.Object[]} 1] wsadmin>\$params set 0 [\$AdminControl makeObjectName \$mySrvName]

set signatures

wsadmin>set sigs [java::new {java.lang.String[]} 1]
wsadmin>\$sigs set 0 javax.management.ObjectName
wsadmin>\$AdminControlinvoke\_jmx \$perfOName listStatMemberNames \$params \$sigs

This command returns the PMI module and submodule names, which have no direct MBean mapping. The names are seperated by a space "". You can then use the name as the String parameter in getStatsString method, for example:

beanModule connectionPoolModule j2cModule servletSessionsModule threadPoolModule
webAppModule

## **Enabling Java Virtual Machine Profiler Interface data reporting**

To enable Java Virtual Machine Profiler Interface (JVMPI) data reporting for each individual application server:

## Steps for this task

- 1. Open the administrative console.
- 2. Click Servers > Application Servers in the console navigation tree.
- 3. Click the application server for which JVMPI needs to be enabled.
- 4. Click Process Definition
- 5. Click the Java Virtual Machine.
- 6. Type -XrunpmiJvmpiProfiler in the genericJvmArguments field.
- 7. Click Apply or OK.
- 8. Click Save.
- 9. Click Servers > Application Servers in the console navigation tree.
- 10. Click the application server for which JVMPI needs to be enabled.
- 11. Click the **Configuration** tab.

When in the Configuration tab, settings will apply once the server is restarted. When in the Runtime Tab, settings will apply immediately. Note that Performance Monitoring Service can only be enabled in the Configuration tab.

- 12. Click Performance Monitoring Service.
- 13. Select the checkbox Startup.
- 14. Set initial specification level to **Custom** and *jvmRuntimeModule=X*.
- 15. Click Apply or OK.
- 16. Click Save.
- 17. Start the application server, or restart the application server if it is currently running.
- 18. Refresh the Tivoli Performance Viewer if you are using it.

The changes you make will not take affect until you restart the application server.

## Java Virtual Machine Profiler Interface

The Tivoli Performance Viewer leverages a Java Virtual Machine Profiler Interface (JVMPI) to enable more comprehensive performance analysis. This profiling tool enables the collection of information, such as data about garbage collection, and the Java virtual machine (JVM) API that runs the application server.

JVMPI is a two-way function call interface between the JVM API and an in-process profiler agent. The JVM API notifies the profiler agent of various events, such as heap allocations and thread starts. The profiler agent can activate or deactivate specific event notifications, based on the needs of the profiler.

JVMPI supports partial profiling by enabling the user to choose which types of profiling information to collect and to select certain subsets of the time during which the JVM API is active. JVMPI moderately increases the performance impact.

# Monitoring performance with Tivoli Performance Viewer (formerly Resource Analyzer)

The Resource Analyzer has been renamed *Tivoli Performance Viewer*.

Tivoli Performance Viewer is a Graphical User Interface (GUI) performance monitor for WebSphere Application Server.

Monitor and analyze the data with Tivoli Performance Viewer with these tasks:

## Steps for this task

- 1. Start the Tivoli Performance Viewer.
- 2. Set monitoring levels.
- 3. View summary reports.
- 4. (Optional) Store data to a log file.
- 5. (Optional) Replay a performance data log file.
- 6. (Optional) View and modify performance chart data.
- 7. (Optional) Scale the performance data chart display.
- 8. (Optional) Refresh data.
- 9. (Optional) Clear values from tables and charts.
- 10. (Optional) Reset counters to zero.

## What to do next

The Performance Advisor in Tivoli Performance Viewer provides advice to help tune systems for optimal performance and gives recommendations on inefficient settings by using collected PMI data. For more information, see Using the Performance Advisor in Tivoli Performance Viewer.

## **Tivoli Performance Viewer features**

Tivoli Performance Viewer is a Java client which retrieves the Performance Monitoring Infrastructure (PMI) data from an application server and displays it in a variety of formats.

You can do the following tasks with the Tivoli Performance Viewer:

- View data in real time
- Record current data in a log, and replay the log later
- View data in chart form, allowing visual comparison of multiple counters. Each counter can be scaled independently to enable meaningful graphs.
- View data in tabular form
- · Compare data for single resources to aggregate data across a node

To minimize the performance impact, Tivoli Performance Viewer polls the server at an interval set by the user. All data manipulations are done in the Tivoli Performance Viewer client, which can be run on a separate machine, further reducing the impact.

The Tivoli Performance Viewer graphical user interface includes the following:

- Resource selection panel
- Data monitoring panel
- Menu bar
- Toolbar icons
- Node icons
- Status bar

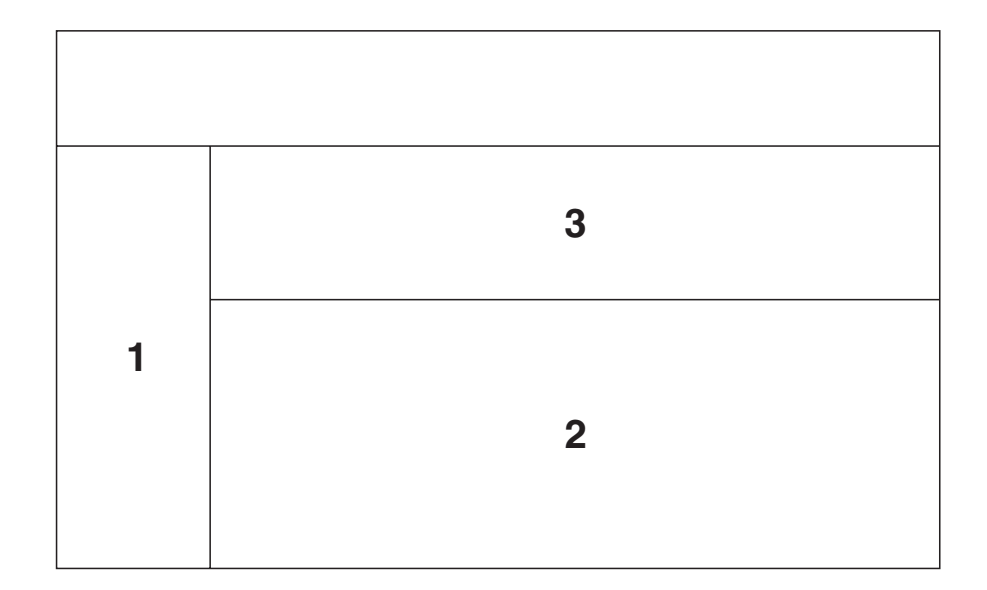

- **1** Resource Selection Panel
- 2 Counter Selection panel
- 3 Viewing Counter (chart and table views)

## Layout of the console

The performance viewer main window consists of two panels: the Resource Selection panel and the Data Monitoring panel. The Resource Selection panel, located on the left, provides a view of resources for which performance data can be displayed. The Data Monitoring panel, located on the right, displays numeric and statistical data for the resources that are highlighted (selected) in the Resource Selection panel.

You can adjust the width of the Resource Selection and Data Monitoring panels by dragging the split bar left or right. You can rearrange the order of the table columns in the Data Monitoring panel by dragging the column heading left or right. You can also adjust the width of the columns by dragging the edge of the column left or right.

## **Resource selection panel**

The Resource Selection panel provides a hierarchical (tree) view of resources and the types of performance data available for those resources. Use this panel to select which resources to monitor and to start and stop data retrieval for those resources.

The Resource Selection panel displays resources and associated resource categories in an indented tree outline. Clicking the plus (+) and minus (-) symbols expands and collapses the tree to reveal the categories for the various resource instances. The resource tree can also be navigated by using the up and down arrow keys to cycle through the branches and by using the left and right arrow keys to expand and collapse the tree of resources. Resource instances can be expanded to reveal the instances they contain, if applicable. For example, when a EJB JAR instance is expanded, the enterprise bean instances in the EJB JAR are revealed. The Data Monitoring panel automatically displays the appropriate selection of counters for any objects highlighted in the Resource Selection panel. The first level of the hierarchy includes all nodes (machines) in the administrative domain, followed by all application servers on the node. Below each application server, all resource categories are listed. If the enterprise beans category is expanded, all EJB JAR instances in the server are displayed. Next, all enterprise bean instances appear below the EJB JAR in the hierarchy. Then, a methods resource is associated with each bean. Clicking an individual bean or EJB JAR instance causes its corresponding counters to be displayed in the Data Monitoring panel. For enterprise beans, the counters displayed depend on whether the bean is an entity bean or a session bean. For EJB JARs, the counters are aggregate counters for all enterprise beans in the EJB JARs. See the InfoCenter article Performance data organization for more information.

## Data monitoring panel

The Data Monitoring panel enables the selection of multiple counters and displays the resulting performance data for the currently selected resource. It contains two panels: the Viewing Counter panel above and the Counter Selection panel below.

#### Counter selection panel

The Counter Selection panel shows the counters available for the resource performance category selection.

Two factors determine the list of available counters in the Counter Selection panel:

- Only counters associated with the resource that is selected in the Resource Selection panel are displayed.
- Only counters having impact cost ratings within or below the instrumentation or monitoring level that is set for that resource in the administrative domain are displayed.

The first three counters shown for each resource performance category are selected by default. All counters can be selected or deselected, and the resulting output, shown in the top panel, automatically reflects the selection.

The columns in the Counter Selection panel supply the following information for each counter:

- **Name**. The names of the counters that are available for selection with this resource.
- **Description**. A brief description of the function of each counter.
- **Value**. The value for the counter, displayed according to the display mode in effect. Values are actual values (not scaled values used for the chart, if applicable).
- **Select**. A check box that indicates whether a counter is to be reflected in the chart. To hide data, clear the check box. The column representing that counter is then removed from the View Data window, and the graphic display for that counter is removed from the View Chart window.
- **Scale**. A value indicating whether data has been scaled (amplified or diminished) from its actual value to fit on the chart. This value is reflected only in the View Chart window.

The value for the **Scale** column can be set manually by editing the value of the **Scale** field. See Scaling the chart display manually for information on manually setting the scale.

## Viewing Counter panel

When a counter on the list in the Counter Selection panel is selected, the statistics gathered from that counter are displayed in the Viewing Counter panel at the top of the Data Monitoring panel.

The View Data window shows the counter's output in table format; the View Chart window displays a graph with time represented on the *x*-axis and the performance value represented on the *y*-axis. One or more performance counters can be simultaneously graphed on a single chart. The chart plots data from n data points, where n is the current table size (number of rows).

## Display of multiple resources and aggregate data

When a single resource is selected in the Resource Selection panel, the Data Monitoring panel displays a choice of a table view or a chart view. If multiple resources are selected, the Data Monitoring panel displays a single data sheet for viewing summary information for the selected resources. The data sheet displays the tables for all objects of similar type for the selected resources. For example, if three servlet instances are selected, the data sheet displays a table of counter values for all the servlets. By default, the display buffer size is set to 40 rows, corresponding to the values of the last 40 data points retrieved.

The performance viewer provides aggregate data at the module level. If aggregate data is available for a group, it is displayed in the Data Monitoring panel. For example, for each enterprise bean home interface, counters track the number of active enterprise beans of that home. Each EJB JAR has an aggregate value that is the sum of all the enterprise beans in that EJB JAR. The enterprise beans resource category (module) within the application server has an aggregate value that is the sum of all enterprise beans in all EJB JARs.

#### Menu bar

The menu bar contains the following options:

- File menu. Used to change to current mode (from logging mode), to open an existing log file, and to exit from the performance viewer. The File menu contains the following items:
  - Refresh. Queries the administrative server for any newly started resources since data retrieval began or for additional counters to report. This operation is also recursive over all components subordinate to the selected resources. Tivoli Performance Viewer refreshes data every 10 seconds. When changing the refresh rate, you must use an integer greater than or equal to 1.
  - Current Activity. Resumes the display of real-time data in tables and charts. This menu option is used to stop viewing data from a log file and return to viewing real-time data.
  - Log. Displays a dialog box for specifying the name and location of an existing log file to be replayed.
  - Exit. Closes the performance viewer. If you made changes to the instrumentation levels of any resources during the session, a dialog box opens to ask whether you want to save the changed settings before closing the tool.
- **Logging** menu. Provides **On** and **Off** options that are used to start and stop recording data in a log file. If you start a new log file and specify the same file name, the file is overwritten.
- **Setting** menu. Used to start and stop the reporting of data, and to clear and refresh data. The **Setting** menu contains the following items:

- **Clear Buffer**. Deletes the values currently displayed in tables and charts. For example, after stopping a counter, you can use this operation to remove the remaining data from a table.
- **Reset to Zero**. Resets cumulative counters of the selected performance group back to zero.
- View Data As. Specifies how counter values are displayed. You can choose whether to display absolute values, changes in values, or rates of change. How data is displayed differs slightly depending on where you are viewing data. The choices follow:
  - **Raw Value**. Displays the absolute value. If the counter represents load data, such as the average number of connections in a database pool, then the Tivoli Performance Viewer displays the current value followed by the average. For example, 18 (avg:5).
  - **Change in Value**. Displays the change in the current value from the previous value.
  - **Rate of Change**. Displays the ratio *change*/(*T*1 *T*2), where *change* is the change in the current value from the previous value, *T*1 is the time when the current value was retrieved and *T*2 is the time when the previous value was retrieved.
- Log Replay. Includes Rewind Stop Play Fast Forward .

Note that right-clicking a resource in the Resource Selection panel displays a menu that provides the following options: **Refresh**, **Clear Buffer**, and **Reset to Zero**.

• Help menu. Provides information for users.

## **Toolbar icons**

Toolbar icons provide shortcuts to frequently used commands. The toolbar includes the following icons:

- **Refresh**. Updates data and structures for the selected resources. That is, it polls the administrative server to retrieve new information about additional counters to display or new servers recently added to the domain.
- Clear Buffer. Deletes the values currently displayed in all tables and charts.
- **Reset to Zero**. Resets the counters.

## Node icons

In the Resource Selection panel, the color of the node icon indicates the current state and availability of the application server in the domain.

- Green—The resource is running and available.
- Red—The resource is stopped.

## Status bar

The status bar across the bottom of the performance viewer window dynamically displays the current state of the reporting values. The following state information is reported in the status bar:

- The current setting for the refresh rate
- The buffer size in use in the current Viewing Counter panel
- The display mode in use in the current Viewing Counter panel
- The current state of the logging setting

## Starting the Tivoli Performance Viewer

An alternative way to collect data is to use the Tivoli Performance Viewer, a Graphical User Interface (GUI) performance monitor shipped with WebSphere Application Server. You can also start the Tivoli Performance Viewer with security enabled. To do this see Running your monitoring applications with security enabled.

Steps for this task

- 1. Enable PMI services through the administrative console.
- 2. Start the Tivoli Performance Viewer.

This can be done in two ways:

a. Start performance monitoring from the command line.

Go to the <i>product\_installation\_directory</i>/bin directory and run the tperfviewer script.

You can specify the host and port in Windows NT and 2000 environments as:

tperfviewer.bat host\_name port\_number connector\_type

or

On the AIX and other UNIX platforms, use tperfviewer.sh *host\_name port\_number connector\_type* 

for example:

tperfviewer.bat localhost 8879 SOAP *Connector\_type* can be either SOAP or RMI. 8879 is the default ND port for SOAP connector. 9809 is the default ND port for RMI connector

b.

## Click Start > Programs > IBM WebSphere > Application Server v.50 > Tivoli Performance Viewer.

Tivoli Performance Viewer detects which package of WebSphere Application Server you are using and connects using the default Remote Method Invocation (RMI) connector port. If the connection fails, a dialog is displayed to provide new connection parameters.

You can connect to a remote host or a different port number, by using the command line to start the performance viewer.

 Adjust the data collection settings. Refer to the instructions in the topic "Setting performance monitoring levels".

## Setting performance monitoring levels

## Before you begin

The monitoring settings determine which counters are enabled. Changes made to the settings from Tivoli Performance Viewer affect all applications using the Performance Monitoring Infrastructure (PMI) data.

To view monitoring settings:

Steps for this task

1. Choose the **Data Collection** icon on the Resource Selection panel.

This selection provides two options on the Counter Selection panel. Choose the **Current Activity** option to view and change monitoring settings. Alternatively, use **File> Current Activity** to view the monitoring settings.

- 2. Set monitoring levels by choosing one of the following options:
  - None: Provides no data collection
  - **Standard**: Enables data collection for all modules except enterprise bean method level data
  - Custom: Allows customized settings for each module

These options apply to an entire application server.

- **3**. (Optional) Fine tune the monitoring level settings.
  - a. Click Specify.
    - This sets the monitoring level to custom.
  - b. Select a monitoring level.

For each resource, choose a monitoring level of **None**, **Low**, **Medium**, **High** or **Maximum**. The dial icon will change to represent this level. **Note:** The instrumentation level is set recursively to all elements below the selected resource. You can override this by setting the levels for children AFTER setting their parents.

- 4. Click OK.
- 5. Click Apply.

## Results

If the instrumentation level excludes a counter, that counter does not appear in the tables and charts of the performance viewer. For example, when the instrumentation level is set to low, the thread pool size is not displayed because that counter requires a level of high.

**Note** that monitoring levels can also be set through the administrative console. See the InfoCenter article Enabling data collection through the administrative console for more information.

## Setting monitoring levels for individual enterprise bean methods Before you begin

Due to performance overhead, the **Standard** monitoring level does not include monitoring individual enterprise bean methods.

To monitor individual methods:

## Steps for this task

- 1. Choose the **Custom** option for setting monitoring levels.
- 2. Set the monitoring level for the methods category to **Maximum** by following the procedure described in setting the monitoring level task.
- 3. Click Apply.
- 4. Click OK.

## Results

Individual methods display, and you can set the level for individual methods.

Only methods called by an application display. If a remote method has not been called since the application server started, it does not appear in the performance panel.

## Viewing summary reports

Before you begin

Summary reports are available for each application server. Before viewing reports, make sure data counters are enabled and monitoring levels are set properly.

The standard monitoring level will enable all reports except the report on enterprise bean methods. To enable enterprise bean method reports, use the custom monitoring setting and set the monitoring level to **Max** for the enterprise bean module.

To view the summary reports:

## Steps for this task

- 1. Click the application server icon in the navigation tree.
- 2. Click the appropriate column header to sort the columns in the report.

## Changing the refresh rate of data retrieval

Before you begin

By default, the Tivoli Performance Viewer retrieves data every 10 seconds.

To change the rate at which data is retrieved:

## Steps for this task

- 1. Click Setting > Set Refresh Rate.
- 2. Type a positive integer representing the number of seconds in the **Set Refresh Rate** dialog box.
- 3. Click OK.

## Changing the display buffer size

To change the size of the buffer and the number of rows displayed:

Steps for this task

- 1. Click Setting > Set Buffer Size.
- 2. Type the number of rows to display in the Set Buffer Size dialog box.
- 3. Click OK.

## Viewing and modifying performance chart data

Before you begin

The **View Chart** tab displays a graph with time as the *x*-axis and the performance value as the *y*-axis.

To view data in a chart:

#### Steps for this task

1. Click a resource in the Resource Selection panel.

2. Click the View Chart tab in the Data Monitoring panel.

Negative results display as zero (0). If necessary, you can set the scaling factors by typing directly in the scale field. See Scaling the performance data chart display for more information.

## Scaling the performance data chart display

You can manually adjust the scale for counters so that the graphic displays enable meaningful comparisons between graphs of different counters. Follow these steps to manually adjust the scale:

## Steps for this task

- 1. Double-click the **Scale** column for the counter that you want to modify.
- 2. Type the desired value in the field for the **Scale** value.

The View Chart display immediately reflects the change in the scaling factor.

## Results

The possible values for the **Scale** field range from 0 to 100 and show the following relationships:

- A value equal to 1 indicates that the value is the actual value. The value represents the default setting.
- A value greater than 1 indicates that the variable value is amplified by the factor shown. For example, a scale setting of 1.5 means that the the variable is graphed as one and one-half times their actual values.
- A value less than 1 indicates that the variable value is decreased by the factor shown. For example, a scale setting of .5 means that the the variable is graphed as one-half its actual values.

Scaling only applies to the graphed values.

## **Refreshing data**

The refresh operation is a local, not global, operation that applies only to selected resources. The refresh operation is recursive; all subordinate or children resources refresh when a selected resource refreshes. To refresh data:

Steps for this task

- 1. Click one or more resources in the Resource Selection panel.
- 2. Click **File** > **Refresh**. Alternatively, click the **Refresh** icon or right-click the resource and select **Refresh**.

Clicking refresh with server selected under the viewer icon causes TPV to query the server for new PMI and product configuration information. Clicking refresh with server selected under the advisor icon causes TPV to refresh the advice provided, but will not refresh PMI or product configuration information.

## Performance data refresh behavior

New performance data can become available in either of the following situations:

- An administrator uses the console to change the instrumentation level for a resource (for example, from medium to high).
- An administrator uses the console to add a new resource (for example, an enterprise bean or a servlet) to the run time.

In both cases, if the resource in question is already polled by the Tivoli Performance Viewer or the parent of the resource is being polled, the system is automatically refreshed. If more counters are added for a group that the performance viewer is already polling, the performance viewer automatically adds the counters to the table or chart views. If the parent of the newly added resource is polled, the new resource is detected automatically and added to the Resource Selection tree. You can refresh the Resource Selection tree, or parts of it, by selecting the appropriate node and clicking the **Refresh** icon, or by right-clicking a resource and choosing **Refresh**.

When an application server runs, the performance viewer tree automatically updates the server local structure, including its containers and enterprise beans, to reflect changes on the server. However, if a stopped server starts *after* the performance viewer starts, a manual refresh operation is required so that the server structure accurately reflects in the Resource Selection tree.

Clicking refresh with server selected under the viewer icon causes TPV to query the server for new PMI and product configuration information. Clicking refresh with server selected under the advisor icon causes TPV to refresh the advice provided, but will not refresh PMI or product configuration information.

## Clearing values from tables and charts

## Before you begin

Selecting **Clear Values** removes remaining data from a table or chart. You can then begin populating the table or chart with new data.

To clear the values currently displayed:

## Steps for this task

- 1. Click one or more resources in the Resource Selection panel.
- 2. Click Setting > Clear Values. Alternatively, right-click the resource and select Clear Values

## Storing data to a log file

You can save all data reported by the Tivoli Performance Viewer in a log file and write the data in binary format (serialized Java objects) or XML format.

To start recording data:

## Steps for this task

- 1. Click **Logging** > **On** or click the **Logging** icon.
- 2. Specify the name, location, and format type of the log file in the **Save** dialog box.

The **Files of type** field allows an extension of **\*.perf** for binary files or **\*.xml** for XML format. The XML format provides a flexibility that enables analysis by using third-party tools.

Note: The \*.perf files may not be compatible between fix levels.

3. Click OK.

## What to do next

To stop logging, click **Logging** > **Off** or click the **Logging** icon.

## Performance data log file

An example of the performance data log file format is below.

## Location

By default, this file is written to: product\_installation\_root/logs/ra\_mmdd\_hhmm.xml

where mmdd=month and date, and hhmm=hour and minute

## **Usage Notes**

This read-write data file is created by Tivoli Performance Viewer and provides data collected by the performance viewer. The log file is not updated, but remains available for you to replay the collected data. The performance data log file does not have an effect on the WebSphere environment.

## Example

```
<?xml version="1.0"?>
<RALog version="5.0">
<RAGroupSnapshot time="1019743202343" numberGroups="1">
  <CpdCollection name="root/peace/Default Server/jvmRuntimeModule" level="7">
  <CpdData name="root/peace/Default
            Server/jvmRuntimeModule/jvmRuntimeModule.total/Memory" id="1">
   <CpdLong value="39385600" time="1.019743203334E12"/>
   </CpdData>
   <CpdData name="root/peace/Default
         Server/jvmRuntimeModule/jvmRuntimeModule.freeMemory" id="2">
   <CpdLong value="4815656" time="1.019743203334E12"/>
   </CpdData>
   <CpdData name="root/peace/Default
        Server/jvmRuntimeModule/jvmRuntimeModule.usedMemory" id="3">
    <CpdLong value="34569944" time="1.019743203334E12"/>
   </CpdData>
  </CpdCollection>
 </RAGroupSnapshot>
</RALog>
```

## Replaying a performance data log file

Before you begin

You can replay both binary and XML logs by using the Tivoli Performance Viewer.

To replay a log file, do the following:

## Steps for this task

- 1. Click **Data Collection** in the navigation tree.
- 2. Click the Log radio button in the Performance data from field.
- **3.** Click **Browse** to locate the file that you want to replay or type the file pathname in the **Log** field.
- 4. Click Apply.
- 5. Play the log by using the **Play** icon or click **Setting** > **Log Replay** > **Play**.

## Results

By default, the data replays at the same rate it was collected or written to the log. If data is collected every minute, it displays every minute. You can choose **Fast** 

**Forward** mode in which the log replays without simulating the refresh interval. To **Fast Forward**, use the button in the tool bar or click **Setting** > **Log Replay** > **Fast Forward**.

To rewind a log file, click **Setting** > **Log Replay** > **Rewind** or use the **Rewind** icon in the toolbar.

While replaying the log, you can choose different groups to view by selecting them in the Resource Selection pane. You can also view the data in either of the views available in the tabbed Data Monitoring panel.

You can stop and resume the log at any point. However, you cannot replay data in reverse.

## Resetting counters to zero

Some counters report relative values based on how much the value has changed since the counter was enabled. The **Reset to Zero** operation resets those counters so that they will report changes in values since the reset operation. This operation will also clear the buffer for the selected resources. See "Clearing values from tables and charts" in Related Links for more information about clearing the buffer for selected resources. Counters based on absolute values can not be reset and will not be affected by the **Reset to Zero** operation.

To reset the start time for calculating relative counters:

Steps for this task

- 1. Click one or more resources in the Resource Selection panel.
- Click Setting > Reset to Zero. Alternatively, right-click the resource and click Reset to Zero.

## Tivoli performance monitoring and management solutions

Tivoli offers the complete IBM solution for managing the extended WebSphere environment. For precise viewing of performance metrics, users can start with the Tivoli Performance Viewer, a complimentary tool shipped with WebSphere Application Server.

Tivoli also provides on-going production monitoring tools described below. For more information about Tivoli's solutions for WebSphere Application Server, see the InfoCenter article Performance: Resources for Learning.

**IBM Tivoli Monitoring for Web Infrastructure (ITMf WI)**. Provides best-practice monitoring of the key elements of WebSphere Application Server. This is the inside-out view, enabling administrators to quickly address problems before they impact end-users. Using Tivoli's advanced monitoring technology and predefined WebSphere best-practices, this tool quickly identifies problems, notifies appropriate personnel, and provides a solution. All monitoring data is displayed real-time with a health console displaying non-stop data. This same information can be uploaded to a common data warehouse for historical reporting.

**IBM Tivoli Monitoring for Transaction Performance (ITMTP)**. Provides a unique monitoring perspective from that of the end-user. This is the outside-in view that verifies that end-to-end components provide a positive end-user experience. ITMTP monitors performance of actual and synthetic transactions, as well as verifying that the content delivered meets predefined guidelines.

Transaction performance includes total round trip response time, network latency, back-end response time and page render time. Additional granularity of transaction detail on the back-end is provided through Application Response Measurement instrumentation.

The ITM and ITMTP function by providing Web site performance monitoring, alerting customers to end user response time issues.

The ability to quickly find performance issues is key to maintaining a high performance Web site. This WebSphere Application Server release and the new ITMTP release combine to provide a new feature for analyzing performance problems. Using Synthetic Transaction Investigator (STI) from ITMTP, you can save key transactions and replay them later. ITMTP also collects the data provided by PMI Request Metrics through the Application Response Measurement (ARM) interface and correlates this information with the originating STI transaction. In the ITMTP real-time browser, the STI information links to the servlet and the enterprise bean response time data. The details regarding the overall transaction response time and response time for individual WebSphere Application Server components provide the ability to quickly identify performance problems.

Tivoli provides additional products for monitoring other key elements of the extended environment. For more information about Tivoli's solutions for WebSphere Application Server, see the topic "Performance: Resources for Learning".

## Developing your own monitoring applications

## Before you begin

You can use the Performance Monitoring Infrastructure (PMI) interfaces to develop your own applications to collect and display performance information.

There are three such interfaces - a Java Machine Extension (JMX)-based interface, a PMI client interface, and a servlet interface. All three interfaces return the same underlying data. The JMX interface is accessible through the AdminClient tool. The PMI client interface is a Java interface that works with Version 3.5.5 and above. The servlet interface is perhaps the simplest, requiring minimal programming, as the output is XML.

## Steps for this task

- 1. Developing your own monitoring application using Performance Monitoring Infrastructure client .
- 2. Developing your own monitoring applications with PMI servlet
- 3. Compiling your monitoring applications
- 4. Running your new monitoring applications
- 5. Accessing Performance Monitoring Infrastructure data through the Java Management Extension interface.
- 6. Developing Performance Monitoring Infrastructure interfaces (Version 4.0).

## Developing your own monitoring application using Performance Monitoring Infrastructure client

The following is the programming model for Performance Monitoring Infrastructure (PMI) client:

## Steps for this task

1. Create an instance of PmiClient.

This is used for all subsequent method calls.

2. Call the listNodes() and listServers(nodeName) methods to find all the nodes and servers in the WebSphere Application Server domain.

The PMI client provides two sets of methods: one set in Version 5.0 and the other set inherited from Version 4.0. You can only use one set of methods. Do not mix them together.

- **3**. Call listMBeans and listStatMembers to get all the available MBeans and MBeanStatDescriptors.
- 4. Call the getStats method to get the Stats object for the PMI data.
- 5. (Optional) The client can also call setStatLevel or getStatLevel to set and get the monitoring level. Use the MBeanLevelSpec objects to set monitoring levels.

## What to do next

## If you prefer to use the Version 4.0 version of the interface, the model is essentially the same, but the object types are different:

- 1. Create an instance of PmiClient.
- 2. Call the listNodes() and listServers(nodeName) methods to find all the nodes and servers in the WebSphere Application Server domain.
- 3. Call listMembers to get all the perfDescriptor objects.
- 4. Use the PMI client's get or gets method to get CpdCollection objects. These contain snapshots of performance data from the server. The same structure is maintained and its update method is used to refresh the data.
- 5. (Optional) The client can also call setInstrumentationLevel or getInstrumentationLevel to set and get the monitoring level.

## Performance Monitoring Infrastructure client

A Performance Monitoring Infrastructure (PMI) client is an application that receives PMI data from servers and processes this data.

You can use the PMI client package to write WebSphere Application Server clients that collect and display PMI data from servers.

Clients can be graphical user interfaces (GUIs) that display performance data in real-time, applications that monitor performance data and trigger different events according to the current values of the data, or any other application that needs to receive and process performance data.

## Performance Monitoring Infrastructure client interface

The data provided by the Performance Monitoring Infrastructure (PMI) client interface is documented here. Access to the data is provided in a hierarchical structure. Descending from the object are node information objects, module information objects, CpdCollection objects and CpdData objects. Using Version 5.0, you will get Stats and Statistic objects. The node and server information objects contain no performance data, only static information.

HTTP

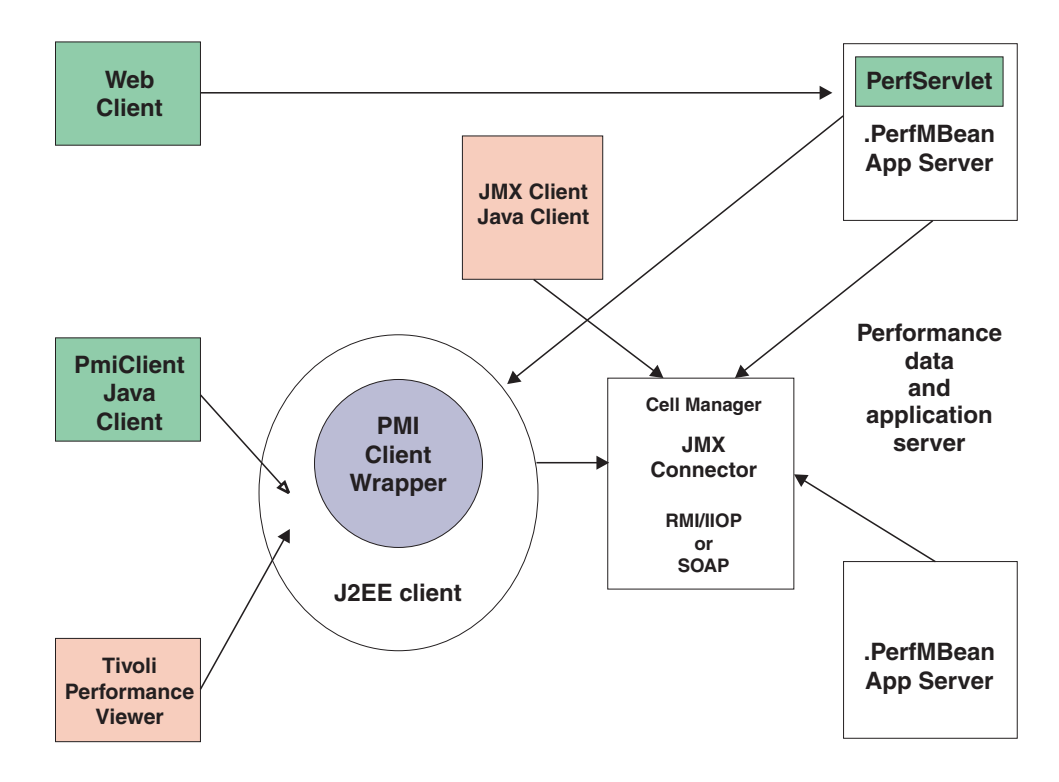

Each time a client retrieves performance data from a server, the data is returned in a subset of this structure; the form of the subset depends on the data retrieved. You can update the entire structure with new data, or update only part of the tree, as needed.

The JMX statistic data model is supported, as well as the existing CPD data model from Version 4.0. When you retrieve performance data using the Version 5.0 PMI client API, you get the Stats object, which includes Statistic objects and optional sub-Stats objects. When you use the Version 4.0 PMI client API to collect performance data, you get the CpdCollection object, which includes the CpdData objects and optional sub-CpdCollection objects.

The following are additional Performance Monitoring Infrastructure (PMI) interfaces:

- BoundaryStatistic
- BoundedRangeStatistic
- CountStatistic
- MBeanStatDescriptor
- MBeanLevelSpec
- New Methods in PmiClient
- RangeStatistic
- Stats
- Statistic
- TimeStatistic

The following PMI interfaces introduced in Version 4.0 are also supported:

- CpdCollection
- CpdData
- CpdEventListener and CpdEvent
- CpdFamily class
- CpdValue
  - CpdLong
  - CpdStat
  - CpdLoad
- PerfDescriptor
- PmiClient class

The CpdLong maps to CountStatistic; CpdStat maps to Time Statistic; CpdCollection maps to Stats; and CpdLoad maps to RangeStatistic and BoundedRangeStatistic.

**Note:** Version 4.0 PmiClient APIs are supported in this version, however, there are some changes. The data hierarchy is changed in some PMI modules, notably the enterprise bean module and HTTP sessions module. If you have an existing PmiClient application, and you want to run it against Version 5.0, you might have to update the PerfDescriptor(s) based on the new PMI data hierarchy. Also, the getDataName and getDataId methods in PmiClient are changed to be non-static methods in order to support multiple WebSphere Application Server versions. You might have to update your existing application which uses these two methods.

## Using Version 5.0 PMI API in Version 3.5.5+ and Version 4.0.x

For Version 3.5.5+, follow these instructions:

Steps for this task

1. Make configuration changes.

For PMI to interact correctly with Version 3.5.x application servers, you must upgrade both the Version 3.5.x run time environment and the PMI JAR files to the levels specified below. In addition, you must prepend the repository.jar, ejs.jar, and ujc.jar files from the upgraded Version 3.5.x run time environment to the PMI client's run time classpath.

- a. Change the Version 3.5.x run time environment.
- Ensure the Version 3.5 environment is Version 3.5.5 or later.
- b. Change the PMI client's run time or development environment.

Both the Version 5.0 PMI client and the Version 4.02 client can work with the Version 3.5.5+ WebSphere Application Server.

Copy the repository.jar, ujc.jar and ejs.jar files from the *WebSphere\_35\_installation\_root*/lib directory to each machine from which a PMI client is run.

Prepend the Version 3.5.5+ repository.jar, ujc.jar and ejs.jar files to the PMI client's run time classpath.

- 2. Copy the XML configuration files from Version 4.0.2+.
  - a. Get the perf.jar file from Version 4.0.
  - b. Append the perf.jar file to the classpath of the Version 5.0 PMI client.Note: Ensure the Version 5.0 pmi.jar file and pmiclient.jar files come before the Version 4.0 perf.jar file.
- **3**. Make programmatic changes.

A new constructor for PmiClient allows a client to monitor Version 3.5.5 or later application servers. The new constructor takes three string parameters: hostName, serverName, and version.

public PmiClient(String host, String port, String version)

Using this constructor with "EPM" as the third parameter creates a PmiClient that can retrieve data from Version 3.5.5+ application servers. PmiClient pmiClint = new PmiClient(*hostName*, *portNumber*, "EPM")

#### What to do next

Use Version 4.0 PmiClient API to write your own client application with WebSphere Application Server Version 4.0 and 3.5.5+. See the example code for using Version 4.0 API in the topic "Example: Performance Monitoring Infrastructure client (Version 4.0)".

To run a Version 5.0 PMI client with a Version 4.0 server, the instructions are similar, except in substep 2 of step 1, you need to copy the repository.jar and ujc.jar files from a WebSphere Application Server, Version 4.0, installation.

## Example: Performance Monitoring Infrastructure client (Version 4.0)

The following is a list of example Performance Monitoring Infrastructure (PMI) client code from Version 4.0:

```
/**
* This is a sample code to show how to use PmiClient to collect PMI data.
* You will need to use adminconsole to set instrumentation level (a level other
* than NONE) first.
* 
* End-to-end code path in 4.0:
 *
       PmiTester -> PmiClient -> AdminServer -> appServer
 */
package com.ibm.websphere.pmi;
import com.ibm.websphere.pmi.*;
import com.ibm.websphere.pmi.server.*;
import com.ibm.websphere.pmi.client.*;
import com.ibm.ws.pmi.server.*;
import com.ibm.ws.pmi.perfServer.*;
import com.ibm.ws.pmi.server.modules.*;
import com.ibm.ws.pmi.wire.*;
import java.util.ArrayList;
/**
* Sample code to use PmiClient API (old API in 4.0) and get CpdData/CpdCollection objects.
*/
public class PmiTester implements PmiConstants {
    /** a test driver:
     * @param args[0] - node name
     * @param args[1] - port number, optional, default is 2809
     * @param args[2] - connector type, default is RMI
     * Oparam args[3] - verion (AE, AEs, WAS50), default is WAS50
     */
    public static void main(String[] args) {
       String hostName = null;
```

```
String portNumber = "2809";
        String connectorType = "RMI";
        String version = "WAS50";
        if (args.length < 1) {</pre>
            System.out.println("Usage: <host> [<port>] [<connectorType>]
[<version>]");
            return;
        }
        if(args.length >= 1)
            hostName = args[0];
        if(args.length >= 2)
            portNumber = args[1];
        if (args.length >=3)
            connectorType = args[2];
        if (args.length >=4)
            version = \arg[3];
        try {
            PmiClient pmiClnt = new PmiClient(hostName, portNumber,
version, false, connectorType);
            // uncomment it if you want debug info
            //pmiClnt.setDebug(true);
            // get all the node PerfDescriptor in the domain
            PerfDescriptor[] nodePds = pmiClnt.listNodes();
            if(nodePds == null) {
                System.out.println("no nodes");
                return;
            }
            // get the first node
            String nodeName = nodePds[0].getName();
            System.out.println("after listNodes: " + nodeName);
            //list all the servers on the node
            PerfDescriptor[] serverPds = pmiClnt.listServers(nodePds[0].getName());
            if(serverPds == null || serverPds.length == 0) {
                System.out.println("NO app server in node");
                return;
            }
            // print out all the servers on that node
            for(int j=0; j<serverPds.length; j++) {
    System.out.println("server " + j + ": " + serverPds[j].getName());</pre>
            }
            for(int j=0; j<serverPds.length; j++) {</pre>
                System.out.println("server " + j + ": " + serverPds[j].getName());
                // Option: you can call createPerfLevelSpec and then
setInstrumentationLevel to set the level
                // for each server if you want. For example, to set all
the modules to be LEVEL HIGH for the server j,
                // uncomment the following.
                // PerfLevelSpec[] plds = new PerfLevelSpec[1];
                // plds[0] = pmiClnt.createPerfLevelSpec(null, LEVEL HIGH);
                // pmiClnt.setInstrumentationLevel(serverPds[j].getNodeName(),
serverPds[j].getServerName(), plds, true);
                // First, list the PerfDescriptor in the server
                PerfDescriptor[] myPds = pmiClnt.listMembers(serverPds[j]);
                // check returned PerfDescriptor
```

```
if(myPds == null) {
                    System.out.println("null from listMembers");
                    continue;
                }
                // you can add the pds in which you are interested to PerfDescriptorList
                PerfDescriptorList pdList = new PerfDescriptorList();
                for(int i=0; i<myPds.length; i++) {</pre>
                    // Option 1: you can recursively call listMembers for each myPds
                                     and find the one you are interested. You can call
                    //
listMembers
                                     until individual data level and after that level
                    11
you will null from listMembers.
                    // e.g., PerfDescriptor[] nextPds = pmiClnt.listMembers(myPds[i]);
                    // Option 2: you can filter these pds before adding to pdList
                    System.out.println("add to pdList: " + myPds[i].getModuleName());
                    pdList.addDescriptor(myPds[i]);
                    if( i % 2 == 0)
                        pmiClnt.add(myPds[i]);
                }
                // call gets method to get the CpdCollection[] corresponding to pdList
                CpdCollection[] cpdCols = pmiClnt.gets(pdList, true);
                if(cpdCols == null) {
                    // check error
                    if(pmiClnt.getErrorCode() >0)
                        System.out.println(pmiClnt.getErrorMessage());
                    continue;
                }
                for(int i=0; i<cpdCols.length; i++) {</pre>
                    // simple print them
                    //System.out.println(cpdCols[i].toString());
                    // Or call processCpdCollection to get each data
                    processCpdCollection(cpdCols[i], "");
                }
                // Or call gets() method to add the CpdCollection[] for whatever
there by calling pmiClnt.add().
                System.out.println("\n\n ---- get data using gets(true) ----- ");
                cpdCols = pmiClnt.gets(true);
                if(cpdCols == null) {
                    // check error
                    if(pmiClnt.getErrorCode() >0)
                        System.out.println(pmiClnt.getErrorMessage());
                    continue;
                }
                for(int i=0; i<cpdCols.length; i++) {</pre>
                    // simple print out the whole collection
                    System.out.println(cpdCols[i].toString());
                    // Option: refer processCpdCollection to get each data
                }
            }
        }
        catch(Exception ex) {
            System.out.println("Exception calling CollectorAE");
            ex.printStackTrace();
        }
    }
```

```
/**
     * show the methods to retrieve individual data
    */
    private static void processCpdCollection(CpdCollection cpdCol, String indent) {
        CpdData[] dataList = cpdCol.dataMembers();
        String myindent = indent;
        System.out.println("\n" + myindent + "--- CpdCollection "
+ cpdCol.getDescriptor().getName() + " ---");
        myindent += " ";
        for(int i=0; i<dataList.length; i++) {</pre>
            if (dataList[i] == null)
                continue;
            // if you want to get static info like name, description, etc
            PmiDataInfo dataInfo = dataList[i].getPmiDataInfo();
            // call getName(), getDescription() on dataInfo;
            CpdValue cpdVal = dataList[i].getValue();
            if(cpdVal.getType() == TYPE STAT) {
                CpdStat cpdStat = (CpdStat)cpdVal;
                double mean = cpdStat.mean();
                double sumSquares = cpdStat.sumSquares();
                int count = cpdStat.count();
                double total = cpdStat.total();
                System.out.println(myindent + "CpdData id=" + dataList[i].getId()
                                   + " type=stat mean=" + mean);
                // you can print more values like sumSquares, count,etc here
            }
            else if(cpdVal.getType() == TYPE_LOAD) {
                CpdLoad cpdLoad = (CpdLoad)cpdVal;
                long time = cpdLoad.getTime();
                double mean = cpdLoad.mean();
                double currentLevel = cpdLoad.getCurrentLevel();
                double integral = cpdLoad.getIntegral();
                double timeWeight = cpdLoad.getWeight();
                System.out.println(myindent + "CpdData id=" + dataList[i].getId()
                                   + " type=load mean=" + mean + " currentLevel="
+ currentLevel);
                // you can print more values like sumSquares, count,etc here
            else if(cpdVal.getType() == TYPE LONG) {
                CpdValue cpdLong = (CpdValue)cpdVal;
                long value = (long)cpdLong.getValue();
                System.out.println(myindent + "CpdData id=" + dataList[i].getId()
                                   + " type=long value=" + value);
            else if(cpdVal.getType() == TYPE DOUBLE) {
                CpdValue cpdDouble = (CpdValue)cpdVal;
                double value = cpdDouble.getValue();
                System.out.println(myindent + "CpdData id=" + dataList[i].getId()
                                   + " type=double value=" + value);
            else if(cpdVal.getType() == TYPE INT) {
                CpdValue cpdInt = (CpdValue)cpdVal;
                int value = (int)cpdInt.getValue();
                System.out.println(myindent + "CpdData id=" + dataList[i].getId()
                                   + " type=int value=" + value);
            }
        }
        // recursively go through the subcollection
        CpdCollection[] subCols = cpdCol.subcollections();
        for(int i=0; i<subCols.length; i++) {</pre>
            processCpdCollection(subCols[i], myindent);
        }
    }
```

```
/**
     * show the methods to navigate CpdCollection
     */
    private static void report(CpdCollection col) {
        System.out.println("\n\n");
        if(col==null) {
            System.out.println("report: null CpdCollection");
            return;
        System.out.println("report - CpdCollection ");
        printPD(col.getDescriptor());
        CpdData[] dataMembers = col.dataMembers();
        if(dataMembers != null) {
            System.out.println("report CpdCollection: dataMembers is "
+ dataMembers.length);
            for(int i=0; i<dataMembers.length; i++) {</pre>
                CpdData data = dataMembers[i];
                printPD(data.getDescriptor());
            }
        CpdCollection[] subCollections = col.subcollections();
        if(subCollections != null) {
            for(int i=0; i<subCollections.length; i++) {</pre>
                report(subCollections[i]);
            }
        }
    }
    private static void printPD(PerfDescriptor pd) {
       System.out.println(pd.getFullName());
    }
}
```

## Example: Performance Monitoring Infrastructure client with new data structure

The following is example code using Performance Monitoring Infrastructure (PMI) client with the new data structure:

```
import com.ibm.websphere.pmi.*;
import com.ibm.websphere.pmi.stat.*;
import com.ibm.websphere.pmi.client.*;
import com.ibm.websphere.management.*;
import com.ibm.websphere.management.exception.*;
import java.util.*;
import javax.management.*;
import java.io.*;
/**
* Sample code to use PmiClient API (new JMX-based API in 5.0) and
get Statistic/Stats objects.
*/
public class PmiClientTest implements PmiConstants {
    static PmiClient pmiClnt = null;
    static String nodeName = null;
    static String serverName = null;
    static String portNumber = null;
    static String connectorType = null;
    static boolean success = true;
    1**
     * Oparam args[0] host
```

```
* @param args[1] portNumber, optional, default is 2809
     * Oparam args[2] connectorType, optional, default is RMI connector
     * Oparam args[3]serverName, optional, default is the first server found
     */
    public static void main(String[] args) {
        try {
            if(args.length > 1) {
                System.out.println("Parameters: host [portNumber]
[connectorType] [serverName]");
                return;
            }
            // parse arguments and create an instance of PmiClient
            nodeName = args[0];
            if (args.length > 1)
            portNumber = args[1];
            if (args.length > 2)
            connectorType = args[2];
            // create an PmiClient object
            pmiClnt = new PmiClient(nodeName, portNumber, "WAS50", false, connectorType);
            // Uncomment it if you want to debug any problem
            //pmiClnt.setDebug(true);
            // update nodeName to be the real host name
            nodeName = pmiClnt.getConnectedHost();
            System.out.println("use node " + nodeName);
            if (args.length == 4)
                serverName = args[3];
            else { // find the server you want to get PMI data
                // get all servers on this node
                PerfDescriptor[] allservers = pmiClnt.listServers(nodeName);
                if (allservers == null || allservers.length == 0) {
                    System.out.println("No server is found on node " + nodeName);
                    System.exit(1);
                }
                // get the first server on the list. You may want to get a different server
                serverName = allservers[0].getName();
                System.out.println("Choose server " + serverName);
            }
            // get all MBeans
            ObjectName[] onames = pmiClnt.listMBeans(nodeName, serverName);
            // Cache the MBeans we are interested
            ObjectName perfOName = null;
            ObjectName serverOName = null;
            ObjectName wlmOName = null;
            ObjectName ejbOName = null;
            ObjectName jvmOName = null;
            ArrayList myObjectNames = new ArrayList(10);
            // get the MBeans we are interested in
            if(onames != null) {
                System.out.println("Number of MBeans retrieved= " + onames.length);
                AttributeList al;
                ObjectName on;
                for(int i=0; i<onames.length; i++) {</pre>
                    on = onames[i];
                    String type = on.getKeyProperty("type");
```

```
// make sure PerfMBean is there.
            // Then randomly pick up some MBeans for the test purpose
            if(type != null && type.equals("Server"))
                serverOName = on;
            else if(type != null && type.equals("Perf"))
                perf0Name = on;
            else if(type != null && type.equals("WLM")) {
                w1m0Name = on;
            else if(type != null && type.equals("EntityBean")) {
                ejbOName = on;
                // add all the EntityBeans to myObjectNames
               myObjectNames.add(ejbOName); // add to the list
            else if(type != null && type.equals("JVM")) {
                jvmOName = on;
            }
       }
       // set monitoring level for SERVER MBean
       testSetLevel(serverOName);
        // get Stats objects
       testGetStats(myObjectNames);
       // if you know the ObjectName(s)
       testGetStats2(new ObjectName[] {jvmOName, ejbOName});
       // assume you are only interested in a server data in WLM MBean,
       // then you will need to use StatDescriptor and MBeanStatDescriptor
       // Note that wlmModule is only available in ND version
       StatDescriptor sd = new StatDescriptor(new String[] {"wlmModule.server"});
       MBeanStatDescriptor msd = new MBeanStatDescriptor(wlmOName, sd);
       Stats wlmStat = pmiClnt.getStats(nodeName, serverName, msd, false);
        if (wlmStat != null)
            System.out.println("\n\n WLM server data\n\n + " + wlmStat.toString());
       else
            System.out.println("\n\n No WLM server data is availalbe.");
       // how to find all the MBeanStatDescriptors
       testListStatMembers(serverOName);
       // how to use update method
       testUpdate(jvmOName, false, true);
    }
   else {
       System.out.println("No ObjectNames returned from Query" );
    }
catch(Exception e) {
   new AdminException(e).printStackTrace();
   System.out.println("Exception = " +e);
   e.printStackTrace();
   success = false;
if(success)
   System.out.println("\n\n All tests are passed");
else
   System.out.println("\n\n Some tests are failed. Check for the exceptions");
```

```
}
```

}

}

```
/**
     * construct an array from the ArrayList
     */
    private static MBeanStatDescriptor[] getMBeanStatDescriptor(ArrayList msds) {
         if(msds == null || msds.size() == 0)
             return null;
        MBeanStatDescriptor[] ret = new MBeanStatDescriptor[msds.size()];
         for(int i=0; i<ret.length; i++)</pre>
             if(msds.get(i) instanceof ObjectName)
                 ret[i] = new MBeanStatDescriptor((ObjectName)msds.get(i));
             else
                 ret[i] = (MBeanStatDescriptor)msds.get(i);
        return ret;
    }
    /**
     * Sample code to navigate and display the data value from the Stats object.
     */
    private static void processStats(Stats stat) {
        processStats(stat, "");
    }
    /**
     * Sample code to navigate and display the data value from the Stats object.
     */
    private static void processStats(Stats stat, String indent) {
        if(stat == null) return;
        System.out.println("\n\n");
        // get name of the Stats
        String name = stat.getName();
        System.out.println(indent + "stats name=" + name);
        // Uncomment the following lines to list all the data names
        /*
        String[] dataNames = stat.getStatisticNames();
        for (int i=0; i<dataNames.length; i++)
System.out.println(indent + " " + "data name=" + dataNames[i]);</pre>
         System.out.println("\n");
         */
        // list all datas
        com.ibm.websphere.management.statistics.Statistic[] allData = stat.getStatistics();
         // cast it to be PMI's Statistic type so that we can have get more
        Statistic[] dataMembers = (Statistic[])allData;
         if(dataMembers != null) {
             for(int i=0; i<dataMembers.length; i++) {</pre>
                 System.out.print(indent + "
                                                 " + "data name="
+ PmiClient.getNLSValue(dataMembers[i].getName())
                                    + ", description="
+ PmiClient.getNLSValue(dataMembers[i].getDescription())
                                    + ", unit=" + PmiClient.getNLSValue(dataMembers[i].getUnit())
+ ", startTime=" + dataMembers[i].getStartTime()
+ ", lastSampleTime=" + dataMembers[i].getLastSampleTime());
                 if(dataMembers[i].getDataInfo().getType() == TYPE LONG) {
                      System.out.println(", count="
+ ((CountStatisticImpl)dataMembers[i]).getCount());
                 }
                 else if(dataMembers[i].getDataInfo().getType() == TYPE STAT) {
                      TimeStatisticImpl data = (TimeStatisticImpl)dataMembers[i];
                      System.out.println(", count=" + data.getCount()
                                          + ", total=" + data.getTotal()
+ ", mean=" + data.getMean()
                                           + ", min=" + data.getMin()
```

```
+ ", max=" + data.getMax());
                else if(dataMembers[i].getDataInfo().getType() == TYPE LOAD) {
                    RangeStatisticImpl data = (RangeStatisticImpl)dataMembers[i];
                    System.out.println(", current=" + data.getCurrent()
                                       + ", lowWaterMark=" + data.getLowWaterMark()
                                       + ", highWaterMark=" + data.getHighWaterMark()
                                       + ", integral=" + data.getIntegral()
                                       + ", avg=" + data.getMean());
                }
            }
        }
        // recursively for sub-stats
        Stats[] substats = (Stats[])stat.getSubStats();
        if(substats == null || substats.length == 0)
            return;
        for(int i=0; i<substats.length; i++) {</pre>
            processStats(substats[i], indent + "
                                                     ");
        }
    }
    /**
    * test set level and verify using get level
     */
    private static void testSetLevel(ObjectName mbean) {
        System.out.println("\n\n testSetLevel\n\n");
        try {
            // set instrumentation level to be high for the mbean
            MBeanLevelSpec spec = new MBeanLevelSpec(mbean, null, PmiConstants.LEVEL HIGH);
            pmiClnt.setStatLevel(nodeName, serverName, spec, true);
            System.out.println("after setInstrumentaionLevel high on server MBean\n\n");
            // get all instrumentation levels
            MBeanLevelSpec[] mlss = pmiClnt.getStatLevel(nodeName, serverName, mbean, true);
            if(mlss == null)
                System.out.println("error: null from getInstrumentationLevel");
            else {
                for(int i=0; i<mlss.length; i++)</pre>
                    if(mlss[i] != null) {
                        // get the ObjectName, StatDescriptor,
and level out of MBeanStatDescriptor
                        int mylevel = mlss[i].getLevel();
                        ObjectName myMBean = mlss[i].getObjectName();
                        StatDescriptor mysd = mlss[i].getStatDescriptor(); // may be null
                        // Uncomment it to print all the mlss
                        //System.out.println("mlss " + i + ":, " + mlss[i].toString());
                    }
            }
        }
        catch(Exception ex) {
            new AdminException(ex).printStackTrace();
            ex.printStackTrace();
            System.out.println("Exception in testLevel");
            success = false;
        }
    }
    /**
    * Use listStatMembers method
     */
    private static void testListStatMembers(ObjectName mbean) {
        System.out.println("\n\ntestListStatMembers \n");
        // listStatMembers and getStats
        // From server MBean until the bottom layer.
```

```
try {
            MBeanStatDescriptor[] msds = pmiClnt.listStatMembers(nodeName, serverName, mbean);
            if(msds == null) return;
            System.out.println(" listStatMembers for server MBean, num members
(i.e. top level modules) is " + msds.length);
            for(int i=0; i<msds.length; i++) {</pre>
                if(msds[i] == null) continue;
                // get the fields out of MBeanStatDescriptor if you need them
                ObjectName myMBean = msds[i].getObjectName();
                StatDescriptor mysd = msds[i].getStatDescriptor();
                                                                         // may be null
                // uncomment if you want to print them out
                //System.out.println(msds[i].toString());
            }
            for(int i=0; i<msds.length; i++) {</pre>
                if(msds[i] == null) continue;
System.out.println("\n\nlistStatMembers for msd=" + msds[i].toString());
                MBeanStatDescriptor[] msds2 =
pmiClnt.listStatMembers(nodeName, serverName, msds[i]);
                // you get msds2 at the second layer now and the
listStatMembers can be called recursively
                // until it returns now.
            }
        }
        catch(Exception ex) {
            new AdminException(ex).printStackTrace();
            ex.printStackTrace();
            System.out.println("Exception in testListStatMembers");
            success = false;
        }
    }
    /**
    * Test getStats method
     */
    private static void testGetStats(ArrayList mbeans) {
        System.out.println("\n\n testgetStats\n\n");
        try {
            Stats[] mystats = pmiClnt.getStats(nodeName,
serverName, getMBeanStatDescriptor(mbeans), true);
            // navigate each of the Stats object and get/display the value
            for(int k=0; k<mystats.length; k++) {</pre>
                processStats(mystats[k]);
            }
        }
        catch(Exception ex) {
            new AdminException(ex).printStackTrace();
            ex.printStackTrace();
            System.out.println("exception from testGetStats");
            success = false;
        }
    }
    /**
     * Test getStats method
     */
    private static void testGetStats2(ObjectName[] mbeans) {
        System.out.println("\n\n testGetStats2\n\n");
```

```
try {
            Stats[] statsArray = pmiClnt.getStats(nodeName, serverName, mbeans, true);
            // You can call toString to simply display all the data
            if(statsArray != null) {
                for(int k=0; k<statsArray.length; k++)</pre>
                    System.out.println(statsArray[k].toString());
            }
            else
                System.out.println("null stat");
        }
        catch(Exception ex) {
            new AdminException(ex).printStackTrace();
            ex.printStackTrace();
            System.out.println("exception from testGetStats2");
            success = false;
        }
    }
    /**
     * test update method
    */
    private static void testUpdate(ObjectName oName, boolean keepOld,
boolean recursiveUpdate) {
        System.out.println("\n\n testUpdate\n\n");
        try {
            // set level to be NONE
            MBeanLevelSpec spec = new MBeanLevelSpec(oName, null, PmiConstants.LEVEL NONE);
            pmiClnt.setStatLevel(nodeName, serverName, spec, true);
            // get data now - one is non-recursive and the other is recursive
            Stats stats1 = pmiClnt.getStats(nodeName, serverName, oName, false);
            Stats stats2 = pmiClnt.getStats(nodeName, serverName, oName, true);
            // set level to be HIGH
            spec = new MBeanLevelSpec(oName, null, PmiConstants.LEVEL_HIGH);
            pmiClnt.setStatLevel(nodeName, serverName, spec, true);
            Stats stats3 = pmiClnt.getStats(nodeName, serverName, oName, true);
            System.out.println("\n\n stats3 is");
            processStats(stats3);
            stats1.update(stats3, keepOld, recursiveUpdate);
            System.out.println("\n\n update stats1");
            processStats(stats1);
            stats2.update(stats3, keepOld, recursiveUpdate);
            System.out.println("\n\n update stats2");
            processStats(stats2);
        }
        catch(Exception ex) {
            System.out.println("\n\n Exception in testUpdate");
            ex.printStackTrace();
            success = false;
        }
    }
```

63

Chapter 2. Monitoring performance

}

## Developing your own monitoring applications with Performance Monitoring Infrastructure servlet

## Before you begin

The performance servlet uses the Performance Monitor Interface (PMI) infrastructure to retrieve the performance information from WebSphere Application Server. This is the same infrastructure used by the Tivoli Performance Viewer and is subject to the same restrictions on the availability of data as the performance viewer.

The performance servlet .ear file perfServletApp.ear is located in the *install\_root* directory.

The performance servlet is deployed exactly as any other servlet. To use it, follow these steps:

#### Steps for this task

- 1. Deploy the servlet on a single application server instance within the domain.
- 2. After the servlet deploys, you can invoke it to retrieve performance data for the entire domain.

Invoke the performance servlet by accessing the following default URL:

## http://hostname/wasPerfTool/servlet/perfservlet

#### Results

The performance servlet provides performance data output as an XML document, as described by the provided document type definition (DTD). The output structure provided is called leaves. The paths that lead to the leaves provide the context of the data. See the topic "Performance Monitoring Infrastructure (PMI) servlet" for more information about the PMI servlet output.

## Performance Monitoring Infrastructure servlet

The Performance Monitoring Infrastructure (PMI) servlet is used for simple end-to-end retrieval of performance data that any tool, provided by either IBM or a third-party vendor, can handle.

The PMI servlet provides a way to use an HTTP request to query the performance metrics for an entire WebSphere Application Server administrative domain. Because the servlet provides the performance data through HTTP, issues such as firewalls are trivial to resolve.

The performance servlet provides the performance data output as an XML document, as described in the provided document type description (DTD). In the XML structure, the leaves of the structure provide the actual observations of performance data and the paths to the leaves that provide the context. There are three types of leaves or output formats within the XML structure:

- PerfNumericInfo
- PerfStatInfo
- PerfLoadInfo

**PerfNumericInfo.**When each invocation of the performance servlet retrieves the performance values from Performance Monitoring Infrastructure (PMI), some of the values are raw counters that record the number of times a specific event occurs during the lifetime of the server. If a performance observation is of the type

PerfNumericInfo, the value represents the raw count of the number of times this event has occurred since the server started. This information is important to note because the analysis of a single document of data provided by the performance servlet might not be useful for determining the current load on the system. To determine the load during a specific interval of time, it might be necessary to apply simple statistical formulas to the data in two or more documents provided during this interval. The PerfNumericInfo type has the following attributes:

- time—Specifies the time when the observation was collected (Java System.currentTimeMillis)
- uid—Specifies the PMI identifier for the observation
- val—Specifies the raw counter value

The following document fragment represents the number of loaded servlets. The path providing the context of the observation is not shown.

```
<numLoadedServlets>
<PerfNumericData time="988162913175" uid="pmil"
val="132"/>
</numLoadedServlets>
```

**PerfStatInfo**.When each invocation of the performance servlet retrieves the performance values from PMI, some of the values are stored as statistical data. Statistical data records the number of occurrences of a specific event, as the PerfNumericInfo type does. In addition, this type has sum of squares, mean, and total for each observation. This value is relative to when the server started.

The PerfStatInfo type has the following attributes:

- time—Specifies the time the observation was collected (Java System.currentTimeMillis)
- uid—Specifies the PMI identifier for this observation
- num—Specifies the number of observations
- sum\_of\_squares—Specifies the sum of the squares of the observations
- · total—Specifies the sum of the observations
- mean—Specifies the mean (total number) for this counter

The following fragment represents the response time of an object. The path providing the context of the observation is not shown:

**PerfLoadInfo**. When each invocation of the performance servlet retrieves the performance values from PMI, some of the values are stored as a load. Loads record values as a function of time; they are averages. This value is relative to when the server started.

The PerfLoadInfo type has the following attributes:

- time—Specifies the time when the observation was collected (Java System.currentTimeMillis)
- uid—Specifies the PMI identifier for this observation
- currentValue—Specifies the current value for this counter
- integral—Specifies the time-weighted sum

- timeSinceCreate—Specifies the elapsed time in milliseconds since this data was created in the server
- mean—Specifies time-weighted mean (integral/timeSinceCreate) for this counter

The following fragment represents the number of concurrent requests. The path providing the context of the observation is not shown:

```
<poolSize>
        <PerfLoadInfo currentValue="1.0" integral="534899.0
" mean="0.9985028962051592"
time="991764193057" timeSinceCreate="535701.0
"uid="pmi5"</poolSize>
```

When the performance servlet is first initialized, it retrieves the list of nodes and servers located within the domain in which it is deployed. Because the collection of this data is expensive, the performance servlet holds this information as a cached list. If a new node is added to the domain or a new server is started, the performance servlet does not automatically retrieve the information about the newly created element. To force the servlet to refresh its configuration, you must add the refreshConfig parameter to the invocation as follows:

http://hostname/wasPerfTool/servlet/perfservlet?refreshConfig=true

By default, the performance servlet collects all of the performance data across a WebSphere domain. However, it is possible to limit the data returned by the servlet to either a specific node, server, or PMI module.

• **Node.**The servlet can limit the information it provides to a specific host by using the node parameter. For example, to limit the data collection to the node rjones, invoke the following URL:

http://hostname/wasPerfTool/servlet/perfservlet?Node=rjones

- **Server.**The servlet can limit the information it provides to a specific server by using the server parameter. For example, in order to limit the data collection to the TradeApp server on all nodes, invoke the following URL:
- http://hostname/wasPerfTool/servlet/perfservlet?Server=TradeApp
  - To limit the data collection to the TradeApp server located on the host rjones, invoke the following URL:

http://hostname/wasPerfTool/servlet/perfservlet?Node=rjones&Server=TradeApp

• **Module.**The servlet can limit the information it provides to a specific PMI module by using the module parameter. You can request multiple modules from the following Web site:

http://hostname/wasPerfTool/servlet/perfservlet?Module=beanModule+jvmRuntimeModule

For example, to limit the data collection to the beanModule on all servers and nodes, invoke the following URL:

http://hostname/wasPerfTool/servlet/perfservlet?Module=beanModule

To limit the data collection to the beanModule on the server TradeApp on the node rjones, invoke the following URL:

http://hostname/wasPerfTool/servlet/perfservlet?Node=rjones&Server=TradeApp
&Module=beanModule>

## Compiling your monitoring applications

Before you begin

To compile your Performance Monitoring Infrastructure (PMI) code, you must have the following JAR files in your classpath:

• admin.jar
- wsexception.jar
- jmxc.jar
- pmi.jar
- pmiclient.jar

If your monitoring applications use APIs in other packages, also include those packages on the classpath.

## Running your new monitoring applications

Steps for this task

1. Obtain the pmi.jar and pmiclient.jar files.

The pmi.jar and pmiclient.jar files are required for client applications using PMI client APIs. The pmi.jar and pmiclient.jar files are distributed with WebSphere Application Server and are also a part of WebSphere Java thin client package. You can get it from either a WebSphere Application Server installation or WebSphere Java Thin Application Client installation. You also need the other JAR files in WebSphere Java Thin Application Client installation in order to run a PMI application.

- 2. Use PMI client API to write your own application.
- 3. Compile the newly written PMI application and place it on the classpath.
- 4. Run the application with the following script:
  - call "%~dp0setupCmdLine.bat"

```
set WAS_CP=%WAS_HOME%\properties
set WAS_CP=%WAS_CP%;%WAS_HOME%\lib\pmi.jar
set WAS_CP=%WAS_CP%;%WAS_HOME%\lib\pmiclient.jar
set WAS_CP=%WAS_CP%;%WAS_HOME%\lib\ras.jar
set WAS_CP=%WAS_CP%;%WAS_HOME%\lib\admin.jar
set WAS_CP=%WAS_CP%;%WAS_HOME%\lib\wasjmx.jar
set WAS_CP=%WAS_CP%;%WAS_HOME%\lib\j2ee.jar
set WAS_CP=%WAS_CP%;%WAS_HOME%\lib\soap.jar
set WAS_CP=%WAS_CP%;%WAS_HOME%\lib\soap.sec.jar
set WAS_CP=%WAS_CP%;%WAS_HOME%\lib\soap-sec.jar
set WAS_CP=%WAS_CP%;%WAS_HOME%\lib\nls.jar
set WAS_CP=%WAS_CP%;%WAS_HOME%\lib\wsexception.jar
set WAS_CP=%WAS_CP%;%WAS_HOME%\lib\wsexception.jar
set WAS_CP=%WAS_CP%;%WAS_HOME%\lib\ws-config-common.jar
set WAS_CP=%WAS_CP%;%WAS_HOME%\lib\namingclient.jar
```

%JAVA\_HOME%\bin\java "%CLIENTSOAP%" "%CLIENTSAS%" "-Dws.ext.dirs=%WAS\_EXT\_DIRS%" %DEBUGOPTS% -classpath "%WAS\_CP%" com.ibm.websphere.pmi.PmiClientTest host name [port] [connectorType]

## Performance Monitoring Infrastructure client package

Performance Monitoring Infrastructure (PMI) client package provides a wrapper class PmiClient to deliver PMI data to a client.

As shown in the following figure, PmiClient uses the AdminClient API to communicate the Perf MBean in an application server.

PmiClient communicates with the network manager first, retrieving an AdminClient instance to each application server. Once the PmiClient receives the instance, it uses it to communicate with the application server directly for performance or level setting changes. Since level settings are persistent through PmiClient, you are only required to set it once, unless you want to change it.

#### Performance Monitoring Infrastructure and Java Management Extensions

The PmiClient API does not work if the Java Management Extensions (JMX) infrastructure and Perf MBean are not running. If you prefer to use the AdminClient API directly to retrieve PMI data, you still have a dependency on the JMX infrastructure.

When using the PmiClient API, you have to pass the JMX connector protocol and port number to instantiate an object of the PmiClient. Once you get a PmiClient object, you can call its methods to list nodes, servers and MBeans, set the monitoring level, and retrieve PMI data.

The PmiClient API creates an instance of the AdminClient API and delegates your requests to the AdminClient API. The AdminClient API uses the JMX connector to communicate with the PerfMBean in the corresponding server and then returns the data to the PmiClient, which returns the data to the client.

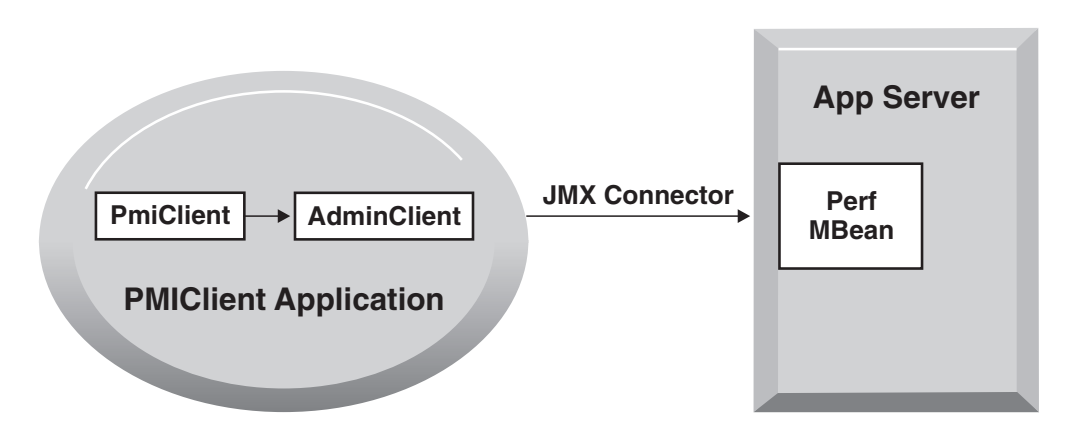

## Running your monitoring applications with security enabled

In order to run a Performance Monitoring Infrastructure client application with security enabled, you must have %CLIENTSOAP% and %CLIENTSAS% properties on your Java virtual machine command line. The %CLIENTSOAP% and %CLIENTSAS% properties are defined in the setupCmdLine.bat or setupCmdline.sh files.

Steps for this task

1. Set com.ibm.SOAP.securityEnabled to **True** in the soap.client.props file for the SOAP connector.

The soap.client.props property file is located in the WAS\_ROOT/properties directory.

- 2. Set com.ibm.SOAP.loginUserid and com.ibm.SOAP.loginPassword as the user ID and password for login.
- **3**. Set the sas.client.props file or type the user ID and password in the pop-up window if you do not put them in the property file for RMI connector

A common mistake is leaving extra spaces at the end of the lines in the property file. Do not leave extra spaces at the end of the lines, especially for the user ID and password lines.

# Accessing Performance Monitoring Infrastructure data through the Java Management Extension interface

Before you begin

WebSphere Application Server allows you to invoke methods on MBeans through the AdminClient Java Management Extension (JMX) interface. You can use AdminClient API to get Performance Monitoring Infrastructure (PMI) data by using either PerfMBean or individual MBeans. See information about using individual MBeans at bottom of this article.

Individual MBeans provide the Stats attribute from which you can get PMI data. The PerfMBean provides extended methods for PMI administration and more efficient ways to access PMI data. To set the PMI module instrumentation level, you must invoke methods on PerfMBean. To query PMI data from multiple MBeans, it is faster to invoke the getStatsArray method in PerfMBean than to get the Stats attribute from multiple individual MBeans. PMI can be delivered in a single JMX cell through PerfMBean, but multiple JMX calls have to be made through individual MBeans.

See the topic "Developing an administrative client program" for more information on AdminClient JMX.

After the performance monitoring service is enabled and the application server is started or restarted, a PerfMBean is located in each application server giving access to PMI data. To use PerfMBean:

#### Steps for this task

}

1. Create an instance of AdminClient.

When using AdminClient API, you need to first create an instance of AdminClient by passing the host name, port number and connector type.

```
The example code is:
```

```
AdminClient ac = null;
       java.util.Properties props = new java.util.Properties();
       props.put(AdminClient.CONNECTOR TYPE, connector);
       props.put(AdminClient.CONNECTOR HOST, host);
       props.put(AdminClient.CONNECTOR PORT, port);
       try {
           ac = AdminClientFactory.createAdminClient(props);
       }
       catch(Exception ex) {
           failed = true;
           new AdminException(ex).printStackTrace();
           System.out.println("getAdminClient: exception");
       }
                      2. Use AdminClient to query the MBean ObjectNames
                         Once you get the AdminClient instance, you can call queryNames to get a list
                         of MBean ObjectNames depending on your query string. To get all the
                         ObjectNames, you can use the following example code. If you have a specified
                         query string, you will get a subset of ObjectNames.
 javax.management.ObjectName on = new javax.management.ObjectName("WebSphere:*");
       Set objectNameSet= ac.queryNames(on, null);
// you can check properties like type, name, and process to find a specified ObjectName
                         After you get all the ObjectNames, you can use the following example code to
                         get all the node names:
 HashSet nodeSet = new HashSet();
       for(Iterator i = objectNameSet.iterator(); i.hasNext(); on =
(ObjectName)i.next()) {
           String type = on.getKeyProperty("type");
           if(type != null && type.equals("Server")) {
 nodeSet.add(servers[i].getKeyProperty("node"));
           }
```

Note, this will only return nodes that are started.

To list running servers on the node, you can either check the node name and type for all the ObjectNames or use the following example code:

```
StringBuffer oNameQuery= new StringBuffer(41);
        oNameQuery.append("WebSphere:*");
oNameQuery.append(",type=").append("Server");
oNameQuery.append(",node=").append(mynode);
        oSet= ac.gueryNames(new ObjectName(oNameQuery.toString()), null);
        Iterator i = objectNameSet.iterator ();
    while (i.hasNext ()) {
    on=(objectName) i.next();
   String process= on[i].getKeyProperty("process");
   serversArrayList.add(process);
                       3. Get the PerfMBean ObjectName for the application server from which you
                           want to get PMI data.
                           Use this example code:
  for(Iterator i = objectNameSet.iterator(); i.hasNext(); on = (ObjectName)i.next()) {
     // First make sure the node name and server name is what you want
     // Second, check if the type is Perf
            String type = on.getKeyProperty("type");
     String node = on.getKeyProperty("node");
     String process= on.getKeyProperty("process");
            if (type.equals("Perf") && node.equals(mynode) &
& server.equals(myserver)) {
  perf0Name = on;
            }
 }
                       4. Invoke operations on PerfMBean through the AdminClient.
                           Once you get the PerfMBean(s) in the application server from which you want
                           to get PMI data, you can invoke the following operations on the PerfMBean
                           through AdminClient API:
- setInstrumentationLevel: set the instrmentation level
            params[0] = new MBeanLevelSpec(objectName, optionalSD, level);
            params[1] = new Boolean(true);
            signature= new String[] { "com.ibm.websphere.pmi.stat.MBeanLevelSpec",
"java.lang.Boolean"};
            ac.invoke(perfOName, "setInstrumentationLevel", params, signature);
- getInstrumentationLevel: get the instrumentation level
            Object[] params = new Object[2];
            params[0] = new MBeanStatDescriptor(objectName, optionalSD);
            params[1] = new Boolean(recursive);
            String[] signature= new String[]{
"com.ibm.websphere.pmi.stat.MBeanStatDescriptor", "java.lang.Boolean"};
            MBeanLevelSpec[] mlss = (MBeanLevelSpec[])ac.invoke(perfOName,
"getInstrumentationLevel", params, signature);
- getConfigs: get PMI static config info for all the MBeans
            configs = (PmiModuleConfig[])ac.invoke(perfOName, "getConfigs", null, null);
- getConfig: get PMI static config info for a specific MBean
     ObjectName[] params = {objectName};
     String[] signature= { "javax.management.ObjectName" };
            config = (PmiModuleConfig)ac.invoke(perfOName, "getConfig", params,
signature);
- getStatsObject: you can use either ObjectName or MBeanStatDescriptor
                             = new Object[2];
            Object[] params
            params[0] = objectName; // either ObjectName or or MBeanStatDescriptor
            params[1] = new Boolean(recursive);
            String[] signature = new String[] { "javax.management.ObjectName",
"java.lang.Boolean"};
```

```
Stats stats = (Stats)ac.invoke(perfOName, "getStatsObject", params,
signature);
```

Note: The returned data only have dynamic information (value and time stamp). See PmiJmxTest.java for additional code to link the configuration information with the returned data.

Note: The returned data only have dynamic information (value and time stamp). See PmiJmxTest.java for additional code to link the configuration information with the returned data.

- listStatMembers: navigate the PMI module trees

```
Object[] params = new Object[] {mName};
String[] signature= new String[] {"javax.management.ObjectName"};
MBeanStatDescriptor[] msds = (MBeanStatDescriptor[])ac.invoke(perfOName,
"listStatMembers", params, signature);
```

or,

```
Object[] params = new Object[]{mbeanSD};
String[] signature= new String[]
{"com.ibm.websphere.pmi.stat.MBeanStatDescriptor"};
MBeanStatDescriptor[] msds = (MBeanStatDescriptor[])ac.invoke
(perfOName, "listStatMembers", params, signature);
```

• **To use an individual MBean:** You need to get the AdminClient instance and the ObjectName for the individual MBean. Then you can simply get the Stats attribute on the MBean.

#### **Example: Administering Java Management Extension-based interface** Examples

The following is example code directly using Java Management Extension (JMX) API. For information on compiling your source code, see Compiling your monitoring applications

package com.ibm.websphere.pmi;

```
import com.ibm.websphere.management.AdminClient;
import com.ibm.websphere.management.AdminClientFactory;
import com.ibm.websphere.management.exception.ConnectorException;
import com.ibm.websphere.management.exception.InvalidAdminClientTypeException;
import com.ibm.websphere.management.exception.*;
import java.util.*;
import java.management.*;
import com.ibm.websphere.pmi.*;
import com.ibm.websphere.pmi.client.*;
import com.ibm.websphere.pmi.stat.*;
/**
 * Sample code to use AdminClient API directly to get PMI data from PerfMBean
 * and individual MBeans which support getStats method.
 */
public class PmiJmxTest implements PmiConstants {
```

```
private AdminClient
                          ac = null;
   private ObjectName
                          perfOName
                                      = null;
    private ObjectName
                           serverOName = null;
    private ObjectName
                           w1m0Name
                                      = null;
    private ObjectName
                           jvmOName
                                       = null;
    private ObjectName
                          orbtpOName
                                         = null;
    private boolean failed = false;
    private PmiModuleConfig[] configs = null;
    /**
    * Creates a new test object
    *
       (Need a default constructor for the testing framework)
    */
    public PmiJmxTest() {
    }
    /**
     * @param args[0] host
     * @param args[1] port, optional, default is 8880
     * Oparam args[2] connectorType, optional, default is SOAP connector
    */
    public static void main(String[] args) {
        PmiJmxTest instance = new PmiJmxTest();
        // parse arguments and create AdminClient object
        instance.init(args);
        // navigate all the MBean ObjectNames and cache those we are interested
        instance.getObjectNames();
        // set level, get data, display data
        instance.doTest();
        // test for EJB data
        instance.testEJB();
        // how to use JSR77 getStats method for individual MBean other than PerfMBean
        instance.testJSR77Stats();
   }
    /**
    * parse args and getAdminClient
    */
    public void init(String[] args) {
        try {
            String host
                           = null;
                          = "8880";
           String port
            String connector = "SOAP";
            if(args.length < 1) {</pre>
                System.err.println("ERROR: Usage: PmiJmxTest <host> [<port>]
[<connector>]");
                System.exit(2);
            }
            else {
                host = args[0];
                if (args.length > 1)
                    port = \arg[1];
                if (args.length > 2)
                    connector = args[2];
            }
```

if(host == null) {

```
host = "localhost":
        if(port == null) {
           port = "8880";
        if (connector == null) {
           connector = AdminClient.CONNECTOR TYPE SOAP;
        System.out.println("host=" + host + " , port=" + port + ",
connector=" + connector);
        //-----
        // Get the ac object for the AppServer
        //-----
        System.out.println("main: create the adminclient");
        ac = getAdminClient(host, port, connector);
     } catch (Exception ex) {
        failed = true;
        new AdminException(ex).printStackTrace();
        ex.printStackTrace();
     }
  }
   /**
   * get AdminClient using the given host, port, and connector
   */
   public AdminClient getAdminClient(String hostStr, String portStr, String connector) {
     System.out.println("getAdminClient: host=" + hostStr + " , portStr=" + portStr);
     AdminClient ac = null;
     java.util.Properties props = new java.util.Properties();
     props.put(AdminClient.CONNECTOR TYPE, connector);
     props.put(AdminClient.CONNECTOR HOST, hostStr);
     props.put(AdminClient.CONNECTOR PORT, portStr);
     try {
        ac = AdminClientFactory.createAdminClient(props);
     }
     catch(Exception ex) {
        failed = true;
        new AdminException(ex).printStackTrace();
        System.out.println("getAdminClient: exception");
     }
     return ac;
  }
   /**
   * get all the ObjectNames.
   */
  public void getObjectNames() {
     try {
        //-----
        // Get a list of object names
        //------
        javax.management.ObjectName on = new javax.management.ObjectName("WebSphere:*");
        //-----
        // get all objectnames for this server
        //-----
        Set objectNameSet= ac.queryNames(on, null);
        //-----
        // get the object names that we care about: Perf, Server, JVM,
WLM (only applicable in ND)
        //-----
```

```
if(objectNameSet != null) {
                Iterator i = objectNameSet.iterator();
                while (i.hasNext()) {
                    on = (ObjectName)i.next();
                    String type = on.getKeyProperty("type");
                    // uncomment it if you want to print the ObjectName for each MBean
                    // System.out.println("\n\n" + on.toString());
                    // find the MBeans we are interested
                    if(type != null && type.equals("Perf")) {
                        System.out.println("\nMBean: perf =" + on.toString());
                        perfOName = on;
                    if(type != null && type.equals("Server")) {
                        System.out.println("\nMBean: Server =" + on.toString());
                        serverOName = on;
                    if(type != null && type.equals("JVM")) {
                        System.out.println("\nMBean: jvm =" + on.toString());
                        jvmOName = on;
                    if(type != null && type.equals("WLMAppServer")) {
                        System.out.println("\nmain: WLM =" + on.toString());
                        w1mOName = on;
                    if(type != null && type.equals("ThreadPool")) {
                        String name = on.getKeyProperty("name");
                        if (name.equals("ORB.thread.pool"))
                            System.out.println("\nMBean: ORB ThreadPool =" + on.toString());
                        orbtpOName = on;
                    }
                }
            }
            else {
                System.err.println("main: ERROR: no object names found");
                System.exit(2);
            }
            // You must have Perf MBean in order to get PMI data.
            if (perfOName == null) {
                System.err.println("main: cannot get PerfMBean. Make sure PMI is enabled");
                System.exit(3);
            }
        }
        catch(Exception ex) {
            failed = true;
            new AdminException(ex).printStackTrace();
            ex.printStackTrace();
        }
    }
    /**
     * Some sample code to set level, get data, and display data.
    */
    public void doTest() {
        try {
            // first get all the configs - used to set static info for Stats
            // Note: server only returns the value and time info.
           11
                     No description, unit, etc is returned with PMI data to
reduce communication cost.
                     You have to call setConfig to bind the static info and Stats data later.
            //
            configs = (PmiModuleConfig[])ac.invoke(perfOName, "getConfigs", null, null);
            // print out all the PMI modules and matching mbean types
            for (int i=0; i<configs.length; i++)</pre>
```

```
System.out.println("config: moduleName=" + configs[i].getShortName() + ",
mbeanType=" + configs[i].getMbeanType());
            // set the instrumentation level for the server
            setInstrumentationLevel(serverOName, null, PmiConstants.LEVEL HIGH);
            // example to use StatDescriptor.
            // Note WLM module is only available in ND.
            StatDescriptor sd = new StatDescriptor(new String[] {"wlmModule.server"});
            setInstrumentationLevel(wlmOName, sd, PmiConstants.LEVEL HIGH);
            // example to getInstrumentationLevel
            MBeanLevelSpec[] mlss = getInstrumentationLevel(wlmOName, sd, true);
            // you can call getLevel(), getObjectName(), getStatDescriptor() on mlss[i]
            // get data for the server
            Stats stats = getStatsObject(serverOName, true);
            System.out.println(stats.toString());
            // get data for WLM server submodule
            stats = getStatsObject(wlmOName, sd, true);
            if (stats == null)
                System.out.println("Cannot get Stats for WLM data");
            else
                System.out.println(stats.toString());
            // get data for JVM MBean
            stats = getStatsObject(jvmOName, true);
            processStats(stats);
            // get data for multiple MBeans
            ObjectName[] onames = new ObjectName[] {orbtpOName, jvmOName};
            Object[] params = new Object[]{onames, new Boolean(true)};
            String[] signature = new String[]{"[Ljavax.management.ObjectName;",
"java.lang.Boolean"};
            Stats[] statsArray = (Stats[])ac.invoke(perfOName, "getStatsArray",
params, signature);
            // you can call toString or processStats on statsArray[i]
            if (!failed)
                System.out.println("All tests passed");
            else
                System.out.println("Some tests failed");
        }
        catch(Exception ex) {
            new AdminException(ex).printStackTrace();
            ex.printStackTrace();
        }
    }
    /**
     * Sample code to get level
     */
    protected MBeanLevelSpec[] getInstrumentationLevel(ObjectName on, StatDescriptor sd,
boolean recursive) {
        if (sd == null)
            return getInstrumentationLevel(on, recursive);
        System.out.println("\ntest getInstrumentationLevel\n");
        try {
            Object[] params = new Object[2];
            params[0] = new MBeanStatDescriptor(on, sd);
            params[1] = new Boolean(recursive);
            String[] signature= new String[] { "com.ibm.websphere.pmi.stat.MBeanStatDescriptor",
 "java.lang.Boolean"};
            MBeanLevelSpec[] mlss = (MBeanLevelSpec[])ac.invoke(perfOName,
"getInstrumentationLevel", params, signature);
```

```
return mlss:
        }
        catch(Exception e) {
            new AdminException(e).printStackTrace();
            System.out.println("getInstrumentationLevel: Exception Thrown");
            return null;
        }
    }
    /**
     * Sample code to get level
    */
    protected MBeanLevelSpec[] getInstrumentationLevel(ObjectName on, boolean recursive) {
        if (on == null)
            return null;
        System.out.println("\ntest getInstrumentationLevel\n");
        try {
            Object[] params = new Object[]{on, new Boolean(recursive)};
            String[] signature= new String[] { "javax.management.ObjectName",
"java.lang.Boolean"};
            MBeanLevelSpec[] mlss = (MBeanLevelSpec[])ac.invoke(perfOName,
"getInstrumentationLevel", params, signature);
            return mlss;
        }
        catch(Exception e) {
            new AdminException(e).printStackTrace();
            failed = true;
            System.out.println("getInstrumentationLevel: Exception Thrown");
            return null;
        }
    }
    /**
     * Sample code to set level
     */
    protected void setInstrumentationLevel(ObjectName on, StatDescriptor sd, int level) {
        System.out.println("\ntest setInstrumentationLevel\n");
        try {
            Object[] params
                                  = new Object[2];
            String[] signature
                                  = null;
            MBeanLevelSpec[] mlss = null;
            params[0] = new MBeanLevelSpec(on, sd, level);
            params[1] = new Boolean(true);
           signature= new String[] { "com.ibm.websphere.pmi.stat.MBeanLevelSpec",
"java.lang.Boolean"};
            ac.invoke(perfOName, "setInstrumentationLevel", params, signature);
        }
        catch(Exception e) {
           failed = true;
            new AdminException(e).printStackTrace();
            System.out.println("setInstrumentationLevel: FAILED: Exception Thrown");
        }
    }
    /**
     * Sample code to get a Stats object
    */
    public Stats getStatsObject(ObjectName on, StatDescriptor sd, boolean recursive) {
        if (sd == null)
            return getStatsObject(on, recursive);
        System.out.println("\ntest getStatsObject\n");
        try {
            Object[] params
                               = new Object[2];
            params[0] = new MBeanStatDescriptor(on, sd); // construct MBeanStatDescriptor
```

```
params[1] = new Boolean(recursive);
            String[] signature = new String[] {
"com.ibm.websphere.pmi.stat.MBeanStatDescriptor", "java.lang.Boolean"};
            Stats stats = (Stats)ac.invoke(perfOName, "getStatsObject", params, signature);
            if (stats == null) return null;
            // find the PmiModuleConfig and bind it with the data
            String type = on.getKeyProperty("type");
            if (type.equals(MBeanTypeList.SERVER_MBEAN))
                setServerConfig(stats);
            else
                stats.setConfig(findConfig(on));
            return stats;
        } catch(Exception e) {
            failed = true;
            new AdminException(e).printStackTrace();
            System.out.println("getStatsObject: Exception Thrown");
            return null;
        }
    }
    /**
     * Sample code to get a Stats object
     */
    public Stats getStatsObject(ObjectName on, boolean recursive) {
        if (on == null)
            return null;
       System.out.println("\ntest getStatsObject\n");
        try {
            Object[] params = new Object[]{on, new Boolean(recursive)};
            String[] signature = new String[] { "javax.management.ObjectName",
"java.lang.Boolean"};
            Stats stats = (Stats)ac.invoke(perfOName, "getStatsObject", params,
signature);
            // find the PmiModuleConfig and bind it with the data
            String type = on.getKeyProperty("type");
            if (type.equals(MBeanTypeList.SERVER MBEAN))
                setServerConfig(stats);
            else
                stats.setConfig(findConfig(on));
            return stats;
        } catch(Exception e) {
            failed = true;
            new AdminException(e).printStackTrace();
            System.out.println("getStatsObject: Exception Thrown");
            return null;
        }
    }
    /**
    * Sample code to navigate and get the data value from the Stats object.
    */
    private void processStats(Stats stat) {
       processStats(stat, "");
    }
    /**
    * Sample code to navigate and get the data value from the Stats and Statistic object.
     */
```

```
private void processStats(Stats stat, String indent) {
         if(stat == null) return;
        System.out.println("\n\n");
         // get name of the Stats
         String name = stat.getName();
        System.out.println(indent + "stats name=" + name);
         // list data names
         String[] dataNames = stat.getStatisticNames();
         for (int i=0; i<dataNames.length; i++)</pre>
                                                  " + "data name=" + dataNames[i]);
             System.out.println(indent + "
         System.out.println("");
        // list all datas
        com.ibm.websphere.management.statistics.Statistic[] allData = stat.getStatistics();
        // cast it to be PMI's Statistic type so that we can have get more
         // Also show how to do translation.
        Statistic[] dataMembers = (Statistic[])allData;
         if(dataMembers != null) {
             for(int i=0; i<dataMembers.length; i++) {</pre>
                 System.out.print(indent + "
                                                   " + "data name=" +
PmiClient.getNLSValue(dataMembers[i].getName())
                                    + ", description=" +
PmiClient.getNLSValue(dataMembers[i].getDescription())
                                    + ", startTime=" + dataMembers[i].getStartTime()
+ ", lastSampleTime=" + dataMembers[i].getLastSampleTime());
                 if(dataMembers[i].getDataInfo().getType() == TYPE LONG) {
                      System.out.println(", count=" +
((CountStatisticImpl)dataMembers[i]).getCount());
                 }
                 else if(dataMembers[i].getDataInfo().getType() == TYPE STAT) {
                      TimeStatisticImpl data = (TimeStatisticImpl)dataMembers[i];
                      System.out.println(", count=" + data.getCount()
                                          + ", total=" + data.getTotal()
+ ", mean=" + data.getMean()
+ ", min=" + data.getMin()
                                           + ", max=" + data.getMax());
                 else if(dataMembers[i].getDataInfo().getType() == TYPE LOAD) {
                      RangeStatisticImpl data = (RangeStatisticImpl)dataMembers[i];
                      System.out.println(", current=" + data.getCurrent()
                                          + ", integral=" + data.getIntegral()
+ ", avg=" + data.getMean()
+ ", lowWaterMark=" + data.getLowWaterMark()
                                           + ", highWaterMark=" + data.getHighWaterMark());
                 }
             }
        }
        // recursively for sub-stats
        Stats[] substats = (Stats[])stat.getSubStats();
         if(substats == null || substats.length == 0)
             return;
         for(int i=0; i<substats.length; i++) {</pre>
             processStats(substats[i], indent + "
                                                         ");
         }
    }
    /**
     * Get PmiModuleConfig based on MBean ObjectName
     */
    public PmiModuleConfig findConfig(ObjectName on) {
        if (on == null) return null;
```

```
String type = on.getKeyProperty("type");
        System.out.println("findConfig: mbean type =" + type);
        for (int i=0; i<configs.length ; i++) {</pre>
            if (configs[i].getMbeanType().equals(type))
                return configs[i];
        System.out.println("Error: cannot find the config");
        return null;
    }
    /**
     * Get PmiModuleConfig based on PMI module name */
    public PmiModuleConfig findConfig(String moduleName) {
        if (moduleName == null) return null;
        for (int i=0; i<configs.length ; i++) {</pre>
            if (configs[i].getShortName().equals(moduleName))
                return configs[i];
        System.out.println("Error: cannot find the config");
        return null;
    }
    /**
     * The Stats object returned from server does not have static config info.
You have to set it on client side.
     */
    public void setServerConfig(Stats stats) {
        if(stats == null) return;
        if(stats.getType() != TYPE SERVER) return;
        PmiModuleConfig config = null;
        Stats[] statList = stats.getSubStats();
        if (statList == null || statList.length == 0)
            return;
        Stats oneStat = null;
        for(int i=0; i<statList.length; i++) {</pre>
            oneStat = statList[i];
            if (oneStat == null) continue;
            config = findConfig(oneStat.getName());
            if(config != null)
                oneStat.setConfig(config);
            else
                System.out.println("Error: get null config for " + oneStat.getName());
        }
    }
    /**
     * sample code to show how to get a specific MBeanStatDescriptor
     */
    public MBeanStatDescriptor getStatDescriptor(ObjectName oName, String name) {
        try {
            Object[] params = new Object[]{serverOName};
            String[] signature= new String[]{"javax.management.ObjectName"};
            MBeanStatDescriptor[] msds = (MBeanStatDescriptor[])ac.invoke(perf0Name,
"listStatMembers", params, signature);
            if (msds == null)
                return null;
            for (int i=0; i<msds.length; i++) {</pre>
                if (msds[i].getName().equals(name))
                    return msds[i];
```

```
}
            return null;
        }
        catch(Exception e) {
            new AdminException(e).printStackTrace();
            System.out.println("listStatMembers: Exception Thrown");
            return null;
        }
    }
    /**
    * sample code to show you how to navigate MBeanStatDescriptor via listStatMembers
    */
    public MBeanStatDescriptor[] listStatMembers(ObjectName mName) {
        if (mName == null)
            return null;
        try {
            Object[] params = new Object[]{mName};
            String[] signature= new String[]{"javax.management.ObjectName"};
            MBeanStatDescriptor[] msds = (MBeanStatDescriptor[])ac.invoke(perfOName,
"listStatMembers", params, signature);
            if (msds == null)
                return null;
            for (int i=0; i<msds.length; i++) {</pre>
                MBeanStatDescriptor[] msds2 = listStatMembers(msds[i]);
            }
            return null;
        }
        catch(Exception e) {
            new AdminException(e).printStackTrace();
            System.out.println("listStatMembers: Exception Thrown");
            return null;
        }
    }
    /**
    * Sample code to get MBeanStatDescriptors
     */
    public MBeanStatDescriptor[] listStatMembers(MBeanStatDescriptor mName) {
        if (mName == null)
            return null;
        try {
            Object[] params = new Object[]{mName};
            String[] signature= new String[]{"com.ibm.websphere.pmi.stat.MBeanStatDescriptor"};
            MBeanStatDescriptor[] msds = (MBeanStatDescriptor[])ac.invoke(perfOName,
"listStatMembers", params, signature);
            if (msds == null)
                return null;
            for (int i=0; i<msds.length; i++) {</pre>
                MBeanStatDescriptor[] msds2 = listStatMembers(msds[i]);
                // you may recursively call listStatMembers until find the one you want
            }
            return msds;
        }
        catch(Exception e) {
            new AdminException(e).printStackTrace();
            System.out.println("listStatMembers: Exception Thrown");
            return null;
        }
    }
```

```
/**
     * sample code to get PMI data from beanModule
    */
    public void testEJB() {
        // This is the MBeanStatDescriptor for Enterprise EJB
        MBeanStatDescriptor beanMsd = getStatDescriptor(serverOName, PmiConstants.BEAN MODULE);
        if (beanMsd == null)
           System.out.println("Error: cannot find beanModule");
        // get the Stats for module level only since recursive is false
        Stats stats = getStatsObject(beanMsd.getObjectName(), beanMsd.getStatDescriptor(),
false); // pass true if you wannt data from individual beans
        // find the avg method RT
        TimeStatisticImpl rt = (TimeStatisticImpl)stats.getStatistic(EJBStatsImpl.METHOD RT);
        System.out.println("rt is " + rt.getMean());
        try {
           java.lang.Thread.sleep(5000);
        } catch (Exception ex) {
           ex.printStackTrace();
        }
        // get the Stats again
        Stats stats2 = getStatsObject(beanMsd.getObjectName(), beanMsd.getStatDescriptor(),
false); // pass true if you wannt data from individual beans
        // find the avg method RT
        TimeStatisticImpl rt2 = (TimeStatisticImpl)stats2.getStatistic(EJBStatsImpl.METHOD_RT);
        System.out.println("rt2 is " + rt2.getMean());
        // calculate the difference between this time and last time.
       TimeStatisticImpl deltaRt = (TimeStatisticImpl)rt2.delta(rt);
       System.out.println("deltaRt is " + rt.getMean());
    }
    /**
    * Sample code to show how to call getStats on StatisticProvider MBean directly.
    */
    public void testJSR77Stats() {
        // first, find the MBean ObjectName you are interested.
        // Refer method getObjectNames for sample code.
        // assume we want to call getStats on JVM MBean to get statistics
        try {
            com.ibm.websphere.management.statistics.JVMStats stats =
                    (com.ibm.websphere.management.statistics.JVMStats)ac.invoke(jvmOName,
"getStats", null, null);
           System.out.println("\n get data from JVM MBean");
           if (stats == null) {
                System.out.println("WARNING: getStats on JVM MBean returns null");
           } else {
                // first, link with the static info if you care
                ((Stats)stats).setConfig(findConfig(jvmOName));
                // print out all the data if you want
                //System.out.println(stats.toString());
                // navigate and get the data in the stats object
                processStats((Stats)stats);
```

# Developing Performance Monitoring Infrastructure interfaces (Version 4.0)

Before you begin

}

The Version 4.0 APIs are supported in this release, however, some data hierarchy changes have occurred in the PMI modules, including the enterprise bean and HTTP sessions modules. If you have an existing PmiClient application and you want to run it against Version 5.0, you might have to update the PerfDescriptor(s) based on the new PMI data hierarchy.

The getDataName and getDataId methods in PmiClient have also changed. They are now non-static methods in order to support multiple WebSphere Application Server versions. You might have to update your existing application which uses these two methods.

This section discusses the use of the Performance Monitoring Infrastructure (PMI) client interfaces in applications. The basic steps in the programming model follow:

Steps for this task

1. Retrieve an initial collection or snapshot of performance data from the server.

A client uses the CpdCollection interface to retrieve an initial collection or snapshot from the server. This snapshot, which is called Snapshot in this example, is provided in a hierarchical structure as described in data organization and hierarchy, and contains the current values of all performance data collected by the server. The snapshot maintains the same structure throughout the lifetime of the CpdCollection instance.

2. Process and display the data as specified.

The client processes and displays the data as specified. Processing and display objects, for example, filters and GUIs, can register as CpdEvent listeners to data of interest. The listener works only within the same Java virtual machine (JVM). When the client receives updated data, all listeners are notified.

**3**. Display the new CpdCollection instance through the hierarchy.

When the client receives new or changed data, the client can simply display the new CpdCollection instance through its hierarchy. When it is necessary to update the Snapshot collection, the client can use the update method to update Snapshot with the new data.

Snapshot.update(S1);
// ...later...
Snapshot.update(S2);

Results

Steps 2 and 3 are repeated through the lifetime of the client.

## Third-party performance monitoring and management solutions

Several other companies provide performance monitoring, problem determination and management solutions that can be used with WebSphere Application Server.

These products use WebSphere Application Server interfaces, including Performance Monitoring Infrastructure (PMI), Java Management Extensions (JMX), and PMI Request Metrics Application Response Measurement (ARM).

See the topic Performance: Resources for learning for a link to IBM business partners providing monitoring solutions for WebSphere Application Server.

# Measuring data requests (Performance Monitoring Infrastructure Request Metrics)

Performance Monitoring Infrastructure (PMI) Request Metrics collects data by timing requests as they travel through WebSphere Application Server components. This data helps to identify run time and application problems. PMI Request Metrics logs the time spent at major points, such as the Web server plug-in, Web container, enterprise bean container and database. These points are recorded in logs and can be written to Application Response Measurement (ARM) agents used by Tivoli monitoring tools. Request metrics provides response times for remote EJB containers (by way of IIOP), , servlets (Web containers) and Java Database Connectivity (JDBC) drivers.

If you plan to run in a production environment, plan to filter by IP address - a specific IP address using a synthetic transaction generator. If you choose to enable request metrics, but not filter by a specific IP address, performance can be impacted significantly.

Learn more about Request Metrics by reviewing this section, including:

- Detailed explanation about Request Metrics
- Request Metrics process and filters
- Types and format of output you will be reading
- Configuring Request Metrics

## **Performance Monitoring Infrastructure Request Metrics**

Performance Monitoring Infrastructure (PMI) Request Metrics helps identify run time and application performance problems by capturing process hop response times in multi-tiered applications and recording the data in system logs.

For requests that start from either an HTTP or enterprise bean remote requests, Request Metrics captures response times for the initiating request and any related downstream enterprise bean invocations and Java Database Connectivity (JDBC) calls. Request Metrics also provides the same information on process hop response time through the Application Response Measurement (ARM) interface.

When active, Request Metrics compares each incoming request to a set of known filters. If the request matches any filter with a trace level greater than TRACE\_NONE, trace records are generated for that request.

Typically, requests enter the system and create processes that fan out across several nodes within a distributed system. Each process can further fan out and call other processes. When the processes fan out, trace records are generated for each process. Then, these trace records can be correlated together to build a sequence diagram of the response times for the request. The processes are only recorded if they are generated through a remote enterprise bean call.

## **Application Response Measurement**

Application Response Measurement (ARM) is an Open Group standard composed of a set of interfaces implemented by an ARM agent that provides information on elapsed time for process hops.

WebSphere Application Server does not provide an ARM agent. Contact your ARM agent provider for information on whether their ARM agent is supported with WebSphere Application Server.

See the article Performance: Resources for learning for more information about the ARM specifications.

## Performance Monitoring Infrastructure Request Metrics trace filters

When Performance Monitoring Infrastructure (PMI) Request Metrics is active, trace filters control which requests get traced. The data is recorded to the system log file Std0ut and can be used for real-time and historical analysis.

## **Incoming HTTP requests**

For HTTP requests arriving at a WebSphere Application Server it is possible to filter on the URI and client IP address.

- Client IP address filters. Requests are filtered based on a known IP address. You can specify a mask for an IP address using the asterisk (\*). If used, the asterisk must always be the last character of the mask, for example 127.0.0.\*, 127.0.\*, 127\*. For performance reasons, the pattern matches character by character, until either an asterisk is found in the filter, a mismatch occurs, or the filters are found as an exact match.
- URI filters. Requests are filtered, based on the URI of the incoming HTTP request. The rules for pattern matching are the same as for matching client IP address filters.
- **Filter combinations.**If both URI and Client IP address filters are active, then Request Metrics requires a match for both filter types. If neither is active, all requests are considered a match.

## Incoming enterprise bean requests

• Enterprise bean method name filters. Requests are filtered based on the full name of the enterprise bean method. As with IP address and URI filters, you can use the asterisk (\*) to provide a mask. The asterisk must always be the last character of a filter pattern.

## Performance Monitoring Infrastructure Request Metrics data output

The trace records for Performance Monitoring Infrastructure (PMI) Request Metrics data are written in two log files

In the WebSphere Application Server log file the trace record format is: PMRM0003I: parent:ver=n,ip=n.n.n,time=nnnnnn,pid=nnnn,reqid=nnnnn,event=nnnn

current:ver=n,ip=n.n.n.n,time=nnnnnnnn,pid=nnnn,reqid=nnnnn,event=nnnn type=TTT detail=some\_detail\_information elapsed=nnnn

The trace record format is composed of two correlators: a parent correlator and current correlator. The parent correlator represents the upstream request and the current correlator represents the current operation. If the parent and current correlators are the same, then the record represents an operation that occurred as it entered WebSphere Application Server.

To correlate trace records for a particular request, collect records with a message ID of PMRM0003I from the appropriate application server log files and the PLUGIN trace record from the Web server plug-in log file. Records are correlated by matching current correlators to parent correlators. The logical tree can be created by connecting the current correlators of parent trace records to the parent correlators of child records. This tree shows the progression of the request across the server cluster.

The parent correlator is denoted by the comma separating fields following the keyword "parent:". Likewise, the current correlator is denoted by the comma separating fields following "current:".

The fields of both parent and current correlators are as follows:

- **ver:** The version of the correlator. For convenience, it is duplicated in both the parent and current correlators.
- **ip:** The IP address of the node of the application server that generated the correlator.
- pid: The process ID of the application server that generated the correlator.
- **time:** The start time of the application server process that generated the correlator.
- **reqid:** An ID assigned to the request by Request Metrics, unique to the application server process.
- event: An event ID assigned to differentiate the actual trace events.

Following the parent and current correlators, is the metrics data for timed operation:

- **type**: A code representing the type of operation being timed. Supported types include , URI, EJB and JDBC.
- detail: Identifies the name of the operation being timed (See the description of Universal Resource Identifier (URI), , Enterprise bean and Java Database Connectivity (JDBC) below.)
- **elapsed**: The measured elapsed time in <units> for this operation, which includes all sub-operations called by this operation. The unit of elapsed time is milliseconds.

The type and detail fields are described as follows:

- **URI**: The trace record was generated by a Web component. The URI is the name of the URI used to invoke the request.
- **EJB**: The fully qualified package and method name of the enterprise bean.
- **JDBC**: The values select, update, insert or delete for prepared statements. For non-prepared statements, the full statement can appear.

## **Configuring Request Metrics**

Before you begin

You can enable Request Metrics without enabling Application Response Measurement (ARM).

To configure Request Metrics, you will need to access the Configuration tab in the administrative console. To access the Configuration tab , click **Problem Determination** > **PMI Request Metrics** from the administrative console navigation tree.

Tasks included in configuring Request Metrics:

Steps for this task

- 1. Enable Request Metrics.
- 2. (Optional) Enable Application Response Measurement (ARM).
- 3. (Optional) Enable Request Metrics filters.
- 4. (Optional) Add and remove Request Metrics filters.
- 5. Set the trace level in Request Metrics.

#### Enabling Performance Monitoring Infrastructure Request Metrics

When enabled, Performance Monitoring Infrastructure (PMI) Request Metrics captures response times for the initiating request and any related downstream enterprise bean invocations and Java Database Connectivity (JDBC) calls. Then, Request Metrics compares each incoming request to a set of known filters.

Steps for this task

- 1. Open the administrative console.
- 2. Click **Problem Determination** > **PMI Request Metrics** in the console navigation tree.
- 3. Select the check box in the **enable** field under the Configuration tab.
- 4. Click Apply or OK.
- 5. Click Save.

#### What to do next

Regenerate the Web server plug-in configuration file, if logging time spent in the Web server.

## Enabling Application Response Measurement

Before you begin

Before enabling Application Response Measurement (ARM), install an appropriate ARM implementation on all WebSphere Application Server nodes. Refer to the appropriate ARM implementation documentation. Verify with your ARM agent provider that Request Metrics is supported by the ARM agent implementation. ARM support is dependent on Request Metrics support.

You can learn more about ARM agents in the topic Performance: Resources for Learning.

**Note:** Request Metrics in the Web server plug-in is not integrated with ARM in WebSphere Application Server Version 5.0.x. Therefore, Request Metrics in the Web Server plug-in ignores ARM, if enabled.

Steps for this task

- 1. Install the appropriate ARM implementation
  - a. Change the startup command for the application servers to include the following:

-Dcom.ibm.websphere.pmi.reqmetrics.ARMIMPL=ARMIMPLNAME

ARM support is dependent on Request Metrics support. If enabled, and an appropriate ARM implementation is defined to the server run times, then the ARM implementation is called as requests enter WebSphere Application Server processes and when Java Database Connectivity (JDBC) calls are made, using EJB 2.0 data sources.

- 2. Open the administrative console.
- **3**. Click **Problem Determination** > **PMI Request Metrics** in the console navigation tree.
- 4. Select the check box in the **enableARM** field.
- 5. Click Apply or OK.
- 6. Click Save.

#### What to do next

Regenerate the Web server plug-in configuration file.

## Enabling Performance Monitoring Infrastructure Request Metrics filters

Performance Monitoring Infrastructure (PMI) Request Metrics compares each incoming request to a set of known filters, but you need to enable these filters.

#### Steps for this task

- 1. Open the administrative console.
- 2. Click **Problem Determination** > **PMI Request Metrics** in the administrative console navigation tree.
- 3. Click filters.
- 4. Click *filter type*.
- 5. Select the check box in the **enable** field under the Configuration tab.
- 6. Click **Apply** or **OK**.
- 7. Click Save.

You can enable or disable a filter group. If the group is enabled, you can enable or disable individual filters.

#### What to do next

Regenerate the Web server plug-in configuration file, if logging time spent in the Web server.

## Adding and removing Performance Monitoring Infrastructure Request Metrics filters

To add or remove Performance Monitoring Infrastructure (PMI) Request Metrics filters:

Steps for this task

- 1. Open the administrative console.
- 2. Click **Problem Determination** > **PMI Request Metrics** in the console navigation tree.
- 3. Click **filters**.
- 4. Click New.
- 5. Choose a filter type from the drop down box in the **type** field under the Configuration tab.
- 6. (Optional) Select the check box in the enable field to enable the filter.
- 7. Click Apply or OK.
- 8. Click Save.

Individual filters are composed of an indicator and an IP address. Use the indicator to determine whether the individual filter is active. The IP address is composed of a standard dotted IP address.

#### What to do next

Regenerate the Web server plug-in configuration file, if logging time spent in the Web server.

## Setting the trace level in Performance Monitoring Infrastructure Request Metrics

To set the trace level to generate records:

Steps for this task

- 1. Open the administrative console.
- 2. Click **Problem Determination** > **PMI Request Metrics** in the administrative console navigation tree.
- 3. Find traceLevel in the Configuration tab.
- 4. Select the desired trace level from the drop down list box.

To set the Request Metrics trace level to generate records, make sure the trace level is set to a value greater than NONE.

- 5. Click Apply or OK.
- 6. Click Save.

#### What to do next

Regenerate the Web server plug-in configuration file, if logging time spent in the Web server.

#### Performance Monitoring Infrastructure Request Metrics

Use this page to enable Performance Monitoring Infrastructure (PMI) Request Metrics, enable Request Metrics Application Response Measurement (ARM), and set trace levels.

To view this administrative console page, click **Troubleshooting** > **PMI Request Metrics**.

Request Metrics: Enables PMI Request Metrics.

When disabled, the Request Metrics function is disabled.

**Application Response Measurement (ARM):** Enables PMI Request Metrics to call an underlying ARM agent.

Before enabling ARM, install an appropriate ARM implementation on all WebSphere Application Server nodes. Verify with your ARM agent provider that Request Metrics is supported by the ARM agent implementation. ARM support is dependent on Request Metrics support.

Trace Level: Specifies how much trace data to accumulate for a given request.

Including one of the following: NONE - no trace; HOPS - only accumulates on major process hops; PERF\_DEBUG - enables additional information over hops, but is not as performance intensive as DEBUG; DEBUG - full detailed trace.

#### **PMIRM Filter collection**

Use this page to view a list of Performance Monitoring Infrastructure (PMI) Request Metrics filters.

To view this administrative console page, click **Troubleshooting** > **PMI Request Metrics** > **Filters**.

**Type:** Specifies the type of request metrics filter.

**Enable:** Specifies whether this filter is enabled.

#### **PMIRM Filter settings**

Use this page to specify filters that define whether or not trace is enabled for the request as it moves through WebSphere Application Server.

To view this administrative console page, click **Troubleshooting** > **PMI Request Metrics** > filter\_type.

**Type:** Specifies the type of Request Metrics filter.

**Enable:** Specifies whether this filter is enabled.

#### filterValues collection

Use this page to specify the values for client IP, URI or EJB Request Metrics filters.

To view this administrative console page, click **Troubleshooting** > **PMI Request Metrics** > **filters** > *filter\_type* > **filterValues**.

Value: Specifies a URI value or IP name based on the type of filter.

For example, for URI filters, the value might be "/servlet/snoop".

**Enable Filter:** Specifies whether a filter value is enabled.

### filterValues settings

Use this page to specify the values for client IP, URI or EJB Request Metrics filters.

To view this administrative console page, click **Troubleshooting** > **PMI Request Metrics** > **filters** > **filter** > **filterValues** > *filter\_value*.

Value: Specifies a URI value or IP name based on the type of filter.

For example, for URI filters, the value can be "/servlet/snoop".

**Enable:** Specifies whether this filter value is enabled.

## Regenerating the Web server plug-in configuration file

After you modify the Request Metrics configuration, you must complete the following steps to regenerate the Web server plug-in configuration file. Regenerating ensures that the Web server plug-in recognizes the changes you made for the Request Metrics configuration. If you are making multiple changes to Request Metrics, then regenerate the plug-in configuration files once you have completed all changes.

**Note:** You must complete this step after you change the request metrics configuration. If you do not, the Web server plug-in might have different Request Metrics configuration data than the application server. This difference in configuration data might cause inconsistent behaviors for request metrics between the Web server plug-in and the application server.

#### Steps for this task

- 1. Open the administrative console.
- 2. (Regenerate the Web server plug-in configuration).

## Example: Generating trace records from Performance Monitoring Infrastructure Request Metrics

## Examples

Use HitCount enterprise bean /webapp/examples/hitcount?source=EJB where the servlet is deployed on one machine - 192.168.0.1, and the enterprise bean Increment.jar file is deployed on a second machine - 192.168.0.2. The web server runs on 192.168.0.1.

In this example, both machines are used as clients.

To illustrate the use of client IP filtering, one client IP filter (192.168.0.2) is defined and enabled. This action allows tracing of requests originating from the enterprise bean machine through http://192.168.0.1/webapp/examples/hitcount?source=EJB. However, requests originating from the servlet machine are not traced since the client IP address is not in the filter list.

By only creating a client IP filter, any request from that client IP address is effectively traced. This tool can be effective for locating performance problems with systems under load. If the normal load is originating from other IP addresses, then their requests are not traced. By using the defined client IP address to generate requests, you can see performance bottlenecks at the various hops by comparing the trace records of the loaded system to trace records from a non-loaded run. This ability can help focus tuning efforts to the correct node and process within a complex deployment environment.

Make sure Request Metrics is enabled using the administrative console. Also, make sure the trace level is set to at least hops (writing request traces at process boundaries). Using the configuration listed above, send a request through the HitCount servlet from the enterprise bean machine http://192.168.0.1/webapp/examples/hitcount?source=EJB.

In this example, at least three trace records are generated:

• A trace record for the Web server plug-in appears in the plug-in log file on 192.168.0.1.

- A trace record for the servlet execution appears in the application server log file on 192.168.0.1.
- A trace record for the increment bean method invocation appears in the application server log file on 192.168.0.2

The two trace records appearing on 192.168.0.1 are similar to the following:

PLUGIN: parent:ver=1,ip=192.168.0.1,time=1016556185102,pid=796,reqid=40,event=0
- current:ver=1,ip=192.168.0.1,time=1016556185102,pid=796,reqid=40,event=1
type=HTTP detail=/webapp/examples/hitcount elapsed=60 bytesIn=0 bytesOut=2252

PMRM0003I: parent:ver=1,ip=192.168.0.1,time=1016556185102,pid=796,reqid=40,event=0
- current:ver=1,ip=192.168.0.1,time=1016556186102,pid=884,reqid=40,event=1
type=URI detail=/webapp/examples/hitcount elapsed=60

The trace record appearing on 192.168.0.2 is similar to the following:

PMRM0003I: parent:ver=1,ip=192.168.0.1,time=1016556186102,pid=884,reqid=40,event=1
- current:ver=1,ip=192.168.0.2,time=1016556122505,pid=9321,reqid=40,event=1
type=EJB detail=com.ibm.websphere.examples.Inc.IncBean.increment elapsed=40

## Performance monitoring service settings

Use this page to specify settings for performance monitoring, including enabling performance monitoring, selecting the PMI module and setting monitoring levels.

To view this administrative console page, click **Servers** > **Application Servers** > *server* > **Performance Monitoring**.

## Startup

Specifies whether the application server attempts to start the specified service. If an application server is started when the performance monitoring service is disabled, you will have to restart the server in order to enable it.

## Initial specification level

Specifies a Performance Monitoring Infrastructure (PMI) string that stores PMI specification levels, for example module levels, for all components in the server.

Set the PMI specification levels by selecting the *none*, *standard* or *custom* checkbox. If you choose *none*, all PMI modules are set to the *none* level. Choosing *standard*, sets all PMI modules to *high* and enables all PMI data excluding the method level data and JVMPI data. Choosing custom, gives you the option to change the level for each individual PMI module. You can set the level to N, L, M, H or X (none, low, medium, high and maximum). **Note** that you should not change the module names.

## Specifications

Specifies the PMI module and monitoring level that you have set.

Set the PMI specification levels by selecting the *none*, *standard* or *custom* checkbox. If you choose *none*, all PMI modules are set to the *none* level. Choosing *standard*, sets all PMI modules to *high* and enables all PMI data excluding the method level data and JVMPI data. Choosing custom, gives you the option to change the level for each individual PMI module. You can set the level to N, L, M, H or X (none, low, medium, high and maximum). **Note** that you should not change the module names.

## Performance: Resources for learning

Use the following links to find relevant supplemental information about performance. The information resides on IBM and non-IBM Internet sites, whose sponsors control the technical accuracy of the information.

These links are provided for convenience. Often, the information is not specific to the IBM WebSphere Application Server product, but is useful for understanding the product. When possible, links are provided to technical papers and Redbooks that supplement the broad coverage of the release documentation with in-depth examinations of particular product areas. The following sections are covered in this reference:

View links to additional information about:

- Performance Monitoring Infrastructure (PMI) Request Metrics.
- · Monitoring performance with third-party tools
- Tuning performance
- Garbage collection

## Performance Monitoring Infrastructure (PMI) Request Metrics

 Systems Management: Application Response Measurement (ARM) (http://www.opengroup.org/publications/catalog/c807.htm)
 The Open Group ARM specifications.

## Monitoring performance with third-party tools

• Senterprise Web Application Management http: / / www-3.ibm.com / software / webservers / pw / dhtml / wsperformance / ... performance\_bpsolutions.html WebSphere Performance Management Business Partner Solution Finder

Find a list of IBM's business partners that offer performance monitoring tools compliant with WebSphere Application Server.

## **Tuning performance**

 http: / / www-3.ibm.com / software / webservers / httpservers / doc / v136 / misc / perf.html Hints on Running a high-performance Web server

Read hints about running Apache on a heavily loaded Web server. The suggestions include how to tune your kernel for the heavier TCP/IP load, and hardware and software conflicts

 Application tuning http: / / www-1.ibm.com / support / docview.wss?uid=swg27000615

See WebSphere Application Server Development Best Practices for Performance and Scalability for more information on application tuning.

- Performance Analysis for Java Web sites <a href="http://www.awprofessional.com/catalog/product\_id="http://www.awprofessional.com/catalog/product\_id="http://www.awprofessional.com/cata
- AIX documentation http://publib16.boulder.ibm.com / pseries / en\_US / infocenter / base / aix.htm

View the entire AIX software documentation library for releases 4.3, 5.1, and 5.2.

 WebSphere Application Server Development Best Practices for Performance and Scalability http://www-1.ibm.com/ourport/domingurups2uid\_grup27000615

1.ibm.com/support/docview.wss?uid=swg27000615

Describes development best practices for Web applications with servlets, JSP files, JDBC connections, and enterprise applications with EJB components.

• Series performance documents http://www-1.ibm.com/servers / eserver / iseries / software / websphere / wsappserver / product / ... performanceAE40.html

This Web site is a directory to several iSeries performance documents, including WebSphere Application Server for iSeries Performance Considerations, the Performance Trace Data Visualizer (PTDV) tool and Workload Estimator tool.

- S IBM WebSphere Application Server Advanced Edition Tuning Guide http://www-3.ibm.com /software / webservers / appserv / doc / v40 / ae / infocenter / was / pdf /... nav\_Tuneguide.pdf (Version 4.02)
- **Redbook: WebSphere Application Server V3.5 Handbook (SG24-6161-00)** http://www.redbooks.ibm.com / pubs / pdfs / redbooks / sg246161.pdf
- Server V3 Performance Tuning Guide (SG24-5657-00) http://www.redbooks.ibm.com / pubs / pdfs / redbooks / sg245657.pdf

## Garbage collection

IBM developerWorks http://java.sun.com / docs / hotspot / gc / index.html

Search the IBM developerWorks Web site for a list of garbage collection documentation, including "Understanding the IBM Java Garbage Collector", a three-part series. To locate the documentation, search on "sensible garbage collection" in the developerWorks search application.

Review "Understanding the IBM Java Garbage Collector" for a description of the IBM verbose:gc output and more information about the IBM garbage collector.

• S. Tuning Garbage Collection with the 1.3.1 JavaTM Virtual Machine http://java.sun.com / docs / hotspot / gc / index.html

Learn more about using garbage collection in a Solaris operating environment.

## Chapter 3. Tuning performance

To optimize your WebSphere Application Servers to their fullest extent, use the Performance Advisors in addition to the suggested procedures or parameters in the tuning parameter hot list and the tuning parameter index.

### **Performance Advisors**

The Performance Advisors use the PMI data to suggest configuration changes to ORB service thread pools, Web container thread pools, connection pool size, persisted session size and time, prepared statement cache size, and session cache size. The Runtime Performance Advisor runs in the application server process, while the other advisor runs in the Tivoli Performance Viewer (TPV). For more information, see Using the Runtime Performance Advisor and Using the Performance Advisor in Tivoli Performance Viewer.

#### Tuning Parameter hot list and parameter index

Review the hot list, which is a subset of the tuning parameter index. These hot parameters have an important impact on performance.

For an index of the tuning parameters used in the WebSphereApplication Server product, see the Tuning parameter index. Use this index to find information and parameters about general tuning recommendations. You can tune:

- · Business process choreographer
- Business Rule Beans
- · Dynamic query service
- Object pool
- Work area
- · Asynchronous beans
- ActivitySession
- Application profiling

The tuning guide focuses on server tuning. If you want to tune your applications, see Performance: Resources for learning for more information about application tuning.

For your convenience, procedures for tuning parameters in other products, such as DB2, Web servers and operating systems are included. Because these products might change, consider these descriptions as suggestions.

## Tuning parameter index

Each WebSphere Application Server process has several parameters influencing application performance. You can use the WebSphere Application Server administrative console to configure and tune applications, Web containers, EJB containers, application servers and nodes in the administrative domain.

Each parameter in the tuning parameter index links to information that explains the parameter, provides reasons to adjust the parameter, how to view or set the parameter, as well as default and recommended values.

- · Business process choreographer
- Business Rule Beans (BRBeans)
- Dynamic query service
- Object pool
- WorkArea service
- · Asynchronous beans
- ActivitySession
- Application profiling

## Business process choreographer

You can use the process choreographer to implement businesses processes. Business process management systems support the definition and execution of business processes or flows. Review the Process choreographer tuning tips for best practices.

- · Process message-driven beans listener port maximum sessions
  - Description: Specifies the maximum number of concurrent JMS server sessions used by a listener to process messages. Adjust this parameter when the machine running the process application does not realize the available capacity and produces less throughput during long running processes.
  - How to view or set: Set the maximum sessions through the server.xml file or through the administrative console. In the server.xml file, change the *Max sessions* value as specified under listener ports stanza:

```
<listenerPorts xmi:id="ListenerPort_1"
    name="bpeIntListenerPort"
    description="Internal Listener Port for Process Choreographer"
    connectionFactoryJNDIName="jms/bpeCF"
    destinationJNDIName="jms/bpeIntQueue"
    maxSessions="5"
    maxRetries="10"
    maxMessages="1">
<stateManagement xmi:id="StateManageable_5"
    initialState="START"/>
</listenerPorts>
You can set this parameter through the administrative console by Configuring
a listener port.
```

- Default value: 5
- Recommended value:

A value of 25 has given the best throughput with the above configuration. Based on the amount of work and the resources available, set a value between 15 and 25 to obtain the maximum process throughput. By adjusting this parameter to the recommended value, the maximum number of concurrent JMS server sessions used by the process message-driven beans increases, increasing message processing capacity and application throughput. A 40% increase in throughput occurs in a process application with long running processes on a NetFinity 5500 500 MHz, 4-way, 4GB RAM system.

## **Business Rule Beans (BRBeans)**

Business Rule Beans (BRBeans) are used to create and modify rules that keep pace with complex business practices. Business Rule Beans enable your application's core behavior and user interface objects to remain intact and untouched, even as business practices change. You can improve performance by adjusting the following parameter:

• Rule properties Firing location

To learn more about how using BRBeans can improve performance through caching, using indexes and changing the fire location, see BRBeans performance enhancements.

## Dynamic query service

You can use the dynamic query service to build and execute queries against entity beans constructed dynamically at runtime, rather than defining them at deployment time. See Dynamic query service performance considerations for information about how dynamic query can improve performance.

## Object pool

An object pool enables an application to avoid creating new Java objects repeatedly. Most objects can be created once, used and then reused at a later point. An object pool allows an object to be pooled while waiting for the point when it can be reused. These object pools are not meant to be used for pooling JDBC connections or JMS connections and sessions. WebSphere Application Server provides specialized mechanisms for dealing with those types of objects. These object pools are intended for pooling application-defined objects or basic Java development Kit (JDK) types.

Review suggestions on how object pools can improve performance in Object pool performance considerations.

## WorkArea service

The WorkArea service is designed to address complex data passing patterns that can quickly grow beyond convenient maintenance. A work area is in essence a scratchpad that is accessible to any client capable of looking up Java Naming and Directory Interface (JNDI). Once a work area is established, data can be placed on it for future use in any subsequent method calls, to both remote and local resources.

Review suggestions on how work areas can improve performance in WorkArea service performance considerations

## Asynchronous beans

An asynchronous bean is a Java object or enterprise bean that can be executed asynchronously by a J2EE application, using the J2EE context of the bean's creator. Asynchronous beans can improve performance by enabling a J2EE program to decompose operations into parallel tasks. Asynchronous beans enable the construction of stateful, "active" J2EE applications. These applications address a segment of the application space that J2EE has not previously addressed (that is, advanced applications that require application threading, active agents within a server application, or distributed monitoring capabilities).

Use the following parameters to tune asynchronous beans:

- Work manager
  - Number of alarm threads
  - Minimum number of threads
  - Maximum number of threads
  - Thread priority
  - Growable
  - Service names

## Work manager service

By default, the work manager service is enabled at startup. You can enable or disable the work manager service. The overhead for the service is minimal and should not pose a problem if left enabled.

- Startup

## ActivitySession

- **Description:** Provides an alternative unit-of-work (UOW) scope to that provided by global transaction contexts. An ActivitySession context can live longer than a global transaction context, and can encapsulate global transactions. Disabling the service provides slight performance improvement for remote requests.
- **How to view or set:** In the administrative console, disable or enable the ActivitySession service.
- Default value: Enabled
- **Recommended value:** Disable this parameter if applications are not using the ActivitySession service, either through the UserActivitySession API or through deployment descriptors, and the ActivitySession samples are not installed.

## Application profiling

Application profiling enables assembly configuration techniques that improve your application runtime, performance and scalability. You can configure tasks that identify incoming requests, identify access intents determining concurrency and other data access characteristics, and profiles that map the tasks to the access intents. The capability to configure the application server can improve performance, efficiency and scalability, while reducing development and maintenance costs.

Review suggestions on how application profiling can improve performance in Application profiling performance considerations.

## Using the Runtime Performance Advisor

**5.0.2** The Runtime Performance Advisor provides advice to help tune systems for optimal performance and is configured using the WebSphere Application Server administrative console. The Runtime Performance Advisor uses Performance Monitoring Infrastructure (PMI) data to provide recommendations for performance tuning. Running in the JVM of the application server, this advisor periodically checks for inefficient settings, and issues recommendations as standard product warning messages. These recommendations are displayed both as warnings in the administrative console under WebSphere Runtime Messages in the WebSphere Status panel and as text in the application server SystemOut.log file. Enabling the Runtime Performance Advisor has minimal system performance impact.

#### Steps for this task

1. Enable PMI services in WebSphere Application Server through the administrative console, and Enable PMI services in NodeAgent through the administrative console if running WebSphere Application Server Network Deployment.

In order to obtain advice, you must first enable the performance monitoring service through the administrative console and restart the server. If running Network Deployment, you *must* enable PMI service on both the server and on the node agent and restart the server and node agent. The Runtime Performance Advisor enables the appropriate monitoring counter levels for all

enabled advice. If there are specific counters that are not wanted, disable the corresponding advice in the Runtime Performance Advisor Panel, and disable unwanted counters.

- 2. Enable PMI services in NodeAgent through the administrative console. In order to obtain advice, you *must* enable PMI service on both the server and on the node agent, and restart the server and node agent.
- 3. Start the administrative console.
- 4. Click **Servers** > **Application Servers** in the console navigation tree.
- 5. Click *server\_name* > **Runtime Performance Advisor Configuration**.
- 6. Click the **Configuration** tab.
- 7. Select the Number of Processors.

Select the appropriate settings for your system configuration to ensure accurate advice.

8. (Optional) Select the Interval.

PMI data is taken over an interval of time and averaged to provide advice. The interval specifies the length of the time over which data is taken for this advice. Therefore, details within the advice messages appear as averages over this interval.

9. (Optional) Select the Maximum Warning Sequence.

The maximum warning sequence refers to the number of consecutive warnings issued before the threshold is updated. For example, if the maximum warning sequence is set to 3, then the advisor only sends three warnings to indicate that the prepared statement cache is overflowing. After that, a new alert is only issued if the rate of discards exceeds the new threshold setting.

- 10. Click Apply.
- 11. Click Save.
- 12. Click the **Runtime** tab.
- 13. Click Restart.

Selecting **Restart** on the Runtime tab reinitializes the Runtime Performance Advisor using the last configuration information saved to disk.

**Note:** This action also resets the state of the Runtime Performance Advisor. For example, the current warning count is reset to zero for each message.

14. Simulate a production level load.

If you are using the Runtime Performance Advisor in a test environment, or doing any other tuning for performance, simulate a realistic production load for your application. The application should run this load without errors. This simulation includes numbers of concurrent users typical of peak periods, and drives system resources, such as CPU and memory to the levels expected in production. The Runtime Performance Advisor only provides advice when CPU utilization exceeds a sufficiently high level. For a list of IBM business partners providing tools to drive this type of load, see the article, Performance: Resources for learning in the sub-section of Monitoring performance with third party tools.

**15**. Select the check box to enable the Runtime Performance Advisor to achieve the best results for performance tuning, when a stable production level load is being applied.

**Note:** Enable the Runtime Performance Advisor once conditions have reached a fully loaded condition to achieve the best results for performance tuning.

16. Click **OK**.

- 17. Select Warnings in the administrative console under the WebSphere Runtime Messages in the WebSphere Status panel or look in the SystemOut.log file, located in the *install\_root*\logs\servername directory to view tuning advice. Some messages are not issued immediately.
- 18. Update the product configuration for improved performance, based on advice. Although the performance advisors attempt to distinguish between loaded and idle conditions, misleading advice might be issued if the advisor is enabled while the system is ramping up or down. This result is especially likely when running short tests. Although the advice helps in most configurations, there might be situations where the advice hinders performance. Due to these conditions, advice is not guaranteed. Therefore, test the environment with the updated configuration to ensure it functions and performs well.

### What to do next

WebSphere Application Server also allows you to enable and disable advice in the Advice Configuration panel. Some advice applies only to certain configurations, and can only be enabled for those configurations. For example, Unbounded ORB Service Thread Pool Advice is only relevant when the ORB Service thread pool is unbounded, and can only be enabled when the ORB thread pool is unbounded. For more information on Advice configuration, see the article, Advice configuration settings.

## **Runtime Performance Advisor configuration settings**

**5.0.2** Use this page to specify settings for the Runtime Performance Advisor.

To view this administrative page, click **Servers** > **Application Servers** > *server\_name* > **Runtime Performance Advisor Configuration**.

#### **Enable Runtime Performance Advisor**

Specifies whether the Runtime Performance Advisor runs.

#### Interval

PMI data is taken over an interval of time and averaged to provide advice. The interval specifies the length of the time over which data is taken for this advice. Therefore, details within the advice messages will appear as averages over this interval.

#### Maximum warning sequence

Specifies the number of consecutive warnings issued before the threshold is updated.

#### Number of processors

Specifies the number of processors on the server.

#### Restart button

Selecting Restart on the Runtime tab reinitializes the Runtime Performance Advisor using the last information saved to disk. Note that this action also resets the state of the Runtime Performance Advisor. For example, the current warning count is reset to zero for each message.

## Advice configuration settings

**5.0.2** Use this page to select the advice you wish to enable or disable.

To view this administrative page, click **Servers** > **Application Servers** > *server\_name* > **Runtime Performance Advisor Configuration** > **Advice Configuration**.

## Advice name

Specifies the advice that you can enable or disable.

#### Advice applied to component

Specifies the WebSphere Application Server component to which the runtime performance advice applies.

#### Advice status

Specifies whether advice is stopped or started.

There are only two values — **Started** and **Stopped**. **Started** means that the advice runs if the advice applies. **Stopped** means that the advice does not run.

#### Advice status

Specifies whether advice is stopped, started or unavailable.

The advice status has one of three values — **Started**, **Stopped** or **Unavailable**. **Started** means that the advice is being applied. **Stopped** means that the advice is not applied. **Unavailable** means that the advice does not apply to the current configuration (such as Persisted Session Size advice in a configuration without persistent sessions).

## Using the Performance Advisor in Tivoli Performance Viewer

**5.0.2** The Performance Advisor in Tivoli Performance Viewer (TPV) provides advice to help tune systems for optimal performance and gives recommendations on inefficient settings by using collected Performance Monitoring Infrastructure (PMI) data. Advice is obtained by selecting the Performance Advisor icon in TPV. The Performance Advisor in TPV provides more extensive advice than the Runtime Performance Advisor. For example, TPV provides advice on setting the dynamic cache size, setting the JVM heap size and using the DB2 Performance Configuration Wizard.

Steps for this task

1. Enable PMI services in WebSphere Application Server through the administrative console, and Enable PMI services in NodeAgent through the administrative console

In order to obtain advice, you must first enable the performance monitoring service through the administrative console and restart the server. If running Network Deployment, you *must* enable PMI service on both the server and on the node agent and restart the server and node agent.

2. Enable data collection.

The monitoring levels that determine which data counters are enabled can be set dynamically, without restarting the server. These monitoring levels and the data selected determine the type of advice you obtain. The Performance Advisor in TPV uses the standard monitoring level; however, the Performance Advisor in TPV can use a few of the more expensive counters (to provide additional advice) and provide advice on which counters can be enabled. This action can be completed in one of the following ways:

a. Enable data collection through the administrative console.

- b. Enable performance monitoring services through Tivoli Performance Viewer.
- c. Enable performance monitoring services using the command line.
- 3. Start the Tivoli Performance Viewer.
- 4. Simulate a production level load.

Simulate a realistic production load for your application, if you are using the Performance Advisor in a test environment, or doing any other performance tuning. The application should run this load without errors. This simulation includes numbers of concurrent users typical of peak periods, and drives system resources such as CPU and memory to the levels expected in production. The Performance Advisor only provides advice when CPU utilization exceeds a sufficiently high level. For a list of IBM business partners providing tools to drive this type of load, see the article, Performance: Resources for learning in the sub-section of Monitoring performance with third party tools.

- 5. (Optional) Store data to a log file.
- 6. (Optional) Replay a performance data log file.
- 7. (Optional) Refresh data.

Clicking refresh with server selected under the viewer icon causes TPV to:

• Query the server for new PMI and product configuration information.

Click refresh with server selected under the advisor icon causes TPV to:

- Refresh advice that is provided in a single instant in time.
- Not query the server for new PMI and product configuration information.

8. Tuning advice appears when the Advisor icon is chosen in the TPV Performance Advisor. Double-click an individual message for details. Since PMI data is taken over an interval of time and averaged to provide advice, details within the advice message appear as averages.

**9**. Update the product configuration for improved performance, based on advice. Since Tivoli Performance Viewer refreshes advice at a single instant in time, take the advice from the peak load time.

Although the performance advisors attempt to distinguish between loaded and idle conditions, misleading advice might be issued if the advisor is enabled while the system is ramping up or down. This result is especially likely when running short tests. Although the advice helps in most configurations, there might be situations where the advice hinders performance. Due to these conditions, advice is not guaranteed. Therefore, test the environment with the updated configuration to ensure it functions and performs well.

- 10. (Optional) Clear values from tables and charts.
- 11. (Optional) Reset counters to zero.

## Performance Advisor Report in Tivoli Performance Viewer

**5.0.2** View recommendations and data from the Performance Advisor in Tivoli Performance Viewer by expanding the Performance Advisor icon under Data Collection in Tivoli Performance Viewer and selecting the server.

#### Message

Specifies recommendations for performance tuning.

Double click the message to obtain more details.
## **Performance data**

Displays performance data for the WebSphere Application Server.

The first table represents the number of requests per second and the response time in milliseconds for both the Web and EJB containers.

The pie graph displays the processor activity, percentage busy and idle.

The bar graph displays the total size and number of busy and idle threads and connections in the Web container thread pool, the Object Request Broker (ORB) Service thread pool and any database connection pools.